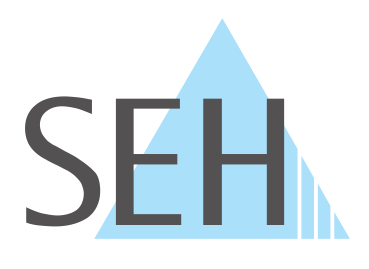

# USB Deviceserver & USB Dongleserver

# myUTN-Benutzerhandbuch macOS

USB Deviceserver myUTN-50a, myUTN-55

USB Dongleserver myUTN-80, myUTN-800

# Hersteller & Kontakt

SEH Computertechnik GmbH Südring 11 33647 Bielefeld Deutschland Tel.: +49 (0)521 94226-29 Fax: +49 (0)521 94226-99 Support: +49 (0)521 94226-44 E-Mail: info@seh.de Web: https://www.seh.de

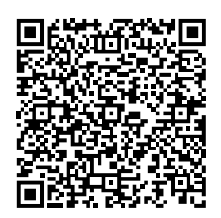

# Dokument

Typ: Benutzerhandbuch Titel: myUTN-Benutzerhandbuch macOS Version: 4.1 | 2021-07

# **Rechtliche Hinweise**

SEH Computertechnik GmbH hat diese Dokumentation mit größter Sorgfalt erarbeitet. Da sich Fehler trotz aller Bemühungen nicht vollständig vermeiden lassen, sind wir für Hinweise jederzeit dankbar. SEH Computertechnik GmbH kann jedoch für fehlerhafte Angaben und deren Folgen weder eine juristische Verantwortung noch irgendeine Haftung übernehmen. Änderungen, die dem technischen Fortschritt dienen, sind vorbehalten.

Die Originalanleitung wurde in deutscher Sprache erstellt und ist maßgebend. Alle nicht deutschen Fassungen dieses Dokuments sind Übersetzungen der Originalanleitung.

Alle Rechte sind vorbehalten. Reproduktion, Adaption oder Übersetzung sind ohne schriftliche Genehmigung von SEH Computertechnik GmbH verboten.

© 2021 SEH Computertechnik GmbH

All trademarks, registered trademarks, logos and product names are property of their respective owners.

| 1               | Allgemeine Information                                                                  | . 1       |
|-----------------|-----------------------------------------------------------------------------------------|-----------|
| 1.1             | Produkt                                                                                 | 2         |
| 1.2             | Dokumentation                                                                           | 4         |
| 1.3             | Support und Service                                                                     | 5         |
| 1.4             | Ihre Sicherheit                                                                         | 6         |
| 1.5             | Erste Schritte                                                                          | 7         |
| 2               | Administrationsmethoden                                                                 | . 8       |
| 2.1             | Administration via myUTN Control Center                                                 | 9         |
| 2.2             | Administration via SEH UTN Manager                                                      | 11        |
| 2.3             | Administration via SEH Product Manager                                                  | 14        |
| 2.4             | Administration via E-Mail                                                               | 17        |
| 3               | Netzwerkeinstellungen                                                                   | 19        |
| 3.1             | Wie konfiguriere ich IPv4-Parameter?                                                    | 20        |
| 3.2             | Wie konfiguriere ich IPv6-Parameter?                                                    | 23        |
| 3.3             | Wie konfiguriere ich WLAN?                                                              | 25        |
| 3.4             | Wie konfiguriere ich den DNS?                                                           | 27        |
| 3.5             | Wie konfiguriere ich SNMP?                                                              | 28        |
| 3.6             | Wie konfiguriere ich Bonjour?                                                           | 30        |
| 3.7             | Wie konfiguriere ich E-Mail (POP3 und SMTP)? (nur myUTN-80 und höher)                   | 31        |
| 3.8             | Wie setze ich den UTN-Server in VLAN-Umgebungen ein? (nur myUTN-80 und höher)           | 34        |
| 4               | Geräteeinstellungen                                                                     | 36        |
| 4.1             | Wie konfiguriere ich die Gerätezeit?                                                    | 37        |
| 4.2             | Wie lege ich eine Beschreibung fest?                                                    | 38        |
| 4.3             | Wie weise ich einem USB-Port einen Namen zu?                                            | 39        |
| 4.4             | Wie schalte ich einen USB-Port ab? (nur myUTN-80 und höher)                             | 40        |
| 4.5             | Wie konfiguriere ich den UTN-(SSL-)Port?                                                | 41        |
| 4.6             | Wie erhalte ich Benachrichtigungen? (nur myUTN-80 und hoher)                            | 42        |
| 4.7             | Wie konfiguriere ich Signaltone? (nur myUTN-800)                                        | 44        |
| 4.8             | wie bestimme ich was im Anzeigefeid angezeigt wird? (nur myo i N-800)                   | 45        |
| 5               | Arbeiten mit dem SEH UTN Manager                                                        | 47        |
| 5.1             | Wie finde ich UTN-Server/USB-Geräte im Netzwerk?                                        | 48        |
| 5.2             | Wie stelle ich eine Verbindung zu einem USB-Gerät her?                                  | 50        |
| 5.3             | Wie trenne ich die Verbindung zwischen USB-Gerät und Client?                            | 52        |
| 5.4             | Wie fordere ich ein belegtes USB-Gerät an?                                              | 53        |
| 5.5             | We finde ich Statueinformationen von USB-Derte und USB Caräten?                         | 54        |
| 5.0             | Wie verwelte ich die Auswahlliste und damit die Penutzerzugrifferechte auf USP. Geräte? | 38<br>50  |
| 5.7<br>5.8      | Wie nutze ich den SEH UTN Manager ohne grafische Oberfläche? (utnm)                     | 62        |
| 6               | Sicharhait                                                                              | 66        |
| <b>U</b><br>6 1 | Wie verschlüssele ich die USB Verbindung?                                               | 67        |
| 0.1             | Wie verschlüssele ich die Verbindung zum myl ITN Control Contor?                        | .0/<br>60 |
| 6.2             | Wie definiere ich die Verschlüsselungsstärke für SSI -/TI S-Verbindungen?               | .09<br>70 |
| 64              | Wie schütze ich den Zugriff auf das myl ITN Control Center? (Benutzerkonten)            |           |
| 6.5             | Wie sperre ich Ports am UTN-Server? (TCP-Portzugriffskontrolle)                         |           |
| 6.6             | Wie kontrolliere ich den Zugriff auf USB-Geräte? (nur mvUTN-80 und höher)               | 74        |
| 6.7             | Wie blockiere ich USB-Gerätetypen?                                                      | 76        |

| 6.8<br>6.9 | Wie nutze ich Zertifikate?<br>Wie konfiguriere ich die Authentifizierung in Netzwerken (IEEE 802.1X)? | 77<br> |
|------------|----------------------------------------------------------------------------------------------------|--------|
| 7          | Wartung                                                                                               | 85     |
| 7.1        | Wie starte ich den UTN-Server neu?                                                                    | 86     |
| 7.2        | Wie führe ich ein Update aus?                                                                         |        |
| 7.3        | Wie mache ich ein Konfigurations-Backup?                                                              |        |
| 7.4        | Wie setze ich die Parameter auf die Standardwerte zurück?                                             |        |
| 8          | Anhang                                                                                                |        |
| 8.1        | Glossar                                                                                               |        |
| 8.2        | Problembehandlung                                                                                     |        |
| 8.3        | Parameterlisten                                                                                       |        |
| 8.4        | SEH UTN Manager – Funktionsübersicht                                                                  | 123    |
| 8.5        | Index                                                                                                 | 125    |

# 1 Allgemeine Information

- Produkt ⇔ 🖹2
- Dokumentation ⇒ 

  ■4

- Erste Schritte ⇔ 🖹7

# 1.1 Produkt

#### Verwendungszweck

UTN-Server umfassen USB Deviceserver und USB Dongleserver. Als USB Deviceserver stellen sie nicht-netzwerkfähige USB-Geräte (z.B. USB-Festplatten, USB-Drucker usw.) und als USB Dongleserver nicht-netzwerkfähige USB-Dongles via TCP/IP-Netzwerk bereit. Dazu werden die USB-Geräte bzw. USB-Dongles an die USB-Ports des UTN-Servers angeschlossen. Anschließend wird mithilfe der UTN-Funktionalität (UTN = USB to Network) und dem dafür entwickelten Software-Tool 'SEH UTN Manager' eine virtuelle USB-Verbindung zwischen USB-Gerät bzw. USB-Dongle und Client hergestellt. Das USB-Gerät bzw. der USB-Dongle kann wie lokal angeschlossen verwendet werden.

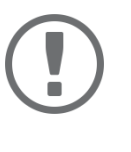

#### Wichtig:

Die USB Dongleserver myUTN-80 und myUTN-800 sind ausschließlich für die Bereitstellung von USB-Dongles konzipiert.

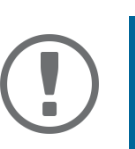

#### Wichtig:

Nachfolgend werden USB-Geräte und USB-Dongles zusammengefasst als 'USB-Geräte' bezeichnet.

#### Systemvoraussetzungen

Der UTN-Server ist für den Einsatz in TCP/IP-Netzwerken konzipiert.

Der SEH UTN Manager kann in folgenden Systemen genutzt werden:

- Microsoft Windows (32/64-Bit; Windows 10 oder höher, Server 2012 R2 oder höher)
- macOS 10.9 oder höher<sup>1</sup>
- Linux (Debian 10, Ubuntu 20.0.4, Red Hat Enterprise Linux 8, Oracle 8, CentOS 8, SUSE Linux Enterprise 15.1, openSUSE Leap 15.1)<sup>2</sup>
- IPv4-TCP/IP-Netzwerk

Der SEH Product Manager kann in folgenden Systemen genutzt werden:

- Microsoft Windows (32/64-Bit; Windows 10 oder höher, Server 2012 R2 oder höher)
- macOS 10.12.x oder höher
- IPv4-TCP/IP-Netzwerk

<sup>1.</sup> macOS 11.x (Big Sur) nur eingeschränkte USB-Geräte Unterstützung nicht lauffähig auf Apple Silicon (Apple M1 Chip) basierten Macs

<sup>2.</sup> Eine erfolgreiche Installation kann nicht garantiert werden aufgrund der Vielfalt an Linux-Systemen! Die Installation muss in Eigenverantwortung durchgeführt werden.

#### myUTN-Benutzerhandbuch macOS

#### Kombination mit ergänzenden Produkten

Sie können den UTN-Server mit weiteren Produkten von SEH Computertechnik kombinieren, um den Einsatz Ihrer Produkte optimal an Ihre Umgebung anzupassen!

#### Service<sup>plus</sup>

Für die Dongleserver myUTN-80 und myUTN-800 gibt es Service-Verträge, die Service<sup>plus</sup>-Pakete. Das Service<sup>plus</sup>-Paket verlängert die Herstellergarantie eines USB Dongleservers von 36 auf 60 Monate. Zudem erhalten Sie im Falle eines Defektes bequem und schnell ein Vorab-Austausch-Gerät. Service<sup>plus</sup>-Pakete müssen separat erworben werden.

Ausführliche Informationen:

https://www.seh-technology.com/de/service/service-pakete.html

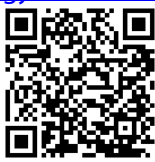

Rack Mount Kits

Für die optimale und sichere Aufbewahrung Ihres Dongleservers empfehlen wir die Montagesätze 'Rack Mount Kit' (RMK). Die Montagesätze ermöglichen den Einbau der Dongleserver in 19-Zoll-Serverschränke. Ausführliche Informationen:

https://www.seh.de/produkte/rack-mount-kits.html

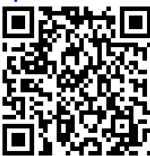

# **1.2 Dokumentation**

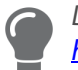

*Die aktuelle Version aller Dokumente laden Sie bitte von unserer Website:* <u>https://www.seh-technology.com/de/service/downloads.html</u>

### Mitgeltende Dokumente

Die UTN-Dokumentation besteht aus den folgenden Dokumenten:

| Quick Installation Guide | Print, PDF | Informationen zur Sicherheit, technische Daten, Beschreibung<br>der Hardware-Installation und Inbetriebnahme sowie Konfor-<br>mitätserklärungen.                          |
|--------------------------|------------|----------------------------------------------------------------------------------------------------|
| Benutzerhandbuch         | PDF        | Detaillierte Beschreibung der UTN-Server-Konfiguration und -<br>Administration. Systemspezifische Anleitungen für folgende<br>Systeme:<br>- Windows<br>- macOS<br>- Linux |
| Online Hilfe             | HTML       | Informationen zur Bedienung der Weboberfläche 'myUTN Cont-<br>rol Center'.                                                                                                |
|                          |            | (In die Weboberfläche integriert; kein Download.)                                                                                                    |
| Produktinformationen     | Print, PDF | Leistungsumfang und technische Daten                                                                                                    |
| Broschüren               | Print, PDF | https://www.seh.de                                                                                                    |
| Open Source Lizenzen     | online     | https://www.seh-technology.com/de/service/lizenzen.html                                                                                                    |
|                          |            |                                                                                                    |

#### Symbole und Legende

.

Innerhalb dieses Dokumentes finden Sie verschiedene Symbole und Auszeichnungen:

| WARNUNG<br>Warnhinweis      |                                         | Ein Warnhinweis enthält wichtige Informationen, die Sie unbedingt<br>beachten müssen. Nichtbeachtung kann zu Fehlfunktionen führen. |
|-----------------------------|-----------------------------------------|----------------------------------------------------------------------------------------------------|
|                             | <b>Wichtig:</b><br>Wichtige Information | Dieser Hinweis enthält wichtige Informationen für den störungsfreien<br>Betrieb.                                                    |
| ✓ Voraussetzung             |                                         | Bedingungen, die erfüllt sein müssen, bevor Sie mit einer Handlung<br>beginnen.                                                     |
| <ul> <li>Aufzähl</li> </ul> | ung                                     | Liste                                                                                                    |
| 1. Numme                    | erierte Aufzählung                      | Schritt-für-Schritt-Handlungsanweisung                                                                                              |
| └→ Ergebnis                 |                                         | Auswirkung einer ausgeführten Handlung.                                                                                             |
| Tipp                        |                                         | Empfehlungen und nützliche Hinweise                                                                                                 |
| $\Rightarrow$               |                                         | Querverweis (Innerhalb des Dokumentes können Sie Hyperlinks nutzen.)                                                                |
| Fett                        |                                         | Feststehende Bezeichnungen (z.B. von Schaltflächen, Menüpunkten und<br>Auswahllisten)                                               |
| Courier                     |                                         | Code (z.B. für Kommandozeilen und Skripte), Pfade                                                                                   |
| 'Eigennahmen'               |                                         | Einfache Anführungszeichen kennzeichnen Eigennamen.                                                                                 |
|                             |                                         |                                                                                                    |

# **1.3 Support und Service**

SEH Computertechnik GmbH bietet einen umfassenden Support. Falls Sie Fragen haben, kontaktieren Sie uns:

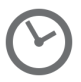

Montag-Donnerstag8:00-16:45 UhrFreitag8:00-15:15 Uhr

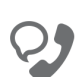

+49 (0)521 94226-44

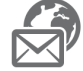

support@seh.de

Kunden aus den Vereinigten Staaten von Amerika (USA) und Kanada kontaktieren bitte den nordamerikanischen Support:

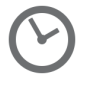

Montag-Freitag

9:00-17:00 Uhr (EST/EDT)

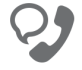

+1-610-933-2088

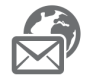

support@sehtechnology.com

Alle Informationen und Downloads rund um Ihr Produkt finden Sie auf unserer Website:

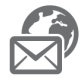

https://www.seh.de/

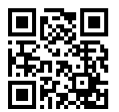

# **1.4 Ihre Sicherheit**

Lesen und beachten Sie alle in der Dokumentation, auf dem Gerät oder auf der Verpackung dargestellten Sicherheits- und Warnhinweise. Das Beachten der Hinweise vermeidet potentiellen Fehlgebrauch und schützt Personen vor Gefahren und das Gerät vor Schäden.

## Bestimmungsgemäße Verwendung

Der UTN-Server wird in TCP/IP-Netzwerken eingesetzt und ist konzipiert für den Einsatz in Büroumgebungen. Er erlaubt das Bereitstellen von nicht-netzwerkfähigen USB-Geräten für mehrere Netzwerkteilnehmer.

# Bestimmungswidrige Verwendung

Alle Verwendungen des Gerätes, die den in der myUTN-Dokumentation beschriebenen Funktionalitäten nicht entsprechen, sind bestimmungswidrig.

# Sicherheitshinweise

Lesen und beachten Sie vor der Inbetriebnahme des UTN-Servers die Sicherheitshinweise im 'Quick Installation Guide'. Dieses Dokument liegt in gedruckter Form dem Lieferumfang bei.

# Warnhinweise

Lesen und beachten Sie alle in diesem Dokument dargestellten Warnhinweise. Die Hinweise sind gefahrenträchtigen Handlungsanleitungen vorangestellt. Sie werden wie folgt dargestellt:

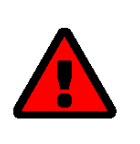

# **WARNUNG** Dies ist ein Warnhinweis!

Haftung und Garantie

Bei Nichtbeachtung der dargebotenen Sicherheits- und Warnhinweise übernimmt SEH Computertechnik GmbH keine Haftung bei Sach- und Personen- oder Folgeschäden. Zudem entfällt in diesem Fall jeglicher Garantieanspruch.

#### Konstruktive Veränderungen und Reparatur

Eigenmächtige konstruktive Veränderungen an Hardware oder Software sowie Reparaturversuche am Gerät sind verboten. Falls eine Gerätereparatur erforderlich ist, wenden Sie sich an unseren Support ⇔ 🖹 5.

# **1.5 Erste Schritte**

- 1. Lesen und beachten Sie die Sicherheitsinformationen, um Schaden an Personen und Gerät zu vermeiden ⇔ 🖹 6.
- 2. Führen Sie die Hardware-Installation aus. Die Hardware-Installation beinhaltet das Anschließen des UTN-Servers an Netzwerk, USB-Geräte und Stromnetz ⇔ 📖 'Quick Installation Guide'.
- 3. Führen Sie die Software-Installation aus. Die Software-Installation beinhaltet die Installation des benötigten Software-Tools 'SEH UTN Manager' auf Ihrem Client und die Zuweisung einer IP-Adresse ⇔ 🛄 'Quick Installation Guide'.
- 4. Konfigurieren Sie den UTN-Server, sodass er optimal in Ihr Netzwerk integriert und ausreichend geschützt ist. Alle benötigten Informationen dazu finden Sie in diesem Dokument.

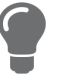

Informationen zur UTN-Dokumentation finden Sie im Kapitel 'Dokumentation'  $\Rightarrow \mathbb{B}4$ .

# 2 Administrationsmethoden

Sie können den UTN-Server auf unterschiedliche Weise administrieren, konfigurieren und warten:

- Administration via myUTN Control Center 
   ⇒ 
   B9
- Administration via SEH UTN Manager 

   ⇒ 

  11
- Administration via SEH Product Manager 
   ⇒ 
   ■14
- Administration via E-Mail ⇔ 🖹17

# 2.1 Administration via myUTN Control Center

Der UTN-Server verfügt über eine Benutzeroberfläche, das myUTN Control Center, welches Sie in einem Internet-Browser (z.B. Safari) aufrufen.

Über das myUTN Control Center kann der UTN-Server konfiguriert, überwacht und gewartet werden.

- myUTN Control Center via SEH UTN Manager öffnen ⇔ 🖹 9
- Bedienung ⇔ 🖹 10

#### myUTN Control Center im Browser öffnen

- ✓ Der UTN-Server ist an Netzwerk und Netzspannung angeschlossen.
- ✓ Der UTN-Server hat eine gültige IP-Adresse ⇒ 

   <sup>1</sup> 20.
- 1. Öffnen Sie Ihren Browser.
- 2. Geben Sie als URL die IP-Adresse des UTN-Servers ein.
- → Das myUTN Control Center wird im Browser dargestellt.

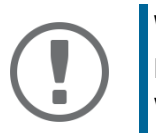

## Wichtig:

Falls das myUTN Control Center nicht angezeigt wird, überprüfen Sie ob ein Gateway konfiguriert ist (⇔ ≧20) sowie die Proxy-Einstellungen des Browsers.

#### myUTN Control Center via SEH UTN Manager öffnen

- ✓ Der UTN-Server ist an Netzwerk und Netzspannung angeschlossen.
- ✓ Der UTN-Server hat eine gültige IP-Adresse ⇒ 
   <sup>®</sup>20.
- ✓ Der SEH UTN Manager ist auf dem Client installiert ⇒ 
   ■10.
- 1. Starten Sie den SEH UTN Manager.
- 2. Markieren Sie den UTN-Server in der Auswahlliste.
- 3. Wählen Sie im Menü UTN-Server den Befehl Konfigurieren.
- → Ihr Browser wird geöffnet und das myUTN Control Center dargestellt.

#### myUTN via SEH Product Manager öffnen

Im SEH Product Manager wird das myUTN direkt angezeigt. Zusätzlich können Sie es separat im Browser aufrufen.

✓ Der SEH Product Manager ist auf dem Client installiert  $\Rightarrow$  ■18.

- 1. Starten Sie den SEH Product Manager.
- 2. Markieren Sie den UTN-Server in der Geräteliste. Das myUTN wird rechts im integrierten Browser dargestellt.
- 3. Um das myUTN separat im Browser aufzurufen, wählen Sie im Menü Gerät den Befehl Browser starten.
- → Ihr Browser wird geöffnet und das myUTN dargestellt.

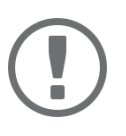

#### Wichtig:

Falls das myUTN nicht angezeigt wird, überprüfen Sie das Zertifikat.

Kann die Zertifikat-Vertrauenskette nicht überprüft werden, erscheint eine Sicherheitswarnung anstelle des myUTNs. Prüfen Sie das Zertifikat persönlich und fügen Sie ggf. eine Ausnahmeregelung für das Zertifikat hinzu. Detaillierte Informationen entnehmen Sie der  $\Rightarrow$  🛄 'SEH Product Manager Online Hilfe'.

## Bedienung

|                   | Bonjour 🗸                    |                                   | 4 5                                  |
|-------------------|------------------------------|-----------------------------------|--------------------------------------|
|                   |                              |                                   | Produkt & Unternehmen   Sitema       |
|                   | Control C                    | ontor                             | SEL                                  |
| MYUIN V           |                              | enter                             | JLI                                  |
| START             | NETZWERK GERÄT               | SICHERHEIT WARTUNG                |                                      |
| TINT              | B myUTN-80 - Netzwerk - IPv4 |                                   |                                      |
|                   | IPv4-Status                  |                                   |                                      |
| IC0D2A78          |                              |                                   |                                      |
| IPv4              | IP-Adresse                   | 10.168.1.76                       |                                      |
| IPv4-VLAN         | Netzwerkmaske                | 255.255.254.0                     |                                      |
| IPv6              | Gateway                      | 10.168.0.228                      |                                      |
| DNS               | Zugewiesen via               | dhcp                              |                                      |
| SNMP              |                              |                                   | - 7                                  |
| E-Mail<br>Bonjour | IPv4-Konfiguration           |                                   | 3                                    |
|                   | Automatisch                  |                                   |                                      |
|                   | DHCP                         | aus                               |                                      |
|                   | BOOTP                        |                                   |                                      |
|                   | ARP/PING                     | oein oaus                         |                                      |
|                   | Manuell                      |                                   |                                      |
|                   | IP-Adresse                   | 10.168.1.76                       |                                      |
|                   | Netzwerkmaske                | 255.255.254.0                     |                                      |
|                   | Gateway                      | 10.168.0.228                      |                                      |
|                   |                              | Speichern & Neustart Zurücksetzen |                                      |
|                   |                              |                                   | Copyright © 2017 SEH Computertechnik |

Abbildung 1: myUTN Control Center

| 1 | Menüpunkte            | Nach dem Anwählen eines Menüpunkts (einfacher Mausklick) werden<br>links die verfügbaren Untermenüpunkte angezeigt. |
|---|-----------------------|----------------------------------------------------------------------------------------------------|
| 2 | Untermenüpunkte       | Nach dem Anwählen wird die entsprechende Seite mit den Menüinhal-<br>ten dargestellt.                               |
| 3 | Seite                 | Menüinhalte                                                                                                    |
| 4 | Produkt & Unternehmen | Kontaktdaten des Herstellers und weiterführende Informationen zum Produkt.                                          |
| 5 | Sitemap               | Übersicht über und direkter Zugriff auf alle Seiten des myUTN Control<br>Centers.                                   |
| 6 | Flaggen               | Sprachwahl                                                                                                    |
| 7 | ? -Symbol             | Online Hilfe                                                                                                    |

# 2.2 Administration via SEH UTN Manager

Der 'SEH UTN Manager' ist ein von SEH Computertechnik GmbH entwickeltes Software-Tool. Mit dem SEH UTN Manager werden Verbindungen zu den USB-Geräten an UTN-Servern hergestellt und verwaltet.

- Funktion ⇒ 🖹11
- Varianten ⇔ 🖹 13
- Installation ⇒ ■13
- Programmstart ⇔ 🖹13

#### Funktion

Die Software wird auf allen Clients installiert, die auf ein im Netzwerk bereitgestelltes USB-Gerät zugreifen sollen. Nach dem Start des SEH UTN Managers wird zunächst im Netzwerk nach angeschlossenen UTN-Servern gesucht. Alle gefundenen UTN-Server und deren angeschlossene USB-Geräte werden in der 'Netzwerkliste' angezeigt. Um die an einen UTN-Server angeschlossenen USB-Geräte zu verwenden, müssen Sie den UTN-Server zur 'Auswahlliste' hinzufügen. Die in der Auswahlliste aufgeführten Geräte können administriert und die angeschlossenen USB-Geräte verwendet werden. Das Arbeiten mit dem SEH UTN Manager wird im Kapitel 'Arbeiten mit dem SEH UTN Manager' ⇔ 🖺47 ausführlich beschrieben.

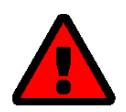

### WARNUNG

Die UTN-Funktionalität (⇔ 🖹2) und der zugehörige SEH UTN Manager funktionieren nur in IPv4-Netzwerken.

In reinen IPv6-Netzwerken kann lediglich auf das myUTN Control Center (⇔ 🖹9) zugegriffen werden, um den UTN-Server zu administrieren.

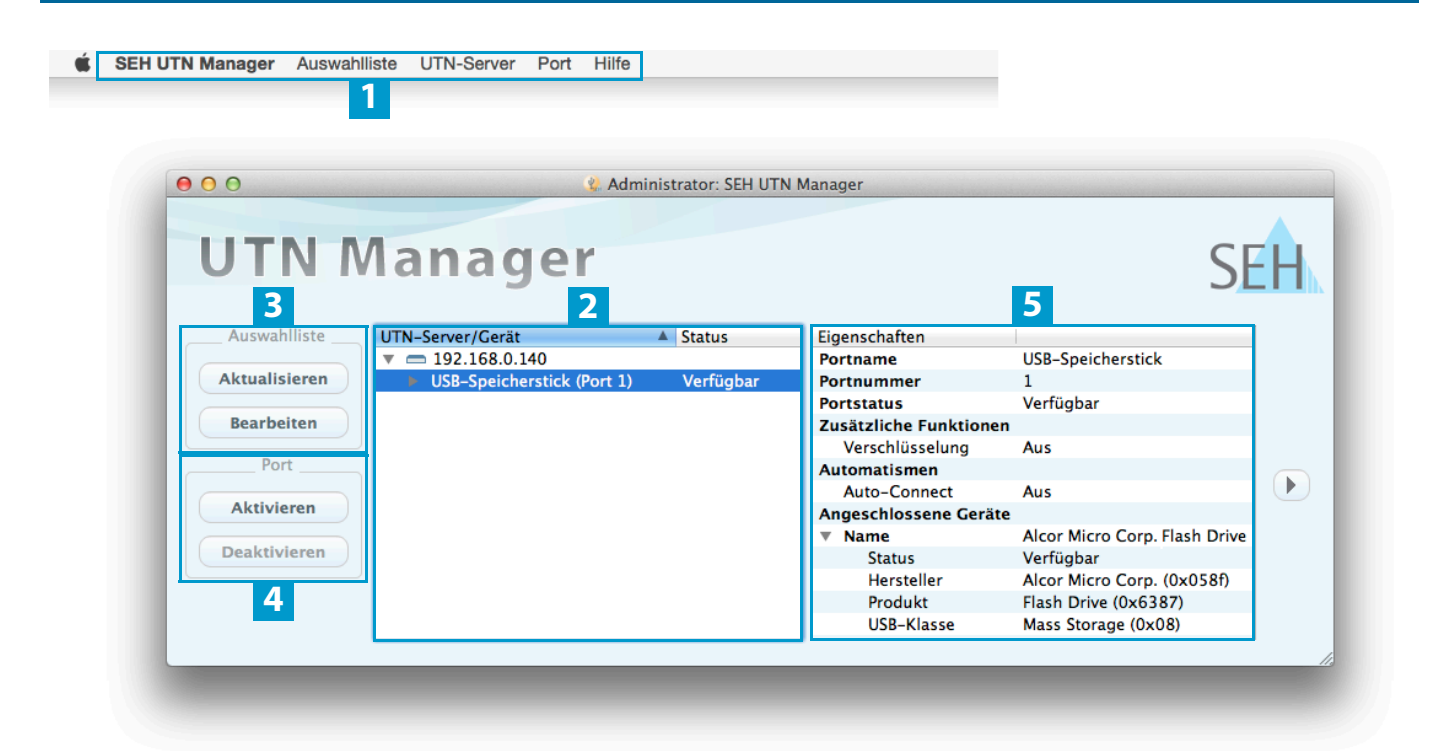

Administrationsmethoden

Abbildung 2: SEH UTN Manager

myUTN-Benutzerhandbuch macOS

| 1 | Menüleiste                                         | Verfügbare Menüpunkte                                                                                  |
|---|----------------------------------------------------|----------------------------------------------------------------------------------------------------|
| 2 | Auswahlliste                                       | Zeigt die ausgewählten UTN-Server und die daran angeschlossenen USB-Geräte.                            |
| 3 | Schaltflächen zum Bearbei-<br>ten der Auswahlliste | Ruft den Dialog zur Netzwerksuche von UTN-Servern und die Auswahl<br>der gewünschten Geräte auf ⇔ 🖹48. |
| 4 | Schaltflächen zum Managen<br>der Portverbindung    | Stellt eine Verbindung zum an den USB-Port angeschlossenen USB-Gerät<br>her (⇔                         |
| 5 | Anzeigebereich 'Eigenschaf-<br>ten'                | Zeigt Informationen zum ausgewählten UTN-Server oder USB-Gerät<br>⇔ ≌58.                               |

Detaillierte Informationen zur Bedienung des SEH UTN Managers entnehmen Sie der ⇔ 🛄 'SEH UTN Manager Online Hilfe'. Um die Online Hilfe zu starten, wählen Sie im SEH UTN Manager im Menü **Hilfe** den Befehl **Online Hilfe**.

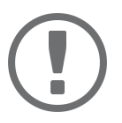

#### Wichtig:

Eventuell werden einige Funktionen im SEH UTN Manager nicht oder inaktiv dargestellt. Dieses steht in Abhängigkeit zu

- dem Typ und dem Speicherort der Auswahlliste
- den Benutzerrechten und der Gruppenzugehörigkeit auf dem Client
- dem Client-Betriebssystem
- den Einstellungen der produkteigenen Sicherheitsmechanismen
- dem Status des UTN-Servers und dem jeweiligen USB-Port

Mehr Informationen finden Sie in der 'SEH UTN Manager – Funktionsübersicht' ⇔ 🖹 123.

#### myUTN-Benutzerhandbuch macOS

#### Varianten

Der SEH UTN Manager ist in zwei Varianten verfügbar:

- Vollständige Variante: SEH UTN Manager mit grafischer Bedienoberfläche (⇒Abbildung 2 

  12) und zusätzlichen Funktionen.

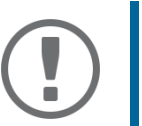

## Wichtig:

Für den Standard-Gebrauch wird die vollständige Variante empfohlen. Die Minimal-Variante ist nur von Experten zu verwenden!

Bei beiden Varianten agiert der Dienst 'SEH UTN Service' im Hintergrund und ist nach Systemstart automatisch aktiv.

Es wird zudem zwischen den folgenden Benutzergruppen unterschieden:

- Benutzer mit administrativen Rechten (Administrator)
- Benutzer ohne administrative Rechte (Standard-Benutzer)

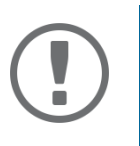

### Wichtig:

Einige Funktionen können ausschließlich durch Administratoren konfiguriert werden. Mehr Informationen finden Sie in der 'SEH UTN Manager – Funktionsübersicht' ⇔ 🖹 123.

#### Installation

Um mit dem SEH UTN Manager zu arbeiten, muss das Programm auf einem Rechner mit einem macOS-Betriebssystem installiert werden. Sie finden die SEH UTN Manager-Installationsdatei auf der SEH Computertechnik GmbH-Website:

https://www.seh-technology.com/de/service/downloads.html

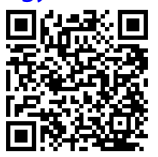

Für macOS-Systeme ist die Installationsdatei in dem Format '\*.pkg' verfügbar. Die Installationsdatei enthält beide Varianten des SEH UTN Managers.

- ✓ macOS 10.9 oder höher
- ✓ Die Installation kann ausschließlich durch Benutzer mit administrativen Rechten durchgeführt werden.
- ✓ Das Administrator-Passwort muss bekannt sein.
- 1. Starten Sie die SEH UTN Manager-Installationsdatei.
- 2. Folgen Sie der Installationsroutine.
- → Der SEH UTN Manager wird auf Ihrem Client installiert.

#### Programmstart

Sie erkennen den SEH UTN Manager an seinem Icon: 🥨. Er wird wie auf Ihrem Betriebssystem üblich gestartet.

#### Update

Sie können entweder manuell oder automatisch prüfen, ob ein Programm-Update verfügbar ist. Mehr Informatioen dazu finden Sie in der ⇔ 📖 'SEH UTN Manager Online Hilfe'.

# 2.3 Administration via SEH Product Manager

Der 'SEH Product Manager' ist ein von SEH Computertechnik GmbH entwickeltes Software-Tool zur Administration und Verwaltung von SEH Computertechnik GmbH-Geräten im Netzwerk.

- Funktion ⇒ 🖹11
- Installation 
   ⇒ 
  13
- Programmstart ⇒ 🖹 13

#### **Funktion**

Die Software wird auf allen Clients installiert, von denen aus SEH Computertechnik GmbH-Geräte im Netzwerk administriert und verwaltet werden sollen. Nach dem Start des SEH Product Managers wird zunächst im Netzwerk nach angeschlossenen SEH Computertechnik GmbH-Geräten gesucht. Alle gefundenen Geräte werden in der 'Geräteliste' angezeigt. Die in der Geräteliste aufgeführten Geräte können markiert und dann administriert und verwaltet werden.

Falls Sie eine Aufgabe mit dem SEH Product Manager durchführen können, wird dies im jeweiligen Kapitel beschrieben.

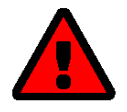

### WARNUNG

Die SEH Product Manager funktioniert nur in IPv4-Netzwerken.

In reinen IPv6-Netzwerken kann lediglich auf das myUTN (⇔ 🖹10) zugegriffen werden, um SEH Computertechnik GmbH-Geräte zu administrieren und zu verwalten.

| 🗯 SEH Pr                                                                                                    | oduct Manager Li | ste Gerät ⊦    | lilfe             |                         |                  |                    |            | V 🏟 🥌 🎧 😓 👯      | ) 🔍 🔳 🌲 笋 🕥             | * 🔶 100 %          |
|----------------------------------------------------------------------------------------------------|------------------|----------------|-------------------|-------------------------|------------------|--------------------|------------|------------------|-------------------------|--------------------|
| <b>e</b> e <b>e</b> a constante de la constante de la co |                  |                |                   |                         | SEH Product Mana | ager 1.0.13        |            |                  |                         |                    |
| Filter USB D                                                                                                    | eviceserver ᅌ    | Schnellsuch    | Suchmuster eingeb | ben                     |                  | <u>-</u> = 8       | 3          | F                | 3                       |                    |
| IP-Adresse                                                                                                    | Produkt          | Software-Versi | Default-Nami Info |                         |                  |                    |            |                  | Produkt & Unterneh      | imen   Sitemap     |
| 172.16.6.12                                                                                                    | utnserver Pro    | 0.0.20         | ICOAEEC5          |                         |                  |                    |            |                  |                         |                    |
| 10.168.0.244                                                                                                    | utnserver ProMAX | 0.0.20         | IC1ACFF4          |                         | Contu            |                    |            |                  |                         | CELL               |
| 192.168.4.76                                                                                                    | myUTN-2500       | 14.5.28        | IC102675          | <b>MYUTN</b>            | Contr            | orce               | nter       |                  |                         | SEL                |
| 172.16.6.15                                                                                                    | utpserver Bro    | 20.015         | ICUFFBA5          |                         |                  |                    |            |                  |                         |                    |
| 192.168.1.97                                                                                                    | utnserver Pro    | 20.0.15        | IC1160F1          | START                   | NETZWERK         | GERÄT              | SICHERHEIT | WARTUNG          |                         |                    |
|                                                                                                    |                  |                |                   |                         |                  |                    |            |                  |                         |                    |
|                                                                                                    |                  |                |                   | Shine Sh                | myLITN-2500      |                    |            |                  |                         |                    |
|                                                                                                    |                  |                |                   | and and and             |                  |                    |            |                  |                         |                    |
|                                                                                                    |                  |                |                   |                         | UTN-Server       | r                  |            | Netzwerk         |                         |                    |
|                                                                                                    |                  |                |                   | IC0FFBA5                |                  |                    |            |                  |                         |                    |
|                                                                                                    |                  |                |                   | English                 | Default-Name     | ICUFFBA5           |            | Link status      | up 1000Mbit full duplex |                    |
|                                                                                                    |                  |                |                   | Deutsch                 | Seriennummer     | 2882016120001      | 10         | IP-Adresse       | 1/2.10.0.1              |                    |
|                                                                                                    |                  |                |                   | Deutsch                 | Host-Name        | 14.5.09            |            | Netzwerkmaske    | 200.200.204.0           |                    |
|                                                                                                    |                  |                |                   | Français                | Software         | 14.0.20            |            | UTN Bert         | 0200                    |                    |
| _ 4 _                                                                                                    |                  |                |                   | Español                 | Hardware         | 1 1                |            | UTN-FOIL         | 9200                    |                    |
| _                                                                                                    |                  |                |                   | Italiano                | Beschreibung     |                    |            |                  |                         |                    |
|                                                                                                    |                  |                |                   | Português               | Ansprechpartne   | er                 |            |                  |                         |                    |
|                                                                                                    |                  |                |                   | <ul> <li>日本語</li> </ul> | Datum/Zeit       | 2021-06-18 11:3    | 31:03      |                  |                         |                    |
|                                                                                                    |                  |                |                   | (14) (14)               |                  |                    |            |                  |                         |                    |
|                                                                                                    |                  |                |                   | 10月中十大                  | Angeschlos       | ssene Geräte (1/12 | )          |                  |                         |                    |
|                                                                                                    |                  |                |                   | 新田中文                    | Port Name        |                    | Status     |                  |                         | VLAN               |
|                                                                                                    |                  |                |                   | 1 안국어                   | 1 –              |                    | Kein Ger   | ät angeschlossen |                         |                    |
|                                                                                                    |                  |                |                   |                         | 2 -              |                    | Kein Ger   | ät angeschlossen |                         |                    |
|                                                                                                    |                  |                |                   |                         | 3 UDisk          |                    | Verfügba   | ır               |                         |                    |
|                                                                                                    |                  |                |                   |                         |                  |                    |            |                  |                         |                    |
|                                                                                                    |                  |                |                   |                         |                  |                    |            |                  | Copyright @ 2020 SEH    | Computertechnik Gr |

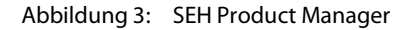

|   | NA                                           |                                                                                                    |
|---|----------------------------------------------|----------------------------------------------------------------------------------------------------|
| I | Menuleiste                                   | Verfugbare Menupunkte                                                                                                    |
| 2 | Filter                                       | Filtert die angezeigten Geräte nach Produkttyp.                                                                                                    |
| 3 | Suche                                        | Suchfunktion zum Durchsuchen der Geräteliste.                                                                                                    |
| 4 | Geräteliste                                  | Zeigt die im Netzwerk gefundenen Geräte von SEH Computertechnik<br>GmbH.                                                                                          |
| 5 | Control Center                               | Zeigt das Control Center vom in der Geräteliste markierten Gerät.                                                                                                 |
| 6 | Funktionen zum Bearbeiten<br>der Geräteliste | <ul> <li>Aktualisieren: Aktualisiert den Status der in der Liste angezeigten Ge-<br/>räte.</li> </ul>                                                             |
|   |                                              | <ul> <li>Suche: Sucht im Netzwerk nach weiteren Geräten von SEH Computer-<br/>technik GmbH. Gefundene Geräte werden der Geräteliste hinzuge-<br/>fügt.</li> </ul> |
|   |                                              | Löschen: Entfernt alle Geräte aus der Geräteliste.                                                                                                    |

Detaillierte Informationen zur Bedienung des SEH Product Managers entnehmen Sie der ⇔ 🛄 'SEH Product Manager Online Hilfe'. Um die Online Hilfe zu starten, wählen Sie im SEH Product Manager im Menü **Hilfe** den Befehl **Online Hilfe**.

#### Installation

Um mit dem SEH Product Manager zu arbeiten, muss das Programm auf einem Rechner mit einem Windows macOS-Betriebssystem installiert werden. Sie finden die SEH Product Manager-Installationsdatei auf der SEH Computertechnik GmbH-Website:

https://www.seh-technology.com/de/service/downloads.html

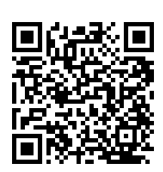

Für macOS-Systeme ist die Installationsdatei in dem Format '\*.pkg' verfügbar.

- ✓ macOS 10.12.x oder höher
- ✓ Die Installation kann ausschließlich durch Benutzer mit administrativen Rechten durchgeführt werden.
- ✓ Das Administrator-Passwort muss bekannt sein.
- 1. Starten Sie die SEH Product Manager-Installationsdatei.
- 2. Folgen Sie der Installationsroutine.
- → Der SEH Product Manager wird auf Ihrem Client installiert.

#### Programmstart

Sie erkennen den SEH Product Manager an seinem Icon: 🗐. Er wird wie auf Ihrem Betriebssystem üblich gestartet.

Nach dem Programmstart wird automatisch nach SEH Computertechnik-Geräten im Netzwerk gesucht. Für mehr Informationen ⇒ 🛄 'SEH Product Manager Online Hilfe.

#### Update

Sie können entweder manuell oder automatisch prüfen, ob ein Programm-Update verfügbar ist. Mehr Informationen dazu finden Sie in der ⇔ 🛄 'SEH Product Manager Online Hilfe'.

# 2.4 Administration via E-Mail

Sie können den UTN-Server über E-Mail und somit von jedem internetfähigen Rechner aus administrieren (Fernwartung):

- UTN-Server-Status erhalten
- UTN-Server-Parameter definieren
- UTN-Server-Update durchführen

Dazu geben Sie in die Betreffzeile einer E-Mail entsprechende Anweisungen ein ⇔Tabelle 1 🖹 17.

#### Tabelle 1: Befehle und Kommentar

| Kommandos                  | Option         | Beschreibung                                                                                   |
|----------------------------|----------------|------------------------------------------------------------------------------------------------|
| <befehl></befehl>          | get status     | Sie erhalten Statusseite des UTN-Servers.                                                      |
|                            | get parameters | Sie erhalten die Parameterliste des UTN-Servers.                                               |
|                            | set parameters | Sendet einen oder mehrere Parameter zum UTN-Server, die dann vom UTN-Server übernommen werden. |
|                            |                | Schreiben Sie Parameter und Werte in den E-Mail-Textkörper:                                    |
|                            |                | <parameter> = <wert></wert></parameter>                                                        |
|                            |                | Parameter und Wertekonventionen entnehmen Sie den Parame-<br>terlisten ⇔ 🖹98.                  |
|                            | update utn     | Führt automatisch ein Update mit der in der Mail angehängten<br>Software durch.                |
|                            | help           | Sie erhalten eine Seite mit Informationen zur Fernwartung.                                     |
| [ <kommentar>]</kommentar> |                | Frei definierbarer Text für Beschreibungszwecke.                                               |

Für die Anweisungen gilt:

- keine Unterscheidung von großer bzw. kleiner Schreibweise (nicht case-sensitive)
- · ein oder mehrere Leerzeichen sind möglich
- maximale Länge beträgt 128 Byte
- nur das ASCII-Format kann interpretiert werden

Bei Updates oder Parameteränderungen ist zudem eine TAN erforderlich. Zunächst müssen Sie sich via E-Mail eine Statusseite schicken lassen (⇔Tabelle 1 🖹 17), weil diese die TAN enthält. Die erhaltene TAN geben Sie in die erste Zeile des E-Mail-Textkörpers ein. Anschließend muss ein Leerzeichen folgen.

- ✓ Auf dem UTN-Server ist ein DNS-Server konfiguriert  $\Rightarrow$  □27.
- ✓ Damit der UTN-Server E-Mails empfangen kann, muss der UTN-Server als Benutzer mit eigener E-Mail-Adresse auf einem POP3-Server eingerichtet sein.
- ✓ Am UTN-Server sind POP3- und SMTP-Parameter konfiguriert  $\Rightarrow$  В31.
- 1. Öffnen Sie ein E-Mail-Programm.
- 2. Erstellen Sie eine neue E-Mail:
  - Geben Sie als Adressat die UTN-Server-Adresse ein.
  - Geben Sie eine Anweisung in die Betreffzeile ein: cmd: <Befehl> [<Kommentar>] Befehle und Kommentar: ⇔Tabelle 1 🖹17.
  - Geben Sie ggf. eine TAN in den E-Mail-Textkörper ein.
- 3. Versenden Sie die E-Mail.
- → Der UTN-Server erhält die E-Mail und führt die Anweisung aus.

#### myUTN-Benutzerhandbuch macOS

#### Beispiele

#### Sie möchten die Parameterliste vom UTN-Server erhalten:

Empfänger: UTN-Server@Firma.de

Betreff: cmd: get parameters

#### Sie möchten den Parameter 'Beschreibung' konfigurieren:

Empfänger: UTN-Server@Firma.de

Betreff: cmd: set parameters

E-Mail-Textkörper: TAN = nUn47ir79Ajs7QKE sys descr = <Ihre Beschreibung>

# 3 Netzwerkeinstellungen

Um den UTN-Server optimal in Ihr Netzwerk zu integrieren, können Sie folgende Einstellungen konfigurieren:

- Wie konfiguriere ich IPv4-Parameter? ⇒ 
  <sup>®</sup>20
- Wie konfiguriere ich IPv6-Parameter? 
   ⇒ 
   ■23
- Wie konfiguriere ich WLAN?  $\Rightarrow$   $\cong$  25

- Wie konfiguriere ich Bonjour? ⇒ 🖹 30
- Wie konfiguriere ich E-Mail (POP3 und SMTP)? (nur myUTN-80 und höher) ⇔ 🖹31
- Wie setze ich den UTN-Server in VLAN-Umgebungen ein? (nur myUTN-80 und höher) ⇔ 🖹 34

# 3.1 Wie konfiguriere ich IPv4-Parameter?

Bei der Hardware-Installation (⇔ 🚇 'Hardware Installation Guide'), wird der UTN-Server an das Netzwerk angeschlossen. Dann überprüft der UTN-Server, ob er eine IP-Adresse dynamisch über die Bootprotokolle BOOTP (Bootstrap Protocol) oder DHCP (Dynamic Host Configuration Protocol) erhält. Ist das nicht der Fall, gibt sich der INU-Server über Zeroconf selbst eine IP-Adresse aus dem für Zeroconf reservierten Adressbereich (169.254.0.0/16).

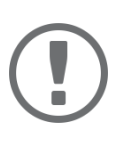

# Wichtig:

Wird der UTN-Server in einem IPv6-fähigen Netzwerk angeschlossen, erhält er automatisch eine zusätzliche IPv6-Adresse ⇔ 🖹 23.

Die zugewiesene IPv4-Adresse des UTN-Servers kann über die Software-Tools 'SEH UTN Manager' und 'SEH Product manager' ermittelt werden. Dieser Schritt erfolgt üblicherweise bei der Inbetriebnahme ( ( (Quick Installation Guide').

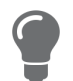

Sie können die IP-Adresse ebenfalls über Bonjour ermitteln, z.B. indem Sie in Safari die Funktion zum Besuchen von Bonjour-Websiten nutzen.

Zur optimalen Integration des UTN-Servers in ein TCP/IP-Netzwerk können Sie verschiedene IPv4-Parameter konfigurieren und/oder ihm manuell eine statische IP-Adresse zuweisen.

- IPv4-Parameter via myUTNControl Center konfigurieren 
   ⇒ 
   □20
- IPv4-Parameter via SEH UTN Manager konfigurieren 
   □ 
   □21
- IPv4-Adresse via SEH UTN Manager ermitteln und IPv4-Parameter konfigurieren ⇒ 
   □21

#### IPv4-Parameter via myUTNControl Center konfigurieren

- 1. Starten Sie das myUTN Control Center.
- 2. Wählen Sie den Menüpunkt **NETZWERK IPv4** an.
- 3. Konfigurieren Sie die IPv4-Parameter; ⇒Tabelle 2 🖹 20.
- 4. Bestätigen Sie mit **Speichern & Neustart**.
- → Die Einstellungen werden gespeichert.

#### Tabelle 2: IPv4-Parameter

| Parameter  | Beschreibung                                                                                                    |
|------------|----------------------------------------------------------------------------------------------------|
| DHCP       | De-/aktiviert die Protokolle DHCP, BOOTP und ARP/PING.                                                                                                    |
| BOOTP      | Über DHCP und BOOTP erfolgt die IP-Adresszuweisung automatisch, wenn in                                                                                                    |
| ARP/PING   | Ihrem Netzwerk eines der Protokolle implementiert ist.                                                                                                    |
|            | Mit den Befehlen ARP und PING können Sie eine über Zeroconf zugewiesene IP-<br>Adresse ändern. Die Implementierung der Befehle ist systemabhängig; lesen<br>Sie die Dokumentation zu Ihrem Betriebssystem. |
|            | Wir empfehlen diese Optionen zu deaktivieren, so-<br>bald der UTN-Server eine IP-Adresse zugewiesen<br>bekommen hat.                                                                                       |
| IP-Adresse | IP-Adresse des UTN-Servers.                                                                                                    |

| Parameter     | Beschreibung                                                                                                    |
|---------------|----------------------------------------------------------------------------------------------------|
| Netzwerkmaske | Netzwerkmaske des UTN-Servers.                                                                                                    |
|               | Mit Netzwerkmasken (auch Netzmasken oder Subnetzmasken) werden große<br>Netzwerke logisch in Subnetzwerke unterteilt. Falls Sie den UTN-Server in<br>einem Subnetzwerk einsetzen, benötigt er die Netzwerkmaske des jeweiligen<br>Subnetzwerks. |
| Gateway       | IP-Adresse des Standard-Gateways im Netzwerk, das der UTN-Server verwendet.                                                                                                    |
|               | Über das Gateway werden IP-Adressen in einem anderen Netzwerk angesprochen.                                                                                                    |

#### IPv4-Parameter via SEH UTN Manager konfigurieren

- ✓ Der SEH UTN Manager (vollständige Variante) ist auf dem Client installiert ⇒ 
   ■10.
- ✓ Der UTN-Server wird in der Auswahlliste angezeigt  $\Rightarrow$  ■48.
- 1. Starten Sie den SEH UTN Manager.
- 2. Markieren Sie den UTN-Server in der Auswahlliste.
- 3. Wählen Sie im Menü **UTN-Server** den Befehl **IP-Adresse definieren**. Der Dialog **IP-Adresse definieren** erscheint.
- 4. Geben Sie die entsprechenden TCP/IP-Parameter ein.
- 5. Wählen Sie die Schaltfläche **OK** an.
- → Die Einstellungen werden gespeichert.

#### IPv4-Adresse via SEH UTN Manager ermitteln und IPv4-Parameter konfigurieren

Der SEH UTN Manager durchsucht das Netzwerk nach angeschlossenen INU-Servern.

- ✓ Der SEH UTN Manager (vollständige Variante) ist auf dem Client installiert ⇔ 🖹 10.
- 1. Starten Sie den SEH UTN Manager.
- 2. Bestätigen Sie den Hinweisdialog Auswahlliste ist leer mit Ja.

Falls kein Hinweisdialog vorhanden ist und der Hauptdialog angezeigt wird, wählen Sie im Menü Auswahlliste den Befehl Bearbeiten.

#### Der Dialog Auswahlliste bearbeiten erscheint.

3. Markieren Sie den INU-Server in der Netzwerkliste.

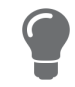

Falls Sie mehrere UTN-Server gleichen Modells einsetzen, können Sie ein bestimmtes Gerät anhand des Default-Namens (⇔ 🖹 93) oder der angeschlossenen USB-Geräte identifizieren.

- 4. Wählen Sie im Kontextmenü **IP-Adresse definieren**. Der Dialog **IP-Adresse definieren** erscheint.
- 5. Geben Sie die entsprechenden TCP/IP-Parameter ein.
- 6. Wählen Sie die Schaltfläche **OK** an.
- └→ Die Einstellungen werden gespeichert.

#### IPv4-Adresse via SEH Product Manager ermitteln

- ✓ Der SEH Product Manager ist auf dem Client installiert  $\Rightarrow$  ■18.
- Starten Sie den SEH Product Manager. Die Geräteliste wird angezeigt.
- 2. Suchen Sie den UTN-Server in der Geräteliste. Sie können ihn anhand seines Produkttyps und seiner MAC-Adresse (die Sie im Typenschild auf dem Gerät finden) identifizieren.
- 3. Lesen Sie in der Geräteliste die IP-Adresse des UTN-Servers ab.

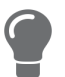

Wenn Sie den UTN-Server in der Geräteliste auswählen, wird das myUTN angezeigt. Bei Bedarf können Sie die IPv4-Netzwerkkonfiguration dort direkt zuweisen (⇔ ≧20).

# 3.2 Wie konfiguriere ich IPv6-Parameter?

IPv6 (Internet Protocol Version 6) ist der Nachfolger des gegenwärtig überwiegend verwendeten Internet-Protokolls in der Version 4 (IPv4). IPv6 hat dieselben Grundfunktionen, hat aber viele Vorteile wie z.B. die Vergrößerung des Adressraums von 2<sup>32</sup> (IPv4) auf 2<sup>128</sup> (IPv6) IP-Adressen und die Autokonfiguration.

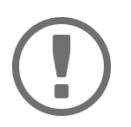

### Wichtig:

Die IPv6-Notation unterscheidet sich von IPv4: IPv6-Adressen sind 128 Bit lang und werden als 8 x 16 Bit hexadezimal dargestellt.

Beispiel:2001:db8:4:0:2c0:ebff:fe0f:3b6b

In einer URL, z.B. im Browser, wird eine IPv6-Adresse in eckigen Klammern eingeschlossen. Diese Notation verhindert eine falsche Interpretation von Portnummern als Teil der IPv6-Adresse.

Beispiel: http://[2001:db8:4:0:2c0:ebff:fe0f:3b6b]:443

Die URL wird ausschließlich von IPv6-fähigen Browsern akzeptiert.

Sie können den UTN-Server in ein IPv6-Netzwerk einbinden.

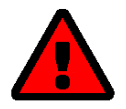

### WARNUNG

Die UTN-Funktionalität (⇔ 🖹2) und der zugehörige SEH UTN Manager funktionieren nur in IPv4-Netzwerken. Auch der SEH Product Manager funktioniert nur in IPv4-Netzwerken.

In reinen IPv6-Netzwerken kann lediglich auf das myUTN Control Center (⇔ 🖹9) zugegriffen werden, um den UTN-Server zu administrieren.

Seine IPv6-Adresse(n) erhält der UTN-Server automatisch und zusätzlich zur IPv4-Adresse. Zur optimalen Integration des UTN-Servers in Ihr IPv6-Netzwerk können Sie IPv6-Parameter konfigurieren.

- 1. Starten Sie das myUTN Control Center.
- 2. Wählen Sie den Menüpunkt **NETZWERK IPv6** an.
- 3. Konfigurieren Sie die IPv6-Parameter; ⇒Tabelle 3 🖹 23.
- 4. Bestätigen Sie mit Speichern & Neustart.
- → Die Einstellungen werden gespeichert.

#### Tabelle 3: IPv6-Parameter

| Parameter                  | Beschreibung                                                                                                    |
|----------------------------|----------------------------------------------------------------------------------------------------|
| IPv6                       | De-/aktiviert die IPv6-Funktionalität des UTN-Servers.                                                                                     |
| Automatische Konfiguration | De-/aktiviert die automatische Vergabe der IPv6-Adressen für den UTN-Server.                                                               |
| IPv6-Adresse               | Definiert eine manuell vergebene IPv6-Adresse im Format n:n:n:n:n:n:n:n für<br>den UTN-Server:                                             |
|                            | <ul> <li>Jedes 'n' stellt den hexadezimalen Wert von einem der acht 16-Bit-Elemente<br/>der Adresse dar.</li> </ul>                        |
|                            | Führende Nullen können vernachlässigt werden.                                                                                              |
|                            | <ul> <li>Ein Block aus zusammenhängenden Nullen kann mit zwei aufeinander fol-<br/>genden Doppelpunkten zusammengefasst werden.</li> </ul> |
| Router                     | Definiert manuell einen statischen Router, an den der UTN-Server seine Anfra-<br>gen sendet.                                               |

| Parameter   | Beschreibung                                                                                                    |
|-------------|----------------------------------------------------------------------------------------------------|
| Präfixlänge | Definiert die Länge des Subnetz-Präfixes für die IPv6-Adresse. Der Wert 64 ist voreingestellt.                                                                                                  |
|             | Adressbereiche (z.B. Ihr Netzwerk) werden durch Präfixe angegeben. Dazu wird die Präfixlänge (Anzahl der verwendeten Bits) als Dezimalzahl mit vorangehendem '/' an die IPv6-Adresse angehängt. |

# 3.3 Wie konfiguriere ich WLAN?

Der 'myUTN-55' ist ein WLAN-Gerät (Wireless Local Area Network – drahtloses lokales Funknetzwerk) und unterstützt folgende Standards:

- IEEE 802.11b
- IEEE 802.11g
- IEEE 802.11n

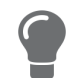

Die aktuellen WLAN-Einstellungen können im myUTN Control Center unter dem Menüpunkt **NETZWERK – WLAN** eingesehen werden.

Um den UTN-Server optimal in Ihr Netzwerk einzubinden, konfigurieren Sie die WLAN-Parameter so dass sie den Einstellungen (Netzwerkname, Verschlüsselung usw.) Ihres WLAN entsprechen. Dazu muss der UTN-Server bereits in ein WLAN eingebunden und erreichbar sein. Wie Sie die Erstinstallation durchführen, erfahren Sie im ⇔ □ 'Quick Installation Guide ' Ihres Produktes.

- ✓ Sie kennen die Einstellungen des WLANs.
- ✓ Der UTN-Server befindet sich im Funkbereich.

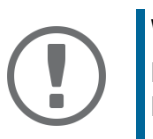

#### Wichtig:

Falls der UTN-Server das Netzwerk wechselt, erhält er unter Umständen eine neue IP-Adresse. Dann wird die Verbindung zum myUTN Control Center unterbrochen.

- 1. Starten Sie das myUTN Control Center.
- 2. Wählen Sie den Menüpunkt **NETZWERK WLAN** an.
- 3. Konfigurieren Sie die WLAN-Parameter; ⇒Tabelle 4 🗎 25.
- 4. Bestätigen Sie mit Speichern & Neustart.
- → Die Einstellungen werden gespeichert.

#### Tabelle 4: WLAN-Parameter

| Beschreibung                                                                                                    |
|----------------------------------------------------------------------------------------------------|
| Definiert den Kommunikationsmodus (Netzwerkstruktur):                                                                                                    |
| <ul> <li>Ad-Hoc: Ihr WLAN ist ein dezentralisiertes Ad-Hoc-Netzwerk in dem Geräte<br/>direkt miteinander (Peer-to-Peer) kommunizieren.</li> </ul>                                                                                                    |
| <ul> <li>Infrastructure: Ihr WLAN ist ein Infrastruktur-Netzwerk mit einem Access<br/>Point/Router als zentrale Kommunikationsschnittstelle. Der Access Point ist<br/>per Kabel mit einem fest-installierten Netzwerk verbunden.</li> </ul>                                                                                                    |
| Tragen Sie den Netzwerknamen, auch SSID (Service Set Identifier), Ihres WLANs ein.                                                                                                    |
| De-/aktiviert die Verwendung von Roaming ('Wandern' von einem AccessPoint/<br>Router zum anderen): Wenn Ihr WLAN eine große Fläche mit mehreren Access<br>Points/Routern (mit identischen Einstellungen) abdeckt und der UTN-Server<br>bewegt wird, wechselt er mit Roaming automatisch und ohne Verbindungsab-<br>bruch zum besseren Signal.<br>(nur im Infrastructure-Modus) |
|                                                                                                    |

| Parameter                 | Beschreibung                                                                                                    |
|---------------------------|----------------------------------------------------------------------------------------------------|
| Kanal                     | Tragen Sie den Kanal (Frequenzbereich) Ihres WLAN ein.                                                                                                    |
|                           | (nur im 'Ad-Hoc'-Modus)                                                                                                    |
|                           | WARNUNG                                                                                                    |
|                           | Verwenden Sie nur für Ihr Land zugelassene WLAN-Kanäle!                                                                                                    |
|                           | Der UTN-Server als internationales Produkt unterstützt eine Viel-<br>zahl von Kanälen. Kanäle werden durch nationale Behörden<br>gesetzlich reguliert. Daher unterstützt der UTN-Server möglicher-<br>weise Kanäle, die in Ihrem Land nicht zugelassen sind.                                                                            |
|                           | Informieren Sie sich über die nationalen Bestimmungen.                                                                                                    |
| Verschlüsselungsmethode   | Wählen Sie die Verschlüsselung, mit der Ihr WLAN geschützt wird.                                                                                                    |
|                           | Wichtig:<br>Bei WEP empfehlen wir, hexadezimale Schlüssel zu verwenden.<br>WEP-Schlüssel im ASCII-Format werden von einigen Access Points/<br>Routern in Hexadezimalwerte umgewandelt. In diesem Fall stim-<br>men der ASCII-Schlüssel auf dem UTN-Server und der Hexadezi-<br>mal-Schlüssel auf dem Access Point/Router nicht überein. |
| WEP-Schlüssel verwenden   | Definiert den anzuwendenden WEP-Schlüssel.                                                                                                    |
| Schlüssel 1–4             | Definiert die WEP-Schlüssel. Vier WEP-Schlüssel sind möglich. Der Schlüsseltyp<br>definiert die max. Zeichenanzahl sowie den erlaubten Zeichenvorrat für die<br>WEP-Schlüssel.                                                                                                    |
|                           | Wichtig:                                                                                                    |
|                           | Falls Ihr Access Point mehrere WEP-Schlüssel unterstützt, stellen<br>Sie sicher, dass die Schlüsselnummern auf dem Access Point und<br>UTN-Server identisch sind.                                                                                                    |
|                           | Beispiel: Auf beiden Geräten muss der Schlüssel ABCDE die Num-<br>mer 2 tragen (und nicht 1 auf dem Access Point und 2 auf dem<br>UTN-Server.)                                                                                                    |
| PSK                       | Definiert den Pre Shared Key (PSK) für Wi-Fi Protected Access (WPA).                                                                                                    |
| Authentifizierungsmethode | Wählen Sie den Authentifizierungsmechanismus, der in Ihrem WLAN verwen-<br>det wird.                                                                                                    |
|                           | Für mehr Informationen siehe 'Wie konfiguriere ich die Authentifizierung in<br>Netzwerken (IEEE 802.1X)?' ⇔ ≧82.                                                                                                    |

# 3.4 Wie konfiguriere ich den DNS?

DNS (Domain Name Service) erlaubt die gegenseitige Zuordnung von Namen und Adressen. Aktivieren Sie DNS, damit Sie Hostnamen anstelle von IP-Adressen eingeben können, wenn Sie Server definieren.

Beispiel: Konfiguration des Time-Servers (⇔ 🖹 37) mit ntp.server.de anstelle von 10.168.0.140

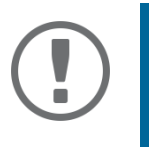

#### Wichtig:

Ist Ihr Netzwerk entsprechend konfiguriert, erhält der UTN-Server die DNS-Server-Einstellungen automatisch über DHCP. Ein so eingetragener DNS-Server hat immer Vorrang gegenüber manuellen Einstellungen.

- ✓ Ihr Netzwerk hat einen DNS-Server.
- 1. Starten Sie das myUTN Control Center.
- 2. Wählen Sie den Menüpunkt **NETZWERK DNS** an.
- 3. Konfigurieren Sie die DNS-Parameter; ⇒Tabelle 5 🖹 27.
- 4. Bestätigen Sie mit Speichern.
- → Die Einstellungen werden gespeichert.

#### Tabelle 5: DNS-Parameter

| Parameter            | Beschreibung                                                            |
|----------------------|-------------------------------------------------------------------------|
| DNS                  | De-/aktiviert die Namensauflösung über einen DNS-Server.                |
| Erster DNS-Server    | Definiert die IP-Adresse des ersten DNS-Servers.                        |
| Zweiter DNS-Server   | Definiert die IP-Adresse des zweiten DNS-Servers.                       |
|                      | Der zweite DNS-Server wird benutzt, wenn der erste nicht verfügbar ist. |
| Domain-Name (Suffix) | Definiert den Domain-Namen eines vorhandenen DNS-Servers.               |

# 3.5 Wie konfiguriere ich SNMP?

SNMP (Simple Network Management Protocol) ist ein Protokoll für die Konfiguration und Überwachung von Netzwerkgeräten entwickelt. Das Protokoll regelt die Kommunikation zwischen den überwachten Geräten und der Überwachungsstation (SNMP-Management-Tool). Dabei können Informationen gelesen und verändert werden.

SNMP gibt es in 3 Versionen, der UTN-Server unterstützt Version 1 und 3.

#### SNMPv1

SNMPv1 ist die erste und einfachere SNMP-Version. Nachteilig ist die unsichere Zugriffskontrolle, die über die sogenannte Community erfolgt: In einer Community werden Überwachungsstation und überwachte Geräte zusammengefasst. So lassen sie sich leichter administrieren. Es gibt dabei zwei Arten von Communities, schreibgeschützte und solche mit Lese-/Schreibzugriff. Bei beiden fungiert der Community-Name als Zugriffspasswort zwischen der Überwachungsstation und den überwachten Geräten in der Community. Da er im Klartext übertragen wird, stellt er keinen ausreichenden Schutz dar.

#### SNMPv3

SNMPv3 ist die neueste SNMP-Version. Es enthält Erweiterungen und ein neues Sicherheitskonzept, das u.a. Verschlüsselung und Authentifizierung umfasst. Daher müssen für SNMPv3 in der Überwachungsstation Name und Passwort für SNMP-Benutzer angelegt sein, die auf dem UTN-Server eingetragen werden.

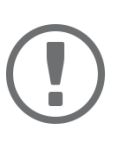

#### Wichtig:

Die Benutzerkonten werden auch für den Zugang zum myUTN Control Center verwendet und daher unter **SICHERHEIT** – **Gerätezugriff** eingetragen, siehe 'Wie schütze ich den Zugriff auf das myUTN Control Center? (Benutzerkonten)' ⇔ 

B72.

- ✓ In der Überwachungsstation sind SNMPv3-Benutzer angelegt. (Nur bei SNMPv3.)
- 1. Starten Sie das myUTN Control Center.
- 2. Wählen Sie den Menüpunkt NETZWERK SNMP an.
- 3. Konfigurieren Sie die SNMP-Parameter; ⇔Tabelle 6 🗎 28.
- 4. Bestätigen Sie mit **Speichern**.
- → Die Einstellungen werden gespeichert.

#### Tabelle 6: SNMP-Parameter

| Parameter      | Beschreibung                                                                                                    |
|----------------|----------------------------------------------------------------------------------------------------|
| SNMPv1         | De-/aktiviert die SNMPv1-Funktionalität.                                                                                                    |
| Nur Lesen      | De-/aktiviert den Schreibschutz für die Community.                                                                                                    |
| Community      | Name der SNMP-Community. Tragen Sie den Namen so ein, wie er in der Über-<br>wachungsstation definiert ist.<br>Wichtig:<br>Der standardmäßig eingetragene Name ist 'public'. Dieser Name<br>wird weitläufig für Communities mit Lese-/Schreibzugriff verwen-<br>det. Wir empfehlen diesen sobald wie möglich zu ändern, um die<br>Sicherheit zu erhöhen |
| SNMPv3         | De-/aktiviert die SNMPv3-Funktionalität.                                                                                                    |
| Hash           | Definiert den Hash-Algorithmus.                                                                                                    |
| Zugriffsrechte | Definiert die Zugriffsrechte des SNMP-Benutzers.                                                                                                    |

| Parameter       | Beschreibung                           |
|-----------------|----------------------------------------|
| Verschlüsselung | Definiert die Verschlüsselungsmethode. |

# 3.6 Wie konfiguriere ich Bonjour?

Bonjour ist eine Technik zur automatischen Erkennung von Geräten und Diensten in TCP/IP-Netzwerken. Der UTN-Server nutzt Bonjour um

- IP-Adressen zu prüfen
- Netzwerkdienste bekanntzugeben und zu finden
- Hostnamen und IP-Adressen zuzuordnen
- 1. Starten Sie das myUTN Control Center.
- 2. Wählen Sie den Menüpunkt NETZWERK Bonjour an.
- 3. Konfigurieren Sie die Bonjour-Parameter; ⇒Tabelle 7 🖹 30.
- 4. Bestätigen Sie mit Speichern.
- → Die Einstellungen werden gespeichert.

#### Tabelle 7: Bonjour-Parameter

| Parameter    | Beschreibung                                                                                                    |
|--------------|----------------------------------------------------------------------------------------------------|
| Bonjour      | De-/aktiviert Bonjour.                                                                                                    |
| Bonjour-Name | Definiert den Bonjour Namen des UTN-Servers.                                                                                                    |
|              | Der UTN-Server gibt unter diesem Namen seine Bonjour-Dienste bekannt. Wird kein Bonjour-Name eingegeben, wird ein Standardname verwendet (Geräte-<br>name@ICxxxxxx). |

# 3.7 Wie konfiguriere ich E-Mail (POP3 und SMTP)? (nur myUTN-80 und höher)

Der UTN-Server kann via E-Mail administriert (⇔ 17) werden und verfügt über einen Benachrichtigungsservice (⇔ 42), der Ihnen Status- und Fehlermeldungen via E-Mail schickt. Um diese Funktionen zu nutzen, müssen die E-Mail-Protokolle 'POP3' und 'SMTP' am UTN-Server konfiguriert werden:

Mit POP3 (Post Office Protocol Version 3) ruft ein Client, wie z.B. der UTN-Server, E-Mails von einem E-Mail-Server ab. Am UTN-Server muss POP3 konfiguriert sein, damit er via E-Mail administriert werden kann.

Mit SMTP (Simple Mail Transfer Protocol) werden E-Mails versendet und weitergeleitet. Der UTN-Server benötigt SMTP für die Administration via E-Mail und den Benachrichtigungsservice.

- SMTP konfigurieren ⇔ 🖹 32

#### POP3 konfigurieren

- ✓ Auf dem POP3-Server ist ein E-Mail-Benutzerkonto für den UTN-Server angelegt.
- 1. Starten Sie das myUTN Control Center.
- 2. Wählen Sie den Menüpunkt NETZWERK E-Mail an.
- 3. Konfigurieren Sie die POP3-Parameter; ⇒Tabelle 8 🗎 31.
- 4. Bestätigen Sie mit Speichern.
- → Die Einstellungen werden gespeichert.

#### Tabelle 8: POP3-Parameter

| Parameter                                 | Beschreibung                                                                                                    |
|-------------------------------------------|----------------------------------------------------------------------------------------------------|
| POP3                                      | De-/aktiviert die POP3-Funktionalität.                                                                                                    |
| POP3 – Servername                         | Definiert den POP3-Server über die IP-Adresse oder den Hostnamen.                                                                                                    |
|                                           | Ein Hostname kann nur verwendet werden, wenn zuvor ein DNS-Server konfi-<br>guriert wurde.                                                                                                    |
| POP3 – Serverport                         | Definiert den Port, über den der UTN-Server E-Mails empfängt.                                                                                                    |
|                                           | Die standardmäßig bei POP3 verwendete Portnummer 110 ist voreingestellt.<br>Bei SSL/TLS (Parameter 'POP3 – Sicherheit' ⇔ 🖹31) wird standardmäßig 995<br>verwendet. Lesen Sie hierzu ggf. die Dokumentation des POP3-Servers. |
| POP3 – Sicherheit                         | Definiert das anzuwendende Authentifizierungsverfahren:                                                                                                    |
|                                           | APOP: verschlüsselt das Passwort beim Einloggen auf dem POP3-Server                                                                                                    |
|                                           | <ul> <li>SSL/TLS: verschlüsselt die gesamte Kommunikation mit dem POP3-Server.<br/>Die Verschlüsselungsstärke wird über Protokoll und Verschlüsselungsstufe<br/>definiert ⇔  </li> </ul>                                     |
| POP3 – E-Mails abfragen alle              | Definiert das Zeitintervall (in Minuten) mit dem E-Mails vom POP3-Server abge-<br>fragt werden.                                                                                                    |
| POP3 – E-Mails ignorieren<br>mit mehr als | Definiert die maximale Größe (in Kbyte) der vom UTN-Server akzeptierten E-<br>Mails.                                                                                                    |
|                                           | (0 = unbegrenzt)                                                                                                    |
| POP3 – Benutzername                       | Definiert den Benutzernamen, den der UTN-Server benutzt, um sich am POP3-<br>Server anzumelden.                                                                                                    |
| POP3 – Passwort                           | Definiert das Benutzerpasswort, das der UTN-Server benutzt, um sich am POP3-<br>Server anzumelden.                                                                                                    |

### SMTP konfigurieren

- ✓ Auf dem SMTP-Server ist ein E-Mail-Benutzerkonto für den UTN-Server angelegt.
- 1. Starten Sie das myUTN Control Center.
- 2. Wählen Sie den Menüpunkt NETZWERK E-Mail an.
- 3. Konfigurieren Sie die SMTP-Parameter; ⇒Tabelle 9 🖹 32.
- 4. Bestätigen Sie mit Speichern.
- → Die Einstellungen werden gespeichert.

#### Tabelle 9: SMTP-Parameter

| Parameter                  | Beschreibung                                                                                                    |
|----------------------------|----------------------------------------------------------------------------------------------------|
| SMTP – Servername          | Definiert den SMTP-Server über die IP-Adresse oder den Hostnamen.<br>Ein Hostname kann nur verwendet werden, wenn zuvor ein DNS-Server konfi-                                                                                                    |
|                            | guriert wurde.                                                                                                    |
| SMTP – Serverport          | Definiert den Port, über den der UTN- und SMTP-Server kommunizieren.                                                                                                    |
|                            | Die standardmäßig bei SMTP verwendete Portnummer 25 ist voreingestellt. Bei<br>SSL/TLS (Parameter 'SMTP – SSL/TLS' ⇔ 🗎 32) verwenden SMTP-Server stan-<br>dardmäßig den Port 587 (STARTSSL/STARTTLS) oder den veralteten Port 465<br>(SMTPS). Lesen Sie hierzu ggf. die Dokumentation des SMTP-Servers.                                                           |
| SMTP – SSL/TLS             | De-/aktiviert die Option SSL/TLS.                                                                                                    |
|                            | Mit SSL/TLS wird der Übertragungsweg vom UTN-Server zum SMTP-Server ver-<br>schlüsselt. Die Verschlüsselungsstärke wird über Protokoll und Verschlüsse-<br>lungsstufe definiert ⇔   70.                                                                                                    |
| SMTP – Name des Absenders  | Definiert die E-Mail-Adresse, die der UTN-Server zum Versenden von E-Mails verwendet.                                                                                                    |
|                            | Oft sind der Name des Absenders und der Benutzername des E-Mail-Benutzer-<br>kontos identisch.                                                                                                    |
| SMTP – Anmelden            | De-/aktiviert die SMTP-Authentifizierung. Beim E-Mail-Versand übermitteltet<br>der UTN-Server Benutzername und Passwort an den SMTP-Server um sich zu<br>authentifizieren. Tragen Sie Benutzername (Parameter 'SMTP – Benutzername'<br>⇔  B32) und Passwort (Parameter 'SMTP – Passwort' ⇔ B32) ein.                                                              |
|                            | Einige SMTP-Server sind für SMTP-Authentifizierung konfiguriert, um Miss-<br>brauch (Spam) zu verhindern.                                                                                                    |
| SMTP – Benutzername        | Definiert den Benutzernamen, den der UTN-Server benutzt, um sich am SMTP-<br>Server anzumelden.                                                                                                    |
| SMTP – Passwort            | Definiert das Passwort, das der UTN-Server benutzt, um sich am SMTP-Server anzumelden.                                                                                                    |
| SMTP – Sicherheit (S/MIME) | De-/aktiviert den E-Mail-Sicherheitsstandard S/MIME (Secure/Multipurpose<br>Internet Mail Extensions). Mit S/MIME können E-Mails signiert ('SMTP – E-Mail<br>signieren' ⇔ 🖹 32) oder verschlüsselt ('SMTP – Vollständig verschlüsseln' ⇔<br>🖹 33) werden. Aktivieren Sie die gewünschte Funktion (ggf. mit 'SMTP – Öffent-<br>lichen Schlüssel beifügen' ⇔ 🖺 33). |
| SMTP – E-Mail signieren    | Aktiviert das Signieren von E-Mails. Mit der Signatur kann der Empfänger die<br>Identität des Absenders zu prüfen. Dadurch wird gewährleistet, dass die E-Mail<br>nicht verändert wurde.                                                                                                    |
|                            | Für das Signieren wird ein S/MIME-Zertifikat benötigt 🗢 🖹77.                                                                                                    |
| Parameter                             | Beschreibung                                                                                                    |
|---------------------------------------|----------------------------------------------------------------------------------------------------|
| SMTP – Vollständig ver-<br>schlüsseln | Aktiviert das Verschlüsseln von E-Mails. Eine verschlüsselte E-Mail kann nur vom vorgesehenen Empfänger geöffnet und gelesen werden. |
|                                       | Für die Verschlüsselung wird ein S/MIME-Zertifikat benötigt ⇔ 🖹77.                                                                   |
| SMTP – Öffentlichen Schlüs-           | Sendet den öffentlichen Schlüssel zusammen mit der E-Mail.                                                                           |
| sel beifügen                          | Viele E-Mail-Clients benötigen den Schlüssel um die E-Mail anzeigen zu kön-                                                          |
|                                       | nen.                                                                                                    |

# 3.8 Wie setze ich den UTN-Server in VLAN-Umgebungen ein? (nur myUTN-80 und höher)

Der UTN-Server unterstützt die Verwendung von VLAN (Virtual Local Area Network – virtuelle lokale Netzwerke) gemäß 802.1Q.

Ein VLAN trennt ein physisches Netzwerk in mehrere logische Teilnetze auf. Zwischen den Teilnetzen können Datenpakete nicht ausgetauscht werden weil es eine eigene Broadcast-Domäne ist. VLANs werden eingesetzt, um Netzwerke zu organisieren und vor allem abzusichern.

Jedes USB-Gerät kann einem VLAN zugeordnet werden. Damit die VLAN-Daten über die USB-Ports weitergeleitet werden, müssen Sie zunächst die VLANs am UTN-Server eintragen. Anschließend müssen Sie die USB-Ports, über welche die Daten weitergeleitet werden sollen, mit den eingetragenen VLANs verknüpfen.

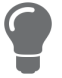

Mit VLAN kann der Zugriff auf USB-Geräte besonders gut reguliert werden: einer definierten Gruppe von Netzteilnehmern werden bestimmte USB-Geräten zur Verfügung gestellt.

Informieren Sie sich, wie Sie VLAN in Ihrer Umgebung implementieren und konfigurieren Sie anschließend den UTN-Server dafür.

#### IPv4-Management-VLAN eintragen

- 1. Starten Sie das myUTN Control Center.
- 2. Wählen Sie den Menüpunkt NETZWERK IPv4-VLAN an.
- 3. Konfigurieren Sie die IPv4-Management-VLAN-Parameter; ⇒Tabelle 10 🖹 34.
- 4. Bestätigen Sie mit **Speichern**.
- 5. Die Einstellungen werden gespeichert.

#### Tabelle 10: IPv4-Management-VLAN-Parameter

| Beschreibung                                                                                    |
|-------------------------------------------------------------------------------------------------|
| De-/aktiviert die Weiterleitung der IPv4-Management-VLAN-Daten.                                 |
| lst die Option aktiviert, ist SNMP ist ausschließlich im IPv4-Management-VLAN verfügbar.        |
| ID zur Identifizierung des IPv4-Management-VLANs (0–4096).                                      |
| IP-Adresse des UTN-Servers ⇔ 🖹 20.                                                              |
| Netzwerkmaske des UTN-Servers ⇔ 🖹 20.                                                           |
| IP-Adresse des Standard-Gateways im Netzwerk, das der UTN-Server verwendet<br>⇒                 |
| Über das Gateway werden IP-Adressen in einem anderen Netzwerk angespro-<br>chen.                |
| De-/aktiviert den administrativen Zugang (Web) zum UTN-Server über IPv4-Client-VLAN.            |
| lst die Option aktiviert, kann der UTN-Server aus allen VLANs heraus administ-<br>riert werden. |
|                                                                                                 |

| Parameter                  | Beschreibung                                                                                       |
|----------------------------|----------------------------------------------------------------------------------------------------|
| Zugriff vom LAN (untagged) | De-/aktiviert den administrativen Zugang zum UTN-Server über IPv4-Pakete ohne VLAN-Tag.            |
|                            | lst die Option deaktiviert, kann der UTN-Server ausschließlich über VLANs<br>administriert werden. |

#### IPv4-Client-VLAN eintragen

- 1. Starten Sie das myUTN Control Center.
- 2. Wählen Sie den Menüpunkt **NETZWERK IPv4-VLAN** an.
- 3. Konfigurieren Sie die IPv4-VLAN-Parameter; ⇒Tabelle 11 🗎 35.
- 4. Bestätigen Sie mit Speichern.
- → Die Einstellungen werden gespeichert.

#### Tabelle 11: IPv4-Client-VLAN-Parameter

| Beschreibung                                                   |
|----------------------------------------------------------------|
| De-/aktiviert die Weiterleitung der IPv4-Client-VLAN-Daten.    |
| IP-Adresse des UTN-Servers innerhalb des IPv4-Client-VLANs.    |
| Netzwerkmaske des UTN-Servers innerhalb des IPv4-Client-VLANs. |
| Gateway-Adresse des IPv4-Client-VLANs.                         |
| ID zur Identifizierung des IPv4-Client-VLANs (0-4096).         |
|                                                                |

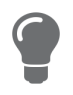

Nutzen Sie die Schaltfläche **Automatisch ausfüllen**, um die Felder **VLAN**, **IP-Adresse** und **Netzwerkmaske** automatisch mit den Werten aus Zeile 1 zu füllen. Die **VLAN ID** wird dabei automatisch um '1' hochgezählt.

#### IPv4-Client-VLAN einem USB-Port zuordnen

- 1. Starten Sie das myUTN Control Center.
- 2. Wählen Sie den Menüpunkt SICHERHEIT USB-Portzugriff an.
- 3. Weisen Sie über die Liste VLAN zuordnen dem USB-Port ein VLAN zu.
- 4. Bestätigen Sie mit Speichern.
- → Die Einstellungen werden gespeichert.

## 4 Geräteeinstellungen

- Wie konfiguriere ich die Gerätezeit? ⇒ 🖹37
- Wie lege ich eine Beschreibung fest? ⇒ 🖹 38
- Wie weise ich einem USB-Port einen Namen zu? ⇔ 🖹 39
- Wie konfiguriere ich den UTN-(SSL-)Port? ⇒ 🗎41
- Wie erhalte ich Benachrichtigungen? (nur myUTN-80 und höher) ⇒ 🗎42
- Die Einstellungen werden gespeichert. ⇒ 🖹43
- Wie bestimme ich was im Anzeigefeld angezeigt wird? (nur myUTN-800) ⇒ 🗎45

## 4.1 Wie konfiguriere ich die Gerätezeit?

Die Gerätezeit des UTN-Servers kann über einen SNTP-Zeitserver (Simple Network Time Protocol) im Netzwerk gesteuert werden. Ein Zeit-Server synchronisiert die Zeit mehrerer Geräte innerhalb eines Netzwerkes.

Es wird die heute gültige koordinierte Weltzeit ('UTC' – Universal Time Coordinated) verwendet. Standortabweichungen werden durch die Zeitzone ausgeglichen.

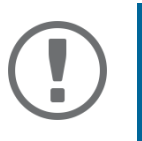

#### Wichtig:

Ist Ihr Netzwerk entsprechend konfiguriert, erhält der UTN-Server die Zeit-Server-Einstellungen automatisch über DHCP. Ein so eingetragener Zeit-Server hat immer Vorrang gegenüber einem manuell eingetragenen Zeit-Server.

- ✓ Im Netzwerk wird ein Zeit-Server betrieben.
- 1. Starten Sie das myUTN Control Center.
- 2. Wählen Sie den Menüpunkt **GERÄT Datum/Zeit** an.
- 3. Aktivieren Sie die Option Datum/Zeit.
- 4. Geben Sie im Feld **Time-Server** die IP-Adresse oder den Hostnamen des Zeit-Servers ein. (Der Hostname kann nur verwendet werden, wenn zuvor ein DNS-Server konfiguriert wurde ⇔ 
  <sup>(1)</sup> 27.)
- 5. Wählen Sie aus der Liste **Zeitzone** das Kürzel für Ihre lokale Zeitzone.
- 6. Bestätigen Sie mit **Speichern**.
- → Die Einstellungen werden gespeichert.

## 4.2 Wie lege ich eine Beschreibung fest?

Sie können dem UTN-Server freidefinierbare Beschreibungen zuweisen. Damit haben Sie einen besseren Überblick über die im Netzwerk vorhandenen Geräte.

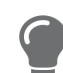

USB-Ports können Sie zur Unterscheidung ebenfalls Namen zuweisen ⇔ 🖹 39.

- 1. Starten Sie das myUTN Control Center.
- 2. Wählen Sie den Menüpunkt GERÄT Beschreibung an.
- 3. Geben Sie in die Felder **Hostname**, **Beschreibung** und **Ansprechpartner** freidefinierbare Bezeichnungen ein.
- 4. Bestätigen Sie mit Speichern.
- → Die Einstellungen werden gespeichert.

Tabelle 12: Beschreibung

| Parameter       | Beschreibung                                                                                                    |
|-----------------|----------------------------------------------------------------------------------------------------|
| Hostname        | Geräte-Name als Alternative zur IP-Adresse. Mithilfe des Namen können Sie den UTN-Server leichter im Netzwerk identifizieren, z.B. falls Sie mehrere UTN-Server verwenden. |
|                 | Wird im myUTN Control Center, im SEH Product Manager und im SEH UTN<br>Manager angezeigt.                                                                                  |
| Beschreibung    | Geräte-Beschreibung, z.B. Aufstellort oder Abteilung.<br>Wird im myUTN Control Center, im SEH Product Manager und im SEH UTN<br>Manager angezeigt.                         |
| Ansprechpartner | Kontaktperson, z.B. Geräte-Administrator.<br>Wird im myUTN Control Center angezeigt.                                                                                       |

### 4.3 Wie weise ich einem USB-Port einen Namen zu?

Standardmäßig werden im myUTN Control Center und SEH UTN Manager am USB-Port die Namen des angeschlossenen USB-Gerätes angezeigt. Diese Namen werden durch die Gerätehersteller vergeben und sind nicht immer eindeutig oder aussagekräftig.

Deswegen können Sie den USB-Ports beliebige Bezeichnungen zuzuweisen, z.B. den Namen einer zugehörigen Software. Auf diese Weise erhalten Sie einen besseren Überblick über die im Netzwerk vorhandenen USB-Geräte.

- 1. Starten Sie das myUTN Control Center.
- 2. Wählen Sie den Menüpunkt **GERÄT USB-Port** an.
- 3. Geben Sie im Feld Portname eine Bezeichnung ein.
- 4. Bestätigen Sie mit **Speichern**.
- → Die Einstellungen werden gespeichert.

## 4.4 Wie schalte ich einen USB-Port ab? (nur myUTN-80 und höher)

Standardmäßig sind alle USB-Ports aktiv. Sie können einen USB-Port ausschalten (und wieder einschalten) indem Sie die Stromzufuhr unterbrechen bzw. wiederherstellen.

Schalten Sie

- unbenutzte USB-Ports ab um sicherzustellen, dass keine ungewünschten USB-Geräte in das Netzwerk eingebunden werden. (Abgeschaltete USB-Ports sind im SEH UTN Manager nicht sichtbar.)
- einen USB-Port aus und wieder ein, um das angeschlossene USB-Gerät neu zu starten, wenn es sich in einem undefinierten Zustand befindet. (Das USB-Gerät muss nicht manuell zu entfernt und erneut angeschlossen werden).
- 1. Starten Sie das myUTN Control Center.
- 2. Wählen Sie den Menüpunkt GERÄT USB-Port an.
- 3. De-/aktivieren Sie die Option vor dem USB-Port.
- 4. Bestätigen Sie mit Speichern.
- → Der USB-Port wird aus- bzw. eingeschaltet.

## 4.5 Wie konfiguriere ich den UTN-(SSL-)Port?

Für den Datentransfer zwischen Client und UTN-Server inklusive der angeschlossenen USB-Geräte wird ein gemeinsamer Port verwendet. Er unterscheidet sich je nach Verbindungstyp:

- unverschlüsselte USB-Verbindung: UTN-Port (Standard = 9200)

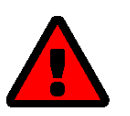

#### WARNUNG

Der UTN-Port bzw. der UTN-SSL-Port darf nicht durch eine Sicherheitssoftware (Firewall) blockiert werden.

Die Portnummer können Sie ändern, z.B. wenn die Portnummer in Ihrem Netzwerk bereits von einer anderen Anwendung genutzt wird. Die Änderung erfolgt am UTN-Server und wird per SNMPv1 an die auf den Clients installierten SEH UTN Manager weitergegeben.

- 1. Starten Sie das myUTN Control Center.
- 2. Wählen Sie den Menüpunkt GERÄT UTN-Port an.
- 3. Geben Sie im Feld **UTN-Port** bzw. **UTN-SSL-Port** die Portnummer ein.
- 4. Bestätigen Sie mit **Speichern**.
- → Die Einstellungen werden gespeichert.

## 4.6 Wie erhalte ich Benachrichtigungen? (nur myUTN-80 und höher)

Der UTN-Server kann Ihnen verschiedene Benachrichtigungen schicken:

- Status-E-Mail: Regelmäßig versendete E-Mail, die den Status des UTN-Servers inklusive der angeschlossenen USB-Geräte enthält.
- Ereignis-Benachrichtigung via E-Mail oder SNMP-Trap:
  - USB-Gerät an den UTN-Server angeschlossen/ vom UTN-Server entfernt
  - USB-Port (d.h. Verbindung zu dem daran angeschlossenen USB-Gerät) aktiviert/deaktiviert
  - Neustart des UTN-Servers
  - Stromversorgung getrennt/hergestellt (nur myUTN-800)
  - Netzwerkverbindung getrennt/hergestellt (nur myUTN-800)
  - SD-Karte in den UTN-Server eingesteckt/ aus dem UTN-Server entfernt (nur myUTN-800)
  - SD-Karte kann nicht genutzt werden (nur myUTN-800)
- Ereignis-Benachrichtigung via E-Mail konfigurieren 
   ⇔ 
   \]

#### Versand von Status-E-Mails konfigurieren

Die Status-E-Mail kann an bis zu zwei Empfänger geschickt werden.

- 1. Starten Sie das myUTN Control Center.
- 2. Wählen Sie den Menüpunkt GERÄT Benachrichtigung an.
- 3. Geben Sie im Feld **E-Mail-Adresse** den Empfänger ein.
- 4. Aktivieren Sie im Bereich Status-E-Mail den/die Empfänger.
- 5. Definieren Sie das Sendeintervall.
- 6. Bestätigen Sie mit **Speichern**.
- └→ Die Einstellungen werden gespeichert.

#### Ereignis-Benachrichtigung via E-Mail konfigurieren

Die Ereignis-E-Mails können an bis zu zwei Empfänger geschickt werden.

- ✓ SMTP ist konfiguriert  $\Rightarrow$  В31.
- ✓ DNS ist konfiguriert  $\Rightarrow$  ≅27.
- 1. Starten Sie das myUTN Control Center.
- 2. Wählen Sie den Menüpunkt GERÄT Benachrichtigung an.
- 3. Geben Sie im Feld E-Mail-Adresse den Empfänger ein.
- 4. Aktivieren Sie die Optionen mit den gewünschten Meldungstypen.
- 5. Bestätigen Sie mit **Speichern**.
- └→ Die Einstellungen werden gespeichert.

Ereignis-Benachrichtigung via SNMP-Trap konfigurieren

Die Ereignis-SNMP-Traps können an bis zu zwei Empfänger geschickt werden.

- 1. Starten Sie das myUTN Control Center.
- 2. Wählen Sie den Menüpunkt **GERÄT Benachrichtigung** an.
- 3. Definieren Sie im Bereich SNMP-Traps die Empfänger über die IP-Adresse und die Community.
- 4. Aktivieren Sie die Optionen mit den gewünschten Meldungstypen.
- 5. Bestätigen Sie mit **Speichern**.
- → Die Einstellungen werden gespeichert.

## 4.7 Wie konfiguriere ich Signaltöne? (nur myUTN-800)

Der myUTN-800 Dongleserver gibt eine akustische Rückmeldung beim:

- Anschließen eines USB-Dongles
- Neustart des Dongleservers
- Zurücksetzen der Parameter

Diese akustischen Rückmeldungen können nicht abgeschaltet werden.

Optional können Sie zusätzliche akustische Rückmeldungen für folgende Ereignisse konfigurieren:

- nur eine Stromversorgung liefert Strom
- SD-Karten-Fehler (Lese- und Schreibfehler, fehlende SD Karte)
- nur eine Netzwerkverbindung ist aktiv

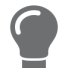

Diese optionalen akustischen Rückmeldungen sind eine ideale Ergänzung zu den Fehlermeldungen im Anzeigefeld  $\Rightarrow$   $\blacksquare$ 45.

- 1. Starten Sie das myUTN Control Center.
- 2. Wählen Sie den Menüpunkt GERÄT Benachrichtigung an.
- 3. Aktivieren Sie im Bereich Signalton die Optionen mit den gewünschten Signaltypen.
- 4. Bestätigen Sie mit Speichern.

→ Die Einstellungen werden gespeichert.

## 4.8 Wie bestimme ich was im Anzeigefeld angezeigt wird? (nur myUTN-800)

Der Dongleserver myUTN-800 hat ein Anzeigefeld an der Vorderseite. Es können folgende Informationen dargestellt werden:

- Kennung: Freidefinierbarer Name, der standardmäßig angezeigt wird. (Standard: DS)
- Fehlerzustände: Optionale Meldungen, die bei folgenden Ereignissen angezeigt werden können
  - nur eine Stromversorgung liefert Strom
  - SD-Karten-Fehler (Lese- und Schreibfehler, fehlende SD Karte)
  - nur eine Netzwerkverbindung ist aktiv

Die Fehler werden codiert dargestellt:

Tabelle 13: Fehlercodes

| Text                 | Beschreibung                                                                                                    | Problembehandlung                                                                              |
|----------------------|----------------------------------------------------------------------------------------------------|------------------------------------------------------------------------------------------------|
| DS<br>(bzw. Kennung) | Der Dongleserver ist betriebsbereit.                                                                                                    | -                                                                                              |
| RS                   | Der Dongleserver startet neu.                                                                                                    | -                                                                                              |
| DL                   | Firmware/Software wird auf den Dongle-<br>server geladen. Anschließend wird ein<br>Update durchgeführt.                                              | -                                                                                              |
| E1                   | Eine der beiden Stromversorgungen ist<br>ausgefallen.                                                                                                | Überprüfen Sie die Kabelverbindungen<br>und Spannungsquelle.                                   |
|                      | Welcher Anschluss betroffen ist, zeigt der<br>leuchtende Punkt (linker Punkt = linke<br>Stromversorgung; rechter Punkt = rechte<br>Stromversorgung). |                                                                                                |
| E2                   | Die SD-Karte ist in einem nicht unter-<br>stützten Dateisystem formatiert bzw. ist                                                                   | <ul> <li>Formatieren Sie die SD-Karte im Datei-<br/>format FAT32, FAT16 oder FAT12.</li> </ul> |
|                      | nicht lesbar und nicht beschreibbar.                                                                                                    | <ul> <li>Uberprüfen Sie, ob die SD-Karte feh-<br/>lerfrei arbeitet.</li> </ul>                 |
| E3                   | Die SD-Karte ist lesbar aber nicht<br>beschreibbar.                                                                                                  | Entfernen Sie den Schreibschutz der SD-<br>Karte.                                              |
| E4                   | Es ist keine SD-Karte im SD-Card-Reader vorhanden.                                                                                                   | Stecken Sie eine SD-Karte in den SD-Card-<br>Reader ein:                                       |
|                      |                                                                                                    | • Typ: SD oder SDHC                                                                            |
|                      |                                                                                                    | <ul> <li>Dateiformat: FAT32, FAT16 oder<br/>FAT12</li> </ul>                                   |
| E5                   | Eine oder beide Netzwerkverbindungen sind getrennt.                                                                                                  | Überprüfen Sie die Kabelverbindungen<br>und Ihr Netzwerk.                                      |

#### myUTN-Benutzerhandbuch macOS

#### **Kennung festlegen**

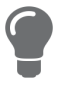

Nutzen Sie die Kennung zur Identifizierung von Geräten, wenn Sie mehrere myUTN-800 in demselben Serverschrank eingebaut haben oder an demselben Aufstellort betreiben.

- 1. Starten Sie das myUTN Control Center.
- 2. Wählen Sie den Menüpunkt GERÄT Beschreibung an.
- Geben Sie in das Feld Kennung (Anzeigefeld) eine freidefinierbare ID ein. (Max. 2 Zeichen; A–Z, 0–9. E+Zahl ist nicht möglich, weil diese Kombination für Fehlercodes verwendet wird.)
- 4. Bestätigen Sie mit **Speichern**.
- → Die Einstellungen werden gespeichert.

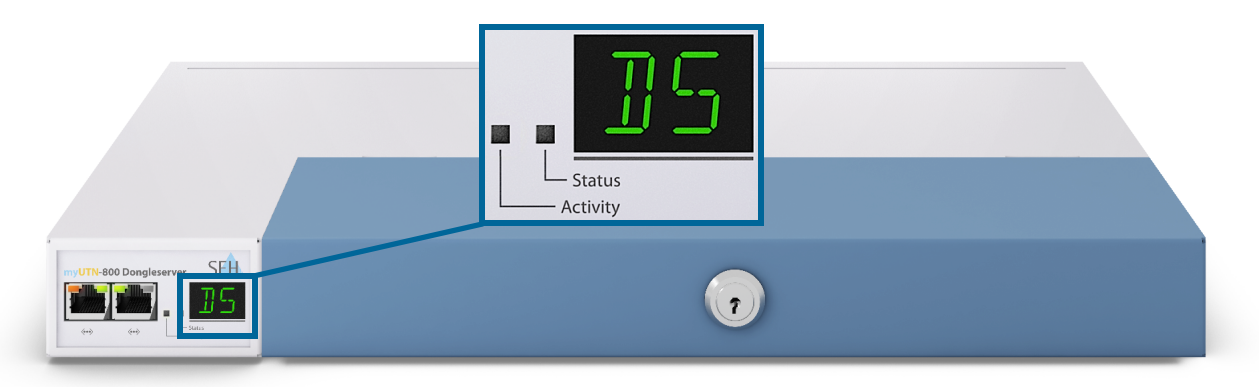

Abbildung 4: Anzeigefeld myUTN-800

#### Fehlermeldungen aktivieren

- 1. Starten Sie das myUTN Control Center.
- 2. Wählen Sie den Menüpunkt GERÄT Benachrichtigung an.
- 3. Aktivieren Sie im Bereich Anzeigefeld die Optionen mit den gewünschten Meldungstypen.
- 4. Bestätigen Sie mit Speichern.
- → Die Einstellungen werden gespeichert.

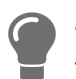

Eine ideale Ergänzung zu den Fehlermeldungen im Anzeigefeld sind die optionalen Signaltöne ⇔ 🖺 43.

## 5 Arbeiten mit dem SEH UTN Manager

Der 'SEH UTN Manager' ist ein von SEH Computertechnik GmbH entwickeltes Software-Tool. Mit dem SEH UTN Manager werden Verbindungen zu den USB-Geräten an UTN-Servern hergestellt und verwaltet.

- Wie finde ich UTN-Server/USB-Geräte im Netzwerk? 
   ⇔ 
   \Box
   \Box
   \Box
   \Box
   \Box
   \Box
   \Box
   \Box
   \Box
   \Box
   \Box
   \Box
   \Box
   \Box
   \Box
   \Box
   \Box
   \Box
   \Box
   \Box
   \Box
   \Box
   \Box
   \Box
   \Box
   \Box
   \Box
   \Box
   \Box
   \Box
   \Box
   \Box
   \Box
   \Box
   \Box
   \Box
   \Box
   \Box
   \Box
   \Box
   \Box
   \Box
   \Box
   \Box
   \Box
   \Box
   \Box
   \Box
   \Box
   \Box
   \Box
   \Box
   \Box
   \Box
   \Box
   \Box
   \Box
   \Box
   \Box
   \Box
   \Box
   \Box
   \Box
   \Box
   \Box
   \Box
   \Box
   \Box
   \Box
   \Box
   \Box
   \Box
   \Box
   \Box
   \Box
   \Box
   \Box
   \Box
   \Box
   \Box
   \Box
   \Box
   \Box
   \Box
   \Box
   \Box
   \Box
   \Box
   \Box
   \Box
   \Box
   \Box
   \Box
   \Box
   \Box
   \Box
   \Box
   \Box
   \Box
   \Box
   \Box
   \Box
   \Box
   \Box
   \Box
   \Box
   \Box
   \Box
   \Box
   \Box
   \Box
   \Box
   \Box
   \Box
   \Box
   \Box
   \Box
   \Box
   \Box
   \Box
   \Box
   \Box
   \Box
   \Box
   \Box
   \Box
   \Box
   \Box
   \Box
   \Box
   \Box
   \Box
   \Box
   \Box
   \Box
   \Box
   \Box
   \Box
   \Box
   \Box
   \Box
   \Box
   \Box
   \Box
   \Box
   \Box
   \Box
   \Box
   \Box
   \Box
   \Box
   \Box
   \Box
   \Box
   \Box
   \Box
   \Box
   \Box
   \Box
   \Box
   \Box
   \Box
   \Box
   \Box
   \Box
   \Box
   \Box
   \Box
   \Box
   \Box
   \Box
   \Box
   \Box
   \Box
   \Box
   \Box
   \Box
   \Box
   \Box
   \Box
   \Box
   \Box
   \Box
   \Box
   \Box
   \Box
   \Box
   \Box
   \Box
   \Box
   \Box
   \Box
   \Box
   \Box
   \Box
   \Box
   \Box
   \Box
   \Box
   \Box
   \Box
   \Box
   \Box
   \Box
   \Box
   \Box
   \Box
   \Box
   \Box
   \Box
   \Box
   \Box
   \Box
   \Box
   \Box
   \Box
   \Box
   \Box
   \Box
   \Box
- Wie stelle ich eine Verbindung zu einem USB-Gerät her? ⇒ 🖹 50
- Wie trenne ich die Verbindung zwischen USB-Gerät und Client? ⇒ 🖹 52
- Wie automatisiere ich Verbindungen zu USB-Geräten und Programmstarts? 
   ⇒ 
   ■54
- Wie verwalte ich die Auswahlliste und damit die Benutzerzugriffsrechte auf USB-Geräte? ⇒ 🖹 59
- Wie nutze ich den SEH UTN Manager ohne grafische Oberfläche? (utnm) 
   ⇔ 
   B62

## 5.1 Wie finde ich UTN-Server/USB-Geräte im Netzwerk?

Mit dem Software-Tool 'SEH UTN Manager' werden Verbindungen zu den USB-Geräten an UTN-Servern hergestellt und verwaltet.

Nach dem Start des SEH UTN Managers muss zunächst im Netzwerk nach angeschlossenen UTN-Servern gesucht werden. Der zu scannende Netzwerkbereich ist frei definierbar; es kann über Multicast und/oder in freidefinierbaren IP-Bereichen gesucht werden. Voreingestellt ist die Multicastsuche in dem lokalen Netzwerksegment.

Alle gefundenen UTN-Server und deren angeschlossene USB-Geräte werden in der 'Netzwerkliste' angezeigt. Um die an einen UTN-Server angeschlossenen USB-Geräte zu verwenden, müssen Sie den UTN-Server zur 'Auswahlliste' hinzufügen.

Alternativ können Sie einen UTN-Server direkt zur Auswahlliste hinzufügen. Dafür müssen Sie seine IP-Adresse kennen.

- Suchparameter definieren ⇒ 
  <sup>□</sup>48
- UTN-Server zur 'Auswahlliste' hinzufügen ⇔ 🖹48
- UTN-Server über IP-Adresse hinzufügen ⇔ 🖹 49

#### Suchparameter definieren

- ✓ Der SEH UTN Manager (vollständige Variante) ist auf dem Client installiert ⇔ 🖹 10.
- 1. Starten Sie den SEH UTN Manager.
- 2. Wählen Sie im Menü **SEH UTN Manager** den Befehl **Einstellungen**. Der Dialog **Optionen** erscheint.
- 3. Wählen Sie die Registerkarte Netzwerksuche an.
- 4. Aktivieren Sie die Option Netzwerkbereichsuche und definieren Sie einen oder mehrere Netzwerkbereiche.
- 5. Wählen Sie die Schaltfläche **OK** an.
- → Die Einstellungen werden gespeichert.

#### Netzwerk durchsuchen

- 1. Starten Sie den SEH UTN Manager.
- 2. Wählen Sie im Menü **Auswahlliste** den Befehl **Bearbeiten**. Der Dialog **Auswahlliste bearbeiten** erscheint.
- 3. Wählen Sie die Schaltfläche **Suche** an.
- Das Netzwerk wird durchsucht. Die gefundenen UTN-Server und USB-Geräte werden in der Netzwerkliste angezeigt.

#### UTN-Server zur 'Auswahlliste' hinzufügen

- ✓ Der SEH UTN Manager (vollständige Variante) ist auf dem Client installiert ⇒ 
   ■10.
- ✓ Der UTN-Server wurde bei der Netzwerksuche gefunden und wird in der Netzwerkliste angezeigt.
- 1. Starten Sie den SEH UTN Manager.
- 2. Wählen Sie im Menü **Auswahlliste** den Befehl **Bearbeiten**. Der Dialog **Auswahlliste bearbeiten** erscheint.
- 3. Markieren Sie in der Netzwerkliste den zu verwendenden UTN-Server.
- 4. Wählen Sie die Schaltfläche **Hinzufügen** an. (Wiederholen Sie die Schritte 2-3 nach Bedarf.)
- 5. Wählen Sie die Schaltfläche **OK** an.
- → Die UTN-Server mitsamt den angeschlossenen USB-Geräten werden in der Auswahlliste angezeigt.

|                               | Stellen Sie eine Auswahlliste mit Ihren bevorz                                                                                                    | ugten Geräten zusammen. |
|-------------------------------|----------------------------------------------------------------------------------------------------|-------------------------|
| Netzwerk<br>Suche<br>Optionen | Netzwerkliste     ▲       Image: Second Strength Strength Strengt Strengt Streng | Auswahlliste<br>▼       |
|                               | Hinzufügen >                                                                                                    | Entfernen               |
|                               |                                                                                                    | OK Abbrecher            |
|                               |                                                                                                    |                         |

Abbildung 5: SEH UTN Manager – Auswahlliste bearbeiten

UTN-Server über IP-Adresse hinzufügen

- ✓ Der SEH UTN Manager (vollständige Variante) ist auf dem Client installiert ⇔ 🖹 10.
- ✓ Sie kennen die IP-Adresse des UTN-Servers.
- 1. Starten Sie den SEH UTN Manager.
- 2. Wählen Sie im Menü **UTN-Server** den Befehl **Hinzufügen**. Der Dialog **Server hinzufügen** erscheint.
- 3. Geben Sie im Feld Name oder IP-Adresse die IP-Adresse des UTN-Servers ein.
- 5. Wählen Sie die Schaltfläche **OK** an.
- → Der UTN-Server mitsamt den angeschlossenen USB-Geräten wird in der Auswahlliste angezeigt.

## 5.2 Wie stelle ich eine Verbindung zu einem USB-Gerät her?

Um ein USB-Gerät mit dem Client zu verbinden, wird eine Punkt-zu-Punkt-Verbindung zwischen dem Client und dem USB-Port des UTN-Servers, an den das USB-Gerät angeschlossen ist, hergestellt. Das USB-Gerät kann dann so genutzt werden, als ob es direkt am Client angeschlossen wäre.

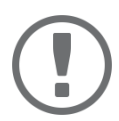

### Wichtig:

Sonderfall Compound-USB-Gerät

Bei dem Anschluss bestimmter USB-Geräte an einen USB-Port des UTN-Servers werden in der Auswahlliste mehrere USB-Geräte am Port dargestellt. Dabei handelt es sich um sogenannte Compound-USB-Geräte. Sie bestehen aus einem Hub und einem oder mehreren USB-Geräten, die alle in einem einzigen Gehäuse eingebaut sind.

Wenn die Verbindung zu einem Port mit angeschlossenem Compound-USB-Gerät hergestellt wird, werden alle dargestellten USB-Geräte mit dem Client des Benutzers verbunden. Jedes eingebaute USB-Gerät belegt dabei einen virtuellen USB-Port des UTN-Servers. Die Anzahl dieser virtuellen USB-Ports ist abhängig vom UTN-Server-Modell begrenzt. Wird sie überschritten, können keine weiteren USB-Geräte am UTN-Server verwendet werden.

UTN-Server Anzahl virtueller USB-Ports myUTN-50a 6 myUTN-55 6 myUTN-80 16 myUTN-800 40

- ✓ Der SEH UTN Manager (vollständige Variante) ist auf dem Client installiert ⇒ 
   ■10.
- ✓ Der USB-Port wird in der Auswahlliste angezeigt ⇒ 
   ■48.
- ✓ Auf dem Client sind alle Vorbereitungen (Treiberinstallation usw.) getroffen worden, die notwendig wären, um das USB-Gerät lokal (also direkt an dem Client angeschlossen) zu betreiben. Idealerweise ist das USB-Gerät zuvor lokal am Client nach der Anleitung des Herstellers angeschlossen und betrieben worden.
- ✓ Der USB-Port ist <u>nicht</u> mit einem anderen Client verbunden.
- 1. Starten Sie den SEH UTN Manager.

🐔 SEH

- 2. Markieren Sie den Port in der Auswahlliste.
- 3. Wählen Sie im Menü **Port** den Befehl **Aktivieren**.
- → Die Verbindung zwischen USB-Gerät und Client wird hergestellt.

|               | Deak<br>Anfor<br>Entfe<br>UTN<br>Einste | ivieren<br>dern<br>nen<br>Aktion erstellen<br>Illungen | SEH UTN M | anager                | S                          |   |
|---------------|-----------------------------------------|--------------------------------------------------------|-----------|-----------------------|----------------------------|---|
| Auswahlliste  | UTN-Server/Gerät                        | ≜ St                                                   | atus      | Eigenschaften         |                            | 1 |
|               | v = 192.168.0.140                       |                                                        |           | Portname              | USB-Speicherstick          | 1 |
| Aktualisieren | USB-Speicherst                          | ick (Port 1) V                                         | erfügbar  | Portnummer            | 1                          |   |
|               |                                         |                                                        |           | Portstatus            | Verfügbar                  |   |
| Bearbeiten    |                                         |                                                        |           | Zusätzliche Funktione | en                         |   |
|               |                                         |                                                        |           | Verschlüsselung       | Aus                        |   |
| Port          |                                         |                                                        |           | Automatismen          |                            |   |
|               |                                         |                                                        |           | Auto-Connect          | Aus                        |   |
| Aktivieren    |                                         |                                                        |           | Angeschlossene Gerä   | te                         |   |
|               |                                         |                                                        |           | ▼ Name                | Flash Drive                |   |
| Deaktivieren  |                                         |                                                        |           | Status                | Verfügbar                  |   |
|               |                                         |                                                        |           | Hersteller            | Alcor Micro Corp. (0x058f) |   |
|               |                                         |                                                        |           | Produkt               | Flash Drive (0x6387)       |   |
|               |                                         |                                                        |           | USB-Klasse            | Mass Storage (0x08)        |   |

Abbildung 6: SEH UTN Manager – USB-Port aktivieren

## 5.3 Wie trenne ich die Verbindung zwischen USB-Gerät und Client?

Wenn ein USB-Gerät mit einem Client verbunden ist, besteht eine Punkt-zu-Punkt-Verbindung. Solange diese Verbindung besteht, kann kein anderer Benutzer das USB-Gerät mit seinem Client verbinden und nutzen. Trennen Sie daher die Verbindung, sobald Sie das USB-Gerät nicht mehr benötigen

Um die Verbindung zwischen USB-Gerät vom Client zu trennen, deaktivieren Sie die Verbindung zwischen dem Client und dem USB-Port des UTN-Servers an den das USB-Gerät angeschlossen ist:

- Zudem kann der Administrator die Verbindung über das myUTN Control Center trennen ⇔ 🖹 52.

#### Geräteverbindung via SEH UTN Manager trennen

- ✓ Der SEH UTN Manager (vollständige Variante) ist auf dem Client installiert ⇔ 🖹 10.
- ✓ Der USB-Port ist mit Ihrem Client verbunden  $\Rightarrow$  в50.
- 1. Starten Sie den SEH UTN Manager.
- 2. Markieren Sie den Port in der Auswahlliste.
- 3. Wählen Sie im Menü **Port** den Befehl **Deaktivieren**.
- → Die Verbindung wird getrennt.

#### Geräteverbindung via myUTN Control Center trennen

- 1. Starten Sie das myUTN Control Center.
- 2. Wählen Sie den Menüpunkt **START** an.
- 3. Finden Sie in der Liste **Angeschlossene Geräte** die aktive Verbindung und wählen Sie das Symbol 📥 an.
- 4. Bestätigen Sie die Sicherheitsabfrage.
- → Die Verbindung wird getrennt.

## 5.4 Wie fordere ich ein belegtes USB-Gerät an?

Wenn ein USB-Gerät mit einem Client verbunden ist, besteht eine Punkt-zu-Punkt-Verbindung. Solange diese Verbindung besteht, kann kein anderer Benutzer das USB-Gerät mit seinem Client verbinden und nutzen.

Wenn Sie ein belegtes USB-Gerät nutzen möchten, können Sie es anfordern. Der andere Benutzer erhält dann eine Freigabe-Aufforderung in Form eines Popup-Fensters. Wenn er der Aufforderung nachkommt und seine Verbindung zum USB-Gerät beendet, wird die Verbindung zwischen dem USB-Gerät und Ihrem Client automatisch hergestellt.

- ✓ Der SEH UTN Manager (vollständige Variante) ist auf dem Client installiert ⇔ 🖹 10.
- ✓ Der SEH UTN Manager (vollständige Variante) ist auf dem Client des Benutzers, der das USB-Gerät verwendet, installiert ⇒
- ✓ Der SEH UTN Manager (vollständige Variante) wird mit grafischer Bedienoberfläche auf beiden Clients ausgeführt.
- ✓ Der USB-Port wird in der Auswahlliste angezeigt ⇒ 
   <sup>1</sup>
   <sup>1</sup>
   <sup>1</sup>
   <sup>1</sup>
   <sup>1</sup>
   <sup>1</sup>
   <sup>1</sup>
   <sup>1</sup>
   <sup>1</sup>
   <sup>1</sup>
   <sup>1</sup>
   <sup>1</sup>
   <sup>1</sup>
   <sup>1</sup>
   <sup>1</sup>
   <sup>1</sup>
   <sup>1</sup>
   <sup>1</sup>
   <sup>1</sup>
   <sup>1</sup>
   <sup>1</sup>
   <sup>1</sup>
   <sup>1</sup>
   <sup>1</sup>
   <sup>1</sup>
   <sup>1</sup>
   <sup>1</sup>
   <sup>1</sup>
   <sup>1</sup>
   <sup>1</sup>
   <sup>1</sup>
   <sup>1</sup>
   <sup>1</sup>
   <sup>1</sup>
   <sup>1</sup>
   <sup>1</sup>
   <sup>1</sup>
   <sup>1</sup>
   <sup>1</sup>
   <sup>1</sup>
   <sup>1</sup>
   <sup>1</sup>
   <sup>1</sup>
   <sup>1</sup>
   <sup>1</sup>
   <sup>1</sup>
   <sup>1</sup>
   <sup>1</sup>
   <sup>1</sup>
   <sup>1</sup>
   <sup>1</sup>
   <sup>1</sup>
   <sup>1</sup>
   <sup>1</sup>
   <sup>1</sup>
   <sup>1</sup>
   <sup>1</sup>
   <sup>1</sup>
   <sup>1</sup>
   <sup>1</sup>
   <sup>1</sup>
   <sup>1</sup>
   <sup>1</sup>
   <sup>1</sup>
   <sup>1</sup>
   <sup>1</sup>
   <sup>1</sup>
   <sup>1</sup>
   <sup>1</sup>
   <sup>1</sup>
   <sup>1</sup>
   <sup>1</sup>
   <sup>1</sup>
   <sup>1</sup>
   <sup>1</sup>
   <sup>1</sup>
   <sup>1</sup>
   <sup>1</sup>
   <sup>1</sup>
   <sup>1</sup>
   <sup>1</sup>
   <sup>1</sup>
   <sup>1</sup>
   <sup>1</sup>
   <sup>1</sup>
   <sup>1</sup>
   <sup>1</sup>
   <sup>1</sup>
   <sup>1</sup>
   <sup>1</sup>
   <sup>1</sup>
   <sup>1</sup>
   <sup>1</sup>
   <sup>1</sup>
   <sup>1</sup>
   <sup>1</sup>
   <sup>1</sup>
   <sup>1</sup>
   <sup>1</sup>
   <sup>1</sup>
   <sup>1</sup>
   <sup>1</sup>
   <sup>1</sup>
   <sup>1</sup>
   <sup>1</sup>
   <sup>1</sup>
   <sup>1</sup>
   <sup>1</sup>
   <sup>1</sup>
   <sup>1</sup>
   <sup>1</sup>
   <sup>1</sup>
   <sup>1</sup>
   <sup>1</sup>
   <sup>1</sup>
   <sup>1</sup>
   <sup>1</sup>
   <sup>1</sup>
   <sup>1</sup>
   <sup>1</sup>
   <sup>1</sup>
   <sup>1</sup>
   <sup>1</sup>
   <sup>1</sup>
   <sup>1</sup>
   <sup>1</sup>
   <sup>1</sup>
   <sup>1</sup>
   <sup>1</sup>
   <sup>1</sup>
   <sup>1</sup>
   <sup>1</sup>
   <sup>1</sup>
   <sup>1</sup>
   <sup>1</sup>
   <sup>1</sup>
   <sup>1</sup>
   <sup>1</sup>
   <sup>1</sup>
   <sup>1</sup>
   <sup>1</sup>
   <sup>1</sup>
   <sup>1</sup>
   <sup>1</sup>
   <sup>1</sup>
   <sup>1</sup>
   <sup>1</sup>
   <sup>1</sup>
   <sup>1</sup>
   <sup>1</sup>
   <sup>1</sup>
   <sup>1</sup>
   <sup>1</sup>
   <sup>1</sup>
   <sup>1</sup>
   <sup>1</sup>
   <sup>1</sup>
   <sup>1</sup>
   <sup>1</sup>
   <sup>1</sup>
   <sup>1</sup>
   <sup>1</sup>
   <sup>1</sup>
   <sup>1</sup>
   <sup>1</sup>
- 5. Markieren Sie den Port in der Auswahlliste.
- 6. Wählen Sie im Menü Port den Befehl Anfordern.
- └→ Die Freigabe-Aufforderung wird gesendet.

## 5.5 Wie automatisiere ich Verbindungen zu USB-Geräten und Programmstarts?

Die Verbindungen zu USB-Ports des UTN-Servers und den daran angeschlossenen USB-Geräten können automatisiert werden. Dabei können einfache bis komplexe Szenarien umgesetzt werden:

- Automatische Verbindung wenn ein USB-Gerät angeschlossen wird (Auto-Connect) 
   □ 
   □ 
   □ 
   □ 
   □ 
   □ 
   □ 
   □ 
   □ 
   □ 
   □ 
   □

- UTN Aktion erstellen: Automatisierte Verbindungen und Programmstarts ohne SEH UTN Manager-Oberfläche
   ⇒ ■55

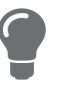

Dieses Kapitel beschreibt Funktionen des SEH UTN Managers, mit denen Automatismen eingerichtet werden. Benutzern mit Experten-Wissen über Skripte empfehlen wir das Kommandozeilen-Tool 'utnm'  $\Rightarrow$   $\mathbb{B}62$ .

#### Automatische Verbindung wenn ein USB-Gerät angeschlossen wird (Auto-Connect)

Beim Auto-Connect wird automatisch eine Verbindung zu einem USB-Port und dem daran angeschlossenen USB-Gerät hergestellt, sobald ein USB-Gerät am USB-Port angeschlossen wird. Auto-Connect muss für jeden USB-Port einzeln aktiviert werden und gilt für alle USB-Geräte die an den USB-Port angeschlossen werden.

- ✓ Der SEH UTN Manager (vollständige Variante) ist auf dem Client installiert ⇔ 🖹 10.
- ✓ Der USB-Port wird in der Auswahlliste angezeigt ⇒ 
   <sup>®</sup>48.
- ✓ Sie sind als Administrator am Client angemeldet.
- 1. Starten Sie den SEH UTN Manager.
- 2. Markieren Sie den UTN-Server in der Auswahlliste.
- 3. Wählen Sie im Menü **UTN-Server** den Befehl **Auto-Connect aktivieren**. Der Dialog **Auto-Connect aktivieren** erscheint.
- 4. Aktivieren Sie die Option für die gewünschten USB-Ports.
- 5. Wählen Sie die Schaltfläche OK an.
- → Die Einstellung wird gespeichert.

Die Verbindung zum USB-Port und dem daran angeschlossenen USB-Gerät wird sofort automatisch hergestellt. Wenn Sie das USB-Gerät entfernen und wieder anschließen wird die Verbindung erneut automatisch hergestellt.

|--|

#### Wichtig:

Wenn Sie eine aktive USB-Portverbindung die über Auto-Connect hergestellt wurde manuell deaktivieren, wird Auto-Connect ausgeschaltet. Falls Sie Auto-Connect wieder nutzen möchten, müssen Sie es später erneut konfigurieren

#### Verbindung nach einem definierten Zeitraum automatisch trennen (Auto-Disconnect)

Der Auto-Disconnect trennt die Verbindung zu einem USB-Port und dem daran angeschlossenen USB-Gerät automatisch sobald ein definierter Zeitraum abgelaufen ist. Dabei erhält der Benutzer des USB-Gerätes 2 Minuten vor Ablauf des Zeitraums eine Meldung in der er aufgefordert wird, die Verbindung zu beenden, um Datenverlust und Fehlerzuständen vorzubeugen. Optional kann dem Benutzer eine einmalige Verlängerung der Verbindung um die Dauer des definierten Zeitraums angeboten werden. In diesem Fall hat der Benutzer bei der Meldung die Möglichkeit, die Verlängerung zu aktivieren oder abzulehnen.

Mit Auto-Disconnect ermöglichen Sie einer großen Anzahl von Netzwerkteilnehmern den Zugriff auf eine geringe Anzahl an USB-Geräten und verhindern Geräteleerläufe.

✓ Der SEH UTN Manager (vollständige Variante) ist auf dem Client installiert ⇔ 🖹 10.

#### myUTN-Benutzerhandbuch macOS

- ✓ Sie sind als Administrator am Client angemeldet.
- 1. Starten Sie den SEH UTN Manager.
- 2. Markieren Sie den UTN-Server in der Auswahlliste.
- Wählen Sie im Menü UTN-Server den Befehl "Auto-Disconnect aktivieren". Der Dialog Auto-Disconnect aktivieren erscheint.
- 4. Aktivieren Sie die Option für die gewünschten USB-Ports.
- 5. Definieren Sie den gewünschten Zeitraum (10-9999 Minuten).
- 6. Aktivieren Sie bei Bedarf die Option Verlängerung.
- 7. Wählen Sie die Schaltfläche **OK** an.
- → Die Einstellung wird gespeichert.

# Automatisch eine Verbindung zwischen USB-Gerät und Client herstellen, sobald ein Druckauftrag anliegt (Print-On-Demand)

Mit Print-On-Demand wird sobald ein Druckauftrag anliegt automatisch eine Verbindung zwischen dem Client und dem an den USB-Port an den das USB-Gerät (Drucker oder Multifunktionsgerät) angeschlossen ist hergestellt.

Nach Beendigung des Druckauftrages wird die Verbindung automatisch deaktiviert.

- ✓ Der SEH UTN Manager (vollständige Variante) ist auf dem Client installiert ⇔ 🖹 10.
- ✓ Der USB-Port ist <u>nicht</u> mit einem anderen Client verbunden.
- ✓ Sie sind als Administrator am Client angemeldet.
- 1. Starten Sie den SEH UTN Manager.
- 2. Markieren Sie den Port in der Auswahlliste.
- Wählen Sie im Menü Port den Befehl Aktivieren.
   Die Verbindung wird hergestellt. Das Gerät wird installiert. Auf dem Client wird ein Druckerobjekt angelegt.
- 4. Wählen Sie im Menü **Port** den Befehl **Einstellungen**. Der Dialog **Porteinstellungen** erscheint.
- 5. Aktivieren Sie im Bereich Automatische Geräteverbindung die Option Print-On-Demand.
- 6. Wählen Sie die Schaltfläche **OK** an. Die Einstellung wird gespeichert.
- 7. Wählen Sie im Menü **Port** den Befehl **Deaktivieren**. Die Verbindung wird getrennt.
- → Print-On-Demand ist eingerichtet.

#### UTN Aktion erstellen: Automatisierte Verbindungen und Programmstarts ohne SEH UTN Manager-Oberfläche

UTN Aktionen sind kleine Dateien, die ein Skript enthalten welches die Verbindungen zu USB-Ports und den daran angeschlossenen USB-Geräten automatisieren. Der im Skript definierte Vorgang läuft nach der Dateiausführung automatisch ab. Durch den im Hintergrund aktiven 'SEH UTN Service' ist es für den Benutzer nicht erforderlich, die SEH UTN Manager-Oberfläche zu starten. Das heißt, UTN Aktionen können in der vollständigen Variante (⇔ 🖺 10) und in der Minimal-Variante (⇔ 🖺 10) verwendet werden.

Mit UTN Aktionen können einfache Szenarien, wie z.B. das Aktivieren einer Verbindung, als auch komplexe Abläufe, wie z.B. das Aktivieren einer Verbindung mit dem zeitverzögerten Start einer Applikation, umgesetzt werden. Sie können die UTN Aktion mithilfe eines Assistenten (Wizard) erstellen. Der Wizard ist nur in der vollständigen Variante (⇔ 
10) des SEH UTN Managers verfügbar. Folgende UTN Aktionen können Sie erstellen:

• UTN Aktionen zum Aktivieren und Deaktivieren des Gerätes

#### myUTN-Benutzerhandbuch macOS

Der Assistent erstellt automatisch je eine UTN Aktion zum Aktivieren und Deaktivieren des USB-Ports inklusive des angeschlossenen USB-Gerätes. Beide UTN Aktionen werden auf dem Desktop gespeichert.

- UTN Aktion zum Starten einer Applikation und Aktivieren des Gerätes
   Nach Auswahl der Applikation durch den Benutzer erstellt der Assistent automatisch eine UTN Aktion zum Starten der Applikation
   und Aktivieren des USB-Ports inklusive des angeschlossenen USB-Gerätes. Optional kann eine Portdeaktivierung nach Applikations beendung definiert werden.
- Benutzerdefinierte UTN Aktion (Expertenmodus)

Mit Unterstützung des Assistenten kann eine benutzerdefinierte UTN Aktion geschrieben werden. Wahlweise können erstellt werden:

- UTN Aktionen zur Aktivierung und Deaktivierung des USB-Ports inklusive des angeschlossenen USB-Gerätes. Zusätzliche Optionen können definiert werden.
- Ein Skript zum Starten der Applikation und Aktivieren des USB-Ports inklusive des angeschlossenen USB-Gerätes. Optional können eine Verzögerung für den Applikationsstart, das Deaktivieren des USB-Ports nach Applikationsbeendung und weitere Optionen definiert werden. Abschließend wird die vollständige UTN Aktion vom SEH UTN Manager automatisch erstellt und vom Benutzer gespeichert.

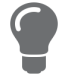

- ✓ Der SEH UTN Manager (vollständige Variante) ist auf dem Client installiert ⇒ 🖹 10.
- 1. Starten Sie den SEH UTN Manager.
- 2. Markieren Sie einen Port in der Auswahlliste.
- 3. Wählen Sie im Menü **Port** den Befehl **UTN Aktion erstellen**. Der Dialog **UTN Aktion erstellen** wird gestartet.
- 4. Folgen Sie den Anweisungen des Assistenten.
- → Es wird eine UTN Aktion erstellt. Mit einem Doppelklick auf die Datei wird die UTN Aktion ausgeführt.

| SEH | Willkommen                                                                                                    |  |  |
|-----|----------------------------------------------------------------------------------------------------|--|--|
|     | Dieser Assistent hilft Ihnen bei der Erstellung einer UTN Aktion. UTN Aktionen sind kleine Dateien,<br>die eine Geräteverbindung automatisieren.                                                                                                    |  |  |
|     | Welche UTN Aktion möchten Sie erstellen?                                                                                                    |  |  |
|     | <ul> <li>UTN Aktionen zum Aktivieren und Deaktivieren des Gerätes automatisch erstellen.</li> <li>Eine UTN Aktion zum Starten einer Applikation und Aktivieren des Gerätes automatisch erstellen.</li> <li>Eine benutzerdefinierte UTN Aktion schreiben. (Expertenmodus)</li> </ul> |  |  |
|     |                                                                                                    |  |  |
|     |                                                                                                    |  |  |
|     | Um fortzufahren, wählen Sie eine Option und klicken auf 'Weiter'.                                                                                                    |  |  |
|     | < Zurück Weiter >                                                                                                    |  |  |

#### Abbildung 7: Dialog UTN Aktion erstellen

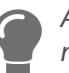

Apps können nach dem Speichern an einen beliebigen Ort verschoben und umbenannt werden.

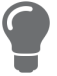

(Expertenmodus) Benutzerdefinierte UTN Aktionen zum Aktivieren bzw. Deaktivieren des Gerätes können Sie auch im Nachhinein anpassen. Dazu bearbeiten Sie das in der App enthaltene Skript (Pfad: Contents/Resources/script).

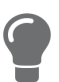

Expertenmodus (Skript): Sie können das Skript auch nach der Erstellung mit einem einfachen Texteditor bearbeiten.

## 5.6 Wo finde ich Statusinformationen von USB-Ports und USB-Geräten?

Sie können jederzeit die Statusinformation von USB-Ports und USB-Geräten einsehen.

- ✓ Der SEH UTN Manager (vollständige Variante) ist auf dem Client installiert ⇔ 🖹 10.
- 1. Starten Sie den SEH UTN Manager.
- 2. Markieren Sie den USB-Port in der Auswahlliste.
- └→ Die Statusinformationen werden in dem Bereich **Eigenschaften** angezeigt.

# 5.7 Wie verwalte ich die Auswahlliste und damit die Benutzerzugriffsrechte auf USB-Geräte?

Als zentrales Element im SEH UTN Manager zeigt die Auswahlliste alle eingebundenen UTN-Server. Nur wenn sich ein UTN-Server auf der Liste befindet (⇔ 🖹 48), können die angeschlossenen USB-Geräte verwendet werden. Wenn Sie die Auswahlliste kontrollieren, können Sie also den Benutzerzugriff auf UTN-Server und die daran angeschlossenen USB-Geräte vorgeben.

Standardmäßig wird im SEH UTN Manager die sogenannte globale Auswahlliste von allen Client-Benutzern verwendet. Allerdings können Sie den Client-Benutzern auch eine benutzerindividuelle Auswahlliste zur Verfügung stellen. Diese Liste können die Benutzer selbst zusammenstellen. Alternativ schränken Sie als Client-Administrator die Rechte der Benutzer ein und geben die Liste vor, damit nur die von Ihnen festgelegten UTN-Server verwendet werden können.

Tabelle 14: Unterschiede globale und benutzerindividuelle Auswahlliste

#### **Globale Auswahlliste**

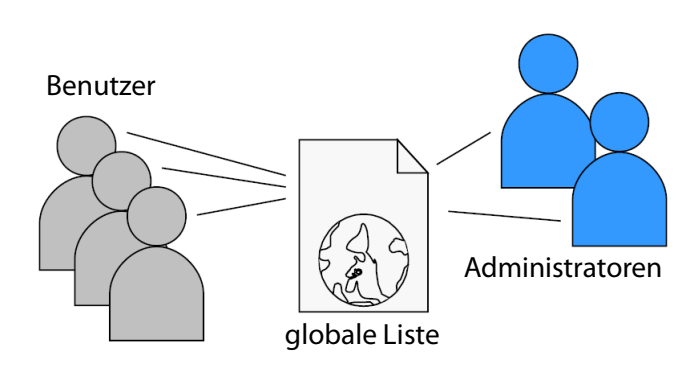

- Alle Benutzer eines Clients verwenden dieselbe Auswahlliste.
- Der Benutzer kann auf alle in der Auswahlliste aufgeführten Geräte zugreifen.
   (Vorausgesetzt es sind keine Schutzmechanismen über das myUTN Control Center definiert.)
- Speicherort der Liste: Library

#### Benutzerindividuelle Auswahlliste

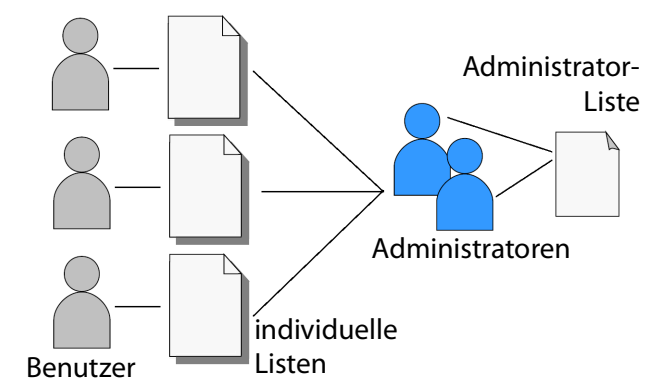

• Jeder Benutzer eines Clients hat seine individuelle Auswahlliste.

- Der Benutzer kann auf alle in der Auswahlliste aufgeführten Geräte zugreifen.
   (Vorausgesetzt es sind keine Schutzmechanismen über das myUTN Control Center definiert.)
- Speicherort der Liste ('ini'-Datei):

\$HOME/.config/SEH Computertechnik
GmbH/SEH UTN Manager.ini

(\$HOME ist eine Umgebungsvariable von macOS für den Benutzerordner; mithilfe der Kommandozeile kann der Pfad für den aktuellen Benutzer folgendermaßen ermittelt werden: echo \$HOME

#### Beispiel macOS 10.15.7 (Catalina):

echo \$HOME ergibt/Usershome/Benutzername +

.config/SEH Computertechnik GmbH/SEH UTN Manager.ini

#### Vollständiger Pfad zur ini-Datei:

/Usershome/Benutzername/.config/SEH Computertechnik GmbH/SEH UTN Manager.ini)

Alle Administratoren haben dieselbe Auswahlliste.

- Die Auswahlliste kann durch Administratoren bearbeitet werden.
- Die Auswahlliste kann durch Administratoren oder durch Benutzer mit Schreibrechten für die ini-Datei bearbeitet werden.
   Benutzer ohne Schreibrechte für die ini-Datei können die Auswahlliste nicht bearbeiten und haben nur eingeschränkten Zugriff auf die Funktionen des SEH UTN Managers.

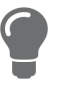

Welche Funktionen (Auswahllisten-Bearbeitung u.v.m.) im SEH UTN Manager genutzt werden können ist abhängig vom Auswahllisten-Typ (global/benutzerindividuell) und dem Benutzerkonto auf dem Client (Administrator/Benutzer; Benutzer mit/ohne Schreibrechte für die ini-Datei). Eine genaue Aufschlüsselung finden Sie in der 'SEH UTN Manager – Funktionsübersicht' ⇔ 🗎 123.

- Globale Auswahlliste für alle Benutzer einrichten 
   ⇔ 
   🖹
   60
- Benutzerindividuelle Auswahllisten vorgeben ⇒ 🖹60
- Schreibrechte auf die 'SEH UTN Manager.ini'-Datei einschränken ⇔ 🖹 61

#### Globale Auswahlliste für alle Benutzer einrichten

Die globale Auswahlliste wird standardmäßig verwendet.

- ✓ Der SEH UTN Manager (vollständige Variante) ist auf dem Client installiert ⇔ 🖹 10.
- ✓ Sie sind als System-Administrator am Client angemeldet.
- 1. Starten Sie den SEH UTN Manager.
- 2. Stellen Sie die Auswahlliste zusammen ⇔ 🖹48.
- 3. Wählen Sie im Menü **SEH UTN Manager** den Befehl **Einstellungen**. Der Dialog **Optionen** erscheint.
- 4. Wählen Sie die Registerkarte Auswahlliste an.
- 5. Aktivieren Sie die Option Globale Auswahlliste.
- 6. Wählen Sie die Schaltfläche **OK** an.
- → Die Einstellung wird gespeichert. Alle Benutzer eines Clients verwenden dieselbe Auswahlliste.

#### Benutzerindividuelle Auswahllisten vorgeben

- ✓ Der SEH UTN Manager (vollständige Variante) ist auf dem Client installiert ⇔ 🖹 10.
- ✓ Sie sind als Administrator am System angemeldet.
- 1. Starten Sie den SEH UTN Manager.
- 2. Wählen Sie im Menü **SEH UTN Manager** den Befehl **Einstellungen**. Der Dialog **Optionen** erscheint.
- 3. Wählen Sie die Registerkarte **Auswahlliste** an.
- 4. Aktivieren Sie die Option **Benutzerindividuelle Auswahlliste**.
- 5. Wählen Sie die Schaltfläche **OK** an.

Optional: Die nachfolgenden Schritte geben eine von Ihnen definierte Auswahlliste vor.

- 7. Wählen Sie im Menü **Auswahlliste** den Befehl **Exportieren**. Der Dialog **Exportieren nach** erscheint.
- 8. Speichern Sie die Datei 'SEH UTN Manager.ini' in den Verzeichnissen der Benutzer ab: \$HOME/.config/SEH Computertechnik GmbH/SEH UTN Manager.ini (⇔Tabelle 14 

  59)
- → Die Einstellung wird gespeichert. Jeder Benutzer verwendet eine individuelle (ggf. vordefinierte) Auswahlliste. Die Administratoren teilen sich eine Auswahlliste.

Schreibrechte auf die 'SEH UTN Manager.ini'-Datei einschränken

Wenn Sie benutzerindividuelle Auswahllisten verwenden, können Benutzer diese Liste selbst zusammenstellen.

Damit der nur die von Ihnen festgelegten UTN-Server verwendet werden, können Sie den Benutzern die Liste vorgeben. Dazu speichern Sie als Administrator eine vordefinierte Auswahlliste für den Benutzer ab (⇔ 
B60) und schränken die Schreibrechte der Benutzer auf die 'SEH UTN Manager.ini'-Datei ein. Durch den Schreibschutz sind für den Benutzer im SEH UTN Manager alle Funktionen deaktiviert, die die Auswahlliste betreffen.

Verwenden Sie die üblichen Methoden Ihres Betriebssystems, um ini-Dateien mit einem Schreibschutz zu belegen. Für mehr Informationen lesen Sie die Dokumentation Ihres Betriebssystems.

## 5.8 Wie nutze ich den SEH UTN Manager ohne grafische Oberfläche? (utnm)

Der SEH UTN Manager ist in zwei Varianten verfügbar ⇔ 
□10. In der Minimal-Variante kann er ohne grafische Oberfläche verwendet werden. Dazu wird das Tool 'utnm' verwendet, mit dem UTN-Funktionen über die das Terminal des Betriebssystems genutzt werden:

- direkt, indem Befehle in einer speziellen Syntax eingegeben und ausgeführt werden
- über Skripte, die Kommandozeilenbefehle in einer speziellen Skriptsprache enthalten vom Kommandozeileninterpreter Schritt für Schritt automatisch abgearbeitet werden

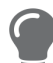

Nutzen Sie Skripte, um häufig wiederkehrende Kommandofolgen, z.B. eine Portaktivierung, zu automatisieren.

Das Ausführen von Skripten kann auch automatisiert werden, z.B. via Loginskript.

- Befehle ⇔ 🖹62

- Skript mit utnm erstellen ⇔ 🖹65

#### Syntax

```
utnm -c "Befehlsstring" [-<Befehl>]
```

Die ausführbare Datei 'utnm' finden Sie in der 'SEH UTN Manager.app'. Unter /usr/bin/ befindet sich eine symbolische Verknüpfung darauf.

#### Befehle

Für die Befehle gilt:

- unterstrichene Elemente sind durch die genannten Werte zu ersetzen (z.B. Server = IP-Adresse oder Hostname eines UTN-Servers)
- Elemente in eckigen Klammern sind optional
- keine Unterscheidung von großer bzw. kleiner Schreibweise
- nur das ASCII-Format kann interpretiert werden

| Befehl                           | Beschreibung                                                                                                    |
|----------------------------------|----------------------------------------------------------------------------------------------------|
| -c " <u>Befehlsstring</u> "      | Führt einen Befehl aus. Der Befehl wird durch den Befehlsstring näher<br>spezifiziert. Folgende Befehlsstrings gibt es:                                                                                                    |
| oder                             | <ul> <li>activate <u>Server</u> <u>Portnummer</u><br/>Aktiviert die Verbindung zu einem USB-Port und dem daran ange-<br/>schlossenen USB-Gerät.</li> </ul>                                                                                                    |
| command " <u>Berenisstring</u> " | <ul> <li>activate <u>Server Hersteller-ID (VID)</u> <u>Produkt-ID (PID)</u><br/>Aktiviert die Verbindung zu einem USB-Port und dem ersten daran an-<br/>geschlossenen USB-Gerät, das die definierten IDs hat und verfügbar<br/>ist, wenn mehrere identische USB-Geräte an den UTN-Server ange-<br/>schlossen sind.</li> </ul>                                                                                                    |
|                                  | <ul> <li>deactivate <u>Server</u> <u>Portnummer</u><br/>Deaktiviert die Verbindung zu einem USB-Port und dem daran ange-<br/>schlossenen USB-Gerät.</li> </ul>                                                                                                    |
|                                  | <ul> <li>set autoconnect = true false <u>Server</u> <u>Portnummer</u></li> <li>De-/aktiviert Auto-Connect (⇔</li></ul>                                                                                                    |
|                                  | <ul> <li>set portkey='Portschlüssel' Server Portnummer<br/>Speichert einen USB-Portschlüssel (⇔ 174) lokal auf dem System. Da-<br/>mit wird der USB-Portschlüssel immer automatisch mitgesendet und<br/>muss nicht jedes Mal über den Befehl -k <u>USB-Portschlüssel</u> bzw.</li> <li>-key <u>USB-Portschlüssel</u> (siehe unten) spezifiziert werden.</li> <li>(Um den USB-Portschlüssel zu entfernen nutzen Sie den Befehlsstring<br/>set portkey= <u>Server Portnummer</u>)</li> </ul> |
|                                  | Wichtig:<br>Der Befehl ermöglicht nur die dauerhafte Schlüsseleingabe,<br>um das USB-Gerät verfügbar zu machen.                                                                                                    |
|                                  | Die Konfiguration des USB-Portschlüssels erfolgt über das myUTN Control Center ⇔ ≧74.                                                                                                    |
|                                  | <ul> <li>find</li> <li>Sucht alle UTN-Server im Netzwerksegment und zeigt die gefundenen UTN-Server mit IP-Adresse, MAC-Adresse, Modell und Softwareversion.</li> </ul>                                                                                                    |
|                                  | <ul> <li>getlist <u>Server</u></li> <li>Zeigt eine Übersicht der USB-Geräte, die an den UTN-Server ange-<br/>schlossenen sind (inkl. Portnummer, Hersteller-ID, Produkt-ID, Her-<br/>stellername, Produktname, Geräteklasse und Status).</li> </ul>                                                                                                    |
|                                  | <ul> <li>state <u>Server</u> <u>Portnummer</u></li> <li>Zeigt den Status des am USB-Port angeschlossenen USB-Gerätes.</li> </ul>                                                                                                    |
| -h<br>oder                       | Zeigt die Hilfeseite an.                                                                                                    |

--help

| Befehl                                                              | Beschreibung                                                                                                    |
|---------------------------------------------------------------------|----------------------------------------------------------------------------------------------------|
| -k <u>USB-Portschlüssel</u><br>oder<br>key <u>USB-Portschlüssel</u> | Spezifiziert einen USB-Portschlüssel ⇒                                                                                                    |
| -mr<br>oder<br>machine readable                                     | Die Konfiguration des USB-Portschlüssels erfolgt über das<br>myUTN Control Center ⇔  ☐74.<br>Trennt die Ausgabe des Befehlsstrings getlist durch Tabulatoren und<br>die von find durch Kommas. |
| -nw<br><b>oder</b><br>no-warnings                                   | Unterdrückt Warnmeldungen.                                                                                                    |
| -o<br>oder<br>output                                                | Zeigt die Ausgabe in der Kommandozeile an.                                                                                                    |
| -p <u>Portnummer</u><br>oder<br>port <u>Portnummer</u>              | Verwendet einen alternativen UTN-Port.<br>Verwenden Sie diesen Befehl, falls die UTN-Portnummer geändert wurde<br>(⇔                                                                           |
| -q<br>oder<br>quiet                                                 | Unterdrückt die Ausgabe.                                                                                                    |
| -sp <u>Portnummer</u><br>oder<br>ssl-port <u>Portnummer</u>         | Verwendet einen alternativen UTN-Port mit SSL-/TLS-Verschlüsselung.<br>Verwenden Sie diesen Befehl, falls die UTN-SSL-Portnummer geändert<br>wurde (⇔                                          |
| -t <u>Sekunden</u><br>oder<br>-timeout <u>Sekunden</u>              | Spezifiziert ein Timeout für die Befehlsstrings activate und deactivate.                                                                                                    |
| -v<br>oder<br>version                                               | Zeigt die Versionsnummer von utnm an.                                                                                                    |

#### Rückgabe

Nach der Ausführung eines Befehls wird zurückgegeben, ob der Prozess korrekt abgelaufen ist oder ein Fehler auftrat. Die Rückgabeinformation besteht aus einem Status und einem Rückgabewert (Return Code). Wird die Ausgabe unterdrückt ('--quiet' ⇔ 🗎64), wird nur der Rückgabewert zurückgegeben.

Anhand der Rückgabe kann z.B. in einem Skript entschieden werden, wie der Prozess weiterläuft.

#### myUTN-Benutzerhandbuch macOS

| Rückgabewert | Beschreibung                                                                                                    |
|--------------|----------------------------------------------------------------------------------------------------|
| 0            | Der Befehl wurde erfolgreich ausgeführt.                                                                                  |
| 20           | Aktivieren fehlgeschlagen.                                                                                                |
| 21           | Deaktivieren fehlgeschlagen.                                                                                              |
| 23           | Ist bereits aktiviert.                                                                                                    |
| 24           | Wurde bereits deaktiviert oder es ist kein USB-Gerät verfügbar.                                                           |
| 25           | Aktivieren fehlgeschlagen: Der USB-Port und das daran angeschlossene USB-Gerät sind mit einem anderen Benutzer verbunden. |
| 26           | Nicht gefunden: Am USB-Port ist kein USB-Gerät angeschlossen oder der USB-Portschlüssel (⇔  ☐74) fehlt bzw. ist falsch.   |
| 29           | Nicht gefunden: Am USB-Port ist kein USB-Gerät mit der definierten VID und PID ange-<br>schlossen.                        |
| 30           | Isochrone USB-Geräte wird nicht unterstützt.                                                                              |
| 31           | UTN-Treiber-Fehler. Kontaktieren Sie den Support von SEH Computertechnik GmbH ⇔ 🖹5.                                       |
| 40           | Keine Netzwerkverbindung zum UTN-Server vorhanden.                                                                        |
| 41           | Verschlüsselte Verbindung (SSL/TLS) zum UTN-Server kann nicht hergestellt werden.                                         |
| 42           | Verbindung zum UTN-Dienst kann nicht hergestellt werden.                                                                  |
| 43           | Die DNS-Auflösung ist fehlgeschlagen.                                                                                     |
| 44           | Keine ausreichenden Rechte (administrative Rechte erforderlich).                                                          |
| 47           | Die Funktion wird nicht unterstützt.                                                                                      |
| 200          | Fehler (mit Fehlercode).                                                                                                  |

#### utnm über Terminal verwenden

- ✓ Der SEH UTN Manager ist auf dem Client installiert  $\Rightarrow$  ■10.
- ✓ IP-Adresse oder Hostname eines UTN-Servers ist bekannt.
- 1. Öffnen Sie ein **Terminal**.
- 2. Geben Sie die Befehlsfolge ein; siehe 'Syntax' ⇔ 🖹62 und 'Befehle' ⇔ 🖹62.
- 3. Bestätigen Sie die Eingabe.
- → Die Befehlsfolge wird ausgeführt.

Beispiel: Aktivierung eines USB-Gerätes an Port 3 des UTN-Servers mit der IP-Adresse 10.168.1.167

utnm -c "activate 10.168.1.167 3"

#### Skript mit utnm erstellen

- ✓ Der SEH UTN Manager ist auf dem Client installiert  $\Rightarrow$  ■10.
- ✓ IP-Adresse oder Hostname eines UTN-Servers ist bekannt.
- ✓ Sie kennen sich mit dem Erstellen und Verwenden von Skripten f
  ür Ihr Betriebssystem aus. Lesen Sie ggf. die Dokumentation Ihres Betriebssystems
- 1. Öffnen Sie einen Texteditor.
- 2. Geben Sie die Befehlsfolge ein; siehe 'Syntax' ⇔ 🖹62, 'Befehle' ⇔ 🖺62 und 'Rückgabe' ⇔ 🖺64.
- 3. Speichern Sie die Datei als ausführbares Skript.
- $\mapsto$  Das Skript ist gespeichert und kann verwendet werden.

## 6 Sicherheit

Am UTN-Server können verschiedene Schutzmechanismen konfiguriert werden. Mit den Maßnahmen sichern Sie den UTN-Server selbst und die angeschlossenen USB-Geräte. Außerdem können Sie den UTN-Server in die Sicherheitsmaßnahmen Ihres Netzwerkes integrieren.

- Wie verschlüssele ich die USB-Verbindung? ⇒ 

  B67
- Wie verschlüssele ich die Verbindung zum myUTN Control Center? ⇒ 🗎 69
- Wie definiere ich die Verschlüsselungsstärke für SSL-/TLS-Verbindungen? ⇒ 🖹 70
- Wie schütze ich den Zugriff auf das myUTN Control Center? (Benutzerkonten) 
   ⇒ 
   □72
- Wie sperre ich Ports am UTN-Server? (TCP-Portzugriffskontrolle) ⇒ 
  <sup>□</sup>73
- Wie kontrolliere ich den Zugriff auf USB-Geräte? (nur myUTN-80 und höher) ⇔ 🖹74
- Wie nutze ich Zertifikate? 
   ⇒ 
   ■77
- Wie konfiguriere ich die Authentifizierung in Netzwerken (IEEE 802.1X)? ⇒ 🗎82

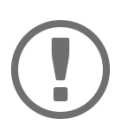

#### Wichtig:

Schützen Sie den Zugang zu dem myUTN Control Center mithilfe von Benutzerkonten, damit sicherheitsrelevante Einstellungen nicht durch Unbefugte verändert werden können.

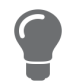

Auch SNMP und VLAN sind Sicherheitskonzepte, die Sie verwenden können:

- 'Wie konfiguriere ich SNMP?'  $\Rightarrow$  28

## 6.1 Wie verschlüssele ich die USB-Verbindung?

Um die USB-Verbindungen zu sichern, verschlüsseln Sie die Datenübertragung zwischen den Clients und den USB-Geräten die an den UTN-Server angeschlossen sind. Die Verschlüsselung muss für jede Verbindung, d.h. jeden USB-Port, einzeln aktiviert werden.

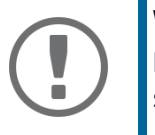

#### Wichtig:

Nur Nutzdaten werden verschlüsselt. Steuer- und Protokolldaten werden unverschlüsselt übertragen.

Zum Verschlüsseln werden die Protokolle SSL (Secure Sockets Layer) und dessen Nachfolger TLS (Transport Layer Security) verwendet. Die Verschlüsselungsstärke wird über Protokoll und Verschlüsselungsstufe definiert ⇔ 

☐70.

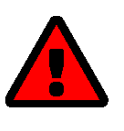

#### WARNUNG

Der SEH UTN Manager unterstützt die Verschlüsselungsstufe **Niedrig** nicht. Wenn Sie **Niedrig** in Kombination mit einer verschlüsselten USB-Verbindung einstellen, kann keine Verbindung aufgebaut werden.

Verwenden Sie eine möglichst hohe Verschlüsselungsstufe.

Bei einer verschlüsselten Verbindung kommunizieren der Client und der UTN-Server über den UTN-SSL-Port. Standardmäßig wird der Port 9443 verwendet. Wird der Port in Ihrem Netzwerk bereits genutzt, z.B. von einer anderen Anwendung, können Sie die Portnummer ändern ⇔ 🖹 41.

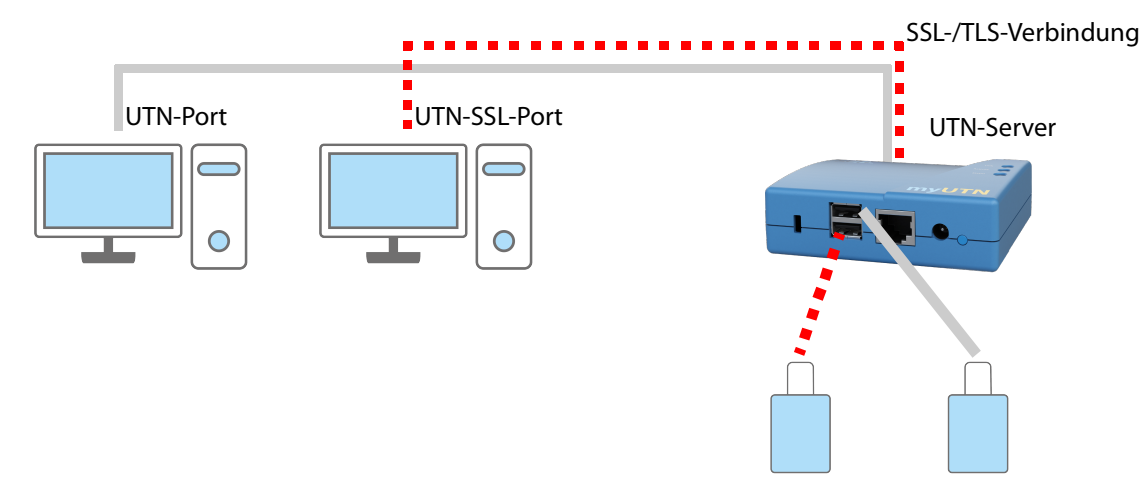

Abbildung 8: UTN-Server – SSL-/TLS-Verbindung im Netzwerk

- 1. Starten Sie das myUTN Control Center.
- 2. Wählen Sie den Menüpunkt SICHERHEIT Verschlüsselung an.
- 3. Aktivieren Sie die Verschlüsselung an dem USB-Port.
- 4. Bestätigen Sie mit Speichern.
- → Die Daten zwischen den Clients und dem USB-Gerät werden verschlüsselt übermittelt.

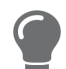

Eine verschlüsselte Verbindung wird clientseitig im SEH UTN Manager unter **Eigen**schaften angezeigt.

| UTN-Server/Gerät           | Status    | Eigenschaften         |                              |
|----------------------------|-----------|-----------------------|------------------------------|
| 192.168.0.140              |           | Portname              | USB-Speicherstick            |
| USB-Speicherstick (Port 1) | Verfügbar | Portnummer            | 1                            |
|                            |           | Portstatus            | Verfügbar                    |
|                            |           | Zusätzliche Funktione | en                           |
|                            |           | Verschlüsselung       | Ein                          |
|                            |           | Automatismen          |                              |
|                            |           | Auto-Connect          | Aus                          |
|                            |           | Angeschlossene Gerä   | te                           |
|                            |           | ▼ Name                | Alcor Micro Corp. Flash Driv |
|                            |           | Status                | Verfügbar                    |
|                            |           | Hersteller            | Alcor Micro Corp. (0x058f)   |
|                            |           | Produkt               | Flash Drive (0x6387)         |
|                            |           | USB-Klasse            | Mass Storage (0x08)          |

Abbildung 9:SEH UTN Manager – Verschlüsselung
### 6.2 Wie verschlüssele ich die Verbindung zum myUTN Control Center?

Sie können die Verbindung zum myUTN Control Center schützen, indem Sie sie mit den Protokollen SSL (Secure Sockets Layer) und dessen Nachfolger TLS (Transport Layer Security) verschlüsseln.

- HTTP: unverschlüsselte Verbindung
- HTTPS: verschlüsselte Verbindung

Die Verschlüsselungsstärke wird über Protokoll und Verschlüsselungsstufe definiert ⇔ 
☐70. Beim Aufbau der verschlüsselten Verbindung fragt der Client via Browser nach einem Zertifikat (⇔ 
☐77). Dieses Zertifikat muss vom Browser akzeptiert werden; lesen Sie hierzu die Dokumentation Ihrer Browsersoftware.

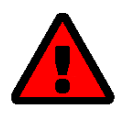

#### WARNUNG

Aktuelle Browser unterstützen niedrige Sicherheitseinstellungen nicht. Mit ihnen kann keine Verbindung aufgebaut werden.

Verwenden Sie <u>nicht</u> die folgende Kombination: Verschlüsselungsprotokoll **HTTPS** und Verschlüsselungsstufe **Niedrig**.

- 1. Starten Sie das myUTN Control Center.
- 2. Wählen Sie den Menüpunkt SICHERHEIT Gerätezugriff an.
- 3. Aktivieren Sie im Bereich Verbindung die Option HTTP/HTTPS bzw. Nur HTTPS.
- 4. Bestätigen Sie mit Speichern.
- → Die Einstellung wird gespeichert.

### 6.3 Wie definiere ich die Verschlüsselungsstärke für SSL-/TLS-Verbindungen?

Einige Verbindungen zum und vom UTN-Server können mit den Protokollen SSL (Secure Sockets Layer) und dessen Nachfolger TLS (Transport Layer Security) verschlüsselt werden:

- E-Mail: POP3 (⇔ 🖹 31)
- E-Mail: SMTP (⇔ 🖹 31)

Die Stärke der Verschlüsselung und damit die Sicherheit der Verbindung wird über das Verschlüsselungsprotokoll und die Verschlüsselungsstufe definiert. Beides können Sie auswählen.

Jede Verschlüsselungsstufe ist eine Sammlung sog. Cipher Suites. Eine Cipher Suite ist wiederum eine standardisierte Folge aus vier kryptografischen Algorithmen, die zum Aufbau einer sicheren Verbindung verwendet werden. Gemäß ihrer Verschlüsselungsstärke werden sie zu einer Verschlüsselungsstufe zusammengefasst. Welche Cipher Suites vom UTN-Server unterstützt werden, also Teil einer Verschlüsselungsstufe sind, hängt vom ausgewählten Verschlüsselungsprotokoll ab. Sie können zwischen folgen Verschlüsselungsstufen wählen:

- Beliebig: Die Verschlüsselung wird zwischen beiden Parteien automatisch ausgehandelt. Dabei wird immer die stärkste Verschlüsselung gewählt, die beide Parteien unterstützen.
- Niedrig: Es werden nur Cipher Suites mit einer schwachen Verschlüsselung verwendet. (Schnelle Übertragung)
- Mittel
- Hoch: Es werden nur Cipher Suites mit einer starken Verschlüsselung verwendet. (Langsame Übertragung)

Beim Aufbau einer sicheren Verbindung wird das zu verwendende Verschlüsselungsprotokoll sowie eine Liste von unterstützten Cipher Suites an den Kommunikationspartner gesendet. Es wird eine Cipher Suite ausgehandelt, die im Weiteren verwendet wird.

Standardmäßig handelt es sich um die stärkste von beiden Parteien unterstützte Cipher Suite.

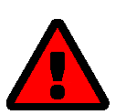

#### WARNUNG

Unterstützt der Kommunikationspartner des UTN-Servers (z.B. der Browser) das gewählte Protokoll nicht und/oder gibt es keine von beiden Seiten unterstützte Cipher Suite, wird keine SSL-/TLS-Verbindung aufgebaut.

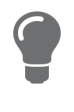

Wenn Sie möchten, dass der UTN-Server und sein Kommunikationspartner die Einstellungen automatisch aushandeln, wählen Sie für beide Einstellungen die Option **Beliebig**. Mit diesen Einstellungen sind die Chancen für einen erfolgreichen Verbindungsaufbau am größten.

- 1. Starten Sie das myUTN Control Center.
- 2. Wählen Sie den Menüpunkt SICHERHEIT SSL-Verbindungen an.

3. Wählen Sie im Bereich Verschlüsselungsprotokoll das gewünschte Protokoll.

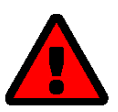

#### WARNUNG

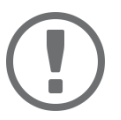

#### Wichtig:

Welche Protokolle vom UTN-Server unterstützt und anbietet, hängt von der Produkt-Hardware und der installierten Firmware/Software ab.

4. Wählen Sie im Bereich Verschlüsselungsstufe die gewünschte Verschlüsselungsstufe.

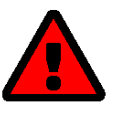

#### WARNUNG

Aktuelle Browser unterstützen Cipher Suites der Stufe **Niedrig** nicht. Wenn Sie einen aktuellen Browser verwenden und für den Webzugang zum myUTN Control Center (⇔ 

B69) **Niedrig** in Kombination mit **Nur HTTPS** einstellen, kann keine Verbindung aufgebaut werden.

Verwenden Sie eine möglichst hohe Verschlüsselungsstufe.

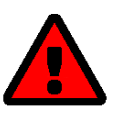

#### WARNUNG

Der SEH UTN Manager unterstützt die Verschlüsselungsstufe **Niedrig** nicht. Wenn Sie **Niedrig** in Kombination mit einer verschlüsselten USB-Verbindung (⇔ 

B67) einstellen, kann keine Verbindung aufgebaut werden.

Verwenden Sie eine möglichst hohe Verschlüsselungsstufe.

- 5. Bestätigen Sie mit Speichern.
- → Die Einstellung wird gespeichert.

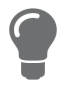

Detaillierte Informationen zu den einzelnen SSL-/TLS-Verbindungen (z.B. unterstützte Cipher Suites) entnehmen Sie der Detailseite unter **Status der SSL-Verbindung – De**tails.

### 6.4 Wie schütze ich den Zugriff auf das myUTN Control Center? (Benutzerkonten)

Standardmäßig kann jeder auf das myUTN Control Center zugreifen sofern er den UTN-Server im Netzwerk findet. Um den UTN-Server vor ungewollten Änderungen seiner Konfiguration zu schützen, können Sie zwei Benutzerkonten einrichten:

- Administrator: Vollständiger Zugriff auf das myUTN Control Center. Der Benutzer kann alle Seiten einsehen und Einstellungen vornehmen.
- Lesezugriff-Benutzer: Stark eingeschränkter Zugang zum myUTN Control Center. Der Benutzer kann nur die Seite 'START' ansehen.

Haben Sie die Benutzerkonten eingerichtet, erscheint beim Aufrufen des myUTN Control Centers ein Anmeldefenster. Sie können zwischen zwei Login-Masken wählen:

- Liste der Benutzer: Benutzernamen werden angezeigt. Nur das Passwort muss eingegeben werden.
- Dialog Name und Passwort: Neutrale Anmeldemaske, in die Benutzername und Passwort eingegeben werden. (stärkerer Schutz)

Über ein Benutzerkonto sind Mehrfach-Logins möglich, d.h. das Konto kann von einem einzelnen Benutzer oder einer Gruppe von Benutzern verwendet werden. Maximal 16 Benutzer können zeitgleich angemeldet sein.

|--|

#### Wichtig:

Als zusätzliche Sicherheitsmaßnahme können Sie ein Sitzungs-Timeout nutzen. Wenn innerhalb des definierten Timeouts keine Aktivität stattfindet, wird der Benutzer automatisch ausgeloggt.

- 1. Starten Sie das myUTN Control Center.
- 2. Wählen Sie den Menüpunkt SICHERHEIT Gerätezugriff an.
- 3. Definieren Sie die zwei Benutzerkonten. Geben Sie hierzu im Bereich **Benutzerkonten** jeweils **Benutzername** und **Passwort** ein.

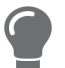

Um sicherzustellen, dass Sie sich beim Passwort nicht vertippen, können Sie den Klartext einblenden.

- 4. Aktivieren Sie die Option **Control Center-Zugriff einschränken**.
- 5. Wählen Sie für das Anmeldefenster die Art der Login-Maske: Liste der Benutzer oder Name und Passwort.
- 6. Aktivieren Sie bei Bedarf die Option **Sitzungs-Timeout** und geben Sie im Feld **Sitzungsdauer** den Zeitraum in Minuten ein, nach dem ein inaktiver Benutzer automatisch ausgeloggt werden soll.
- 7. Bestätigen Sie mit Speichern.
- └→ Die Einstellungen werden gespeichert.

### 6.5 Wie sperre ich Ports am UTN-Server? (TCP-Portzugriffskontrolle)

Sie können den Zugriff auf den UTN-Server einschränken, indem Sie mit der 'TCP-Portzugriffskontrolle' Ports sperren. Wenn ein Port gesperrt ist, können darüber laufende Protokolle bzw. Dienste keine Verbindung zum UTN-Server aufbauen. Dadurch werden Angreifern weniger Möglichkeiten geboten.

Über die Sicherheitsstufe wählen Sie, welche Porttypen gesperrt werden:

- UTN-Zugriff (sperrt UTN-Ports)
- TCP-Zugriff (sperrt TCP-Ports: HTTP/HTTPS/UTN)
- Alle Ports (sperrt IP-Ports)

Damit die von Ihnen gewünschten Netzwerkelemente, z.B. Clients oder DNS-Server, eine Verbindung zum UTN-Server herstellen können, müssen Sie diese als Ausnahme definieren.

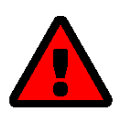

#### WARNUNG

Der 'Testmodus' ist standardmäßig aktiv, damit Sie Ihre Einstellungen prüfen können ohne sich auszusperren. Ihre Einstellungen bleiben bis zu einem Neustart des UTN-Servers aktiv, danach ist der Zugriffsschutz nicht mehr wirksam.

Deaktivieren Sie den Testmodus nachdem Sie Ihre Einstellungen erfolgreich getestet haben, damit der Zugriffsschutz dauerhaft aktiv bleibt.

- 1. Starten Sie das myUTN Control Center.
- 2. Wählen Sie den Menüpunkt SICHERHEIT TCP-Portzugriff an.
- 3. Aktivieren Sie die Option Portzugriff kontrollieren.
- 4. Wählen Sie im Bereich Sicherheitsstufe den gewünschten Schutz.
- 5. Definieren Sie im Bereich Ausnahmen die Netzwerkelemente, die Zugriff auf den UTN-Server haben sollen. Geben Sie hierzu die IP-Adressen oder MAC-Adressen (Hardwareadressen) ein und aktivieren Sie die Optionen.

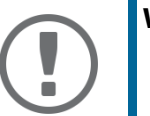

#### Wichtig:

- MAC-Adressen werden nicht über Router weitergeleitet.
  Mit dem Einsatz von Wildcards (\*) können Subnetzwerke definiert werden.
- 6. Stellen Sie sicher, dass der **Testmodus** aktiviert ist.
- 7. Bestätigen Sie mit Speichern & Neustart. Die Einstellungen werden gespeichert. Die Portzugriffskontrolle ist bis zum Geräte-Neustart aktiv.
- 8. Überprüfen Sie den Portzugriff und ob das myUTN Control Center erreicht werden kann.

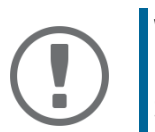

Kann das myUTN Control Center nicht mehr erreicht werden, starten Sie den UTN-Server neu ⇔ 🖹86.

- 9. Deaktivieren Sie den Testmodus.
- 10. Bestätigen Sie mit Speichern & Neustart.
- → Die Einstellungen werden gespeichert.

# 6.6 Wie kontrolliere ich den Zugriff auf USB-Geräte? (nur myUTN-80 und höher)

Sie können den Zugriff auf USB-Ports und die Nutzung der daran angeschlossenen USB-Geräte einschränken:

- USB-Portschlüsselkontrolle: Für den USB-Port wird ein Schlüssel definiert. Im SEH UTN Manager werden weder der USB-Port noch das daran angeschlossene USB-Gerät werden angezeigt, d.h. das USB-Gerät kann nicht verwendet werden. Erst wenn der Schlüssel für den USB-Port im SEH UTN Manager eingegeben wird, erscheint der USB-Port und das daran angeschlossene USB-Gerät.
- USB-Port-Gerätezuordnung: Dem USB-Port wird ein bestimmtes USB-Gerät fest zugewiesen. Dazu werden USB-Port und USB-Gerät über die Hersteller-ID (engl. Vendor ID – VID) und Produkt-ID (engl. Product ID – PID) des USB-Gerätes miteinander verknüpft. Über die spezifische Kombination von VID und PID verfügt nur ein bestimmtes USB-Gerätemodell, d.h. am USB-Port können nur USB-Geräte eines spezifischen Modells betrieben werden. So stellen Sie sicher, dass (sicherheitsrelevante) Einstellungen durch Umstecken der USB-Geräte nicht umgangen werden.

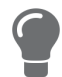

Schalten Sie ungenutzte Ports zur Sicherheit ab  $\Rightarrow$   $\cong$ 40.

#### **USB-Portschlüssel konfigurieren**

Der Schlüssel für den USB-Port wird im myUTN Control Center definiert.

- 1. Starten Sie das myUTN Control Center.
- 2. Wählen Sie den Menüpunkt SICHERHEIT USB-Portzugriff an.
- 3. Wählen Sie am entsprechenden USB-Port aus der Liste Methode den Eintrag Portschlüsselkontrolle.
- Wählen Sie die Schaltfläche Schlüssel generieren an oder geben Sie im Feld Schlüssel einen freidefinierbaren Schlüssel ein (max. 64 ASCII-Zeichen).
- 5. Bestätigen Sie mit Speichern.
- → Die Einstellungen werden gespeichert. Der Zugriff auf das USB-Gerät ist geschützt.

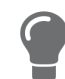

Um den Mechanismus zu deaktivieren, wählen aus der Liste Methode den Eintrag ---.

#### USB-Portschlüssel eingeben (USB-Gerät freischalten)

Um den Zugriff auf ein durch die USB-Portschlüsselkontrolle geschütztes USB-Gerät freizuschalten, muss auf dem Client im SEH UTN Manager beim entsprechenden USB-Port der zugehörige Schlüssel eingegeben werden.

- 1. Starten Sie den SEH UTN Manager.
- 2. Markieren Sie den UTN-Server in der Auswahlliste.
- 3. Wählen Sie im Menü **UTN-Server** den Befehl **USB-Portschlüssel eingeben**. Der Dialog **USB-Portschlüssel eingeben** erscheint.
- 4. Geben Sie für den entsprechenden USB-Port den Schlüssel ein.
- 5. Wählen Sie die Schaltfläche OK an.
- → Der Zugriff wird freigegeben. Der USB-Port und das daran angeschlossene USB-Gerät werden in der Auswahlliste angezeigt und können verwendet werden.

#### **USB-Port-Gerätezuordnung einrichten**

- 1. Starten Sie das myUTN Control Center.
- 2. Wählen Sie den Menüpunkt SICHERHEIT USB-Portzugriff an.
- 3. Wählen Sie am entsprechenden USB-Port aus der Liste Methode den Eintrag Gerätezuordnung.
- Wählen Sie die Schaltfläche Gerät neu zuordnen an. Im Feld USB-Gerät werden VID und PID des USB-Gerätes angezeigt.
- 5. Bestätigen Sie mit Speichern.
- → Die Einstellungen werden gespeichert. Am USB-Port kann ausschließlich das zugewiesene USB-Gerätemodell verwendet werden.

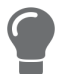

Um den Mechanismus zu deaktivieren, wählen aus der Liste Methode den Eintrag ---.

### 6.7 Wie blockiere ich USB-Gerätetypen?

USB-Geräte werden gemäß ihrer Funktion in Klassen gruppiert. Beispielsweise werden Eingabegeräte, wie z.B. Tastaturen, in der Gruppe 'Human Interface Device' (HID) zusammengefasst.

USB-Geräte können sich als USB-Geräte der Klasse HID ausgeben, werden in Wahrheit aber zum Missbrauch verwendet ('BadUSB'-Schwachstelle).

Um den UTN-Server davor zu schützen, können Sie USB-Geräte der HID-Klasse blockieren.

- 1. Starten Sie das myUTN Control Center.
- 2. Wählen Sie den Menüpunkt SICHERHEIT Gerätezugriff an.
- 3. De-/Aktivieren Sie im Bereich USB-Geräte die Option Eingabegeräte deaktivieren (HID-Klasse).
- 4. Bestätigen Sie mit Speichern.
- → Die Einstellung wird gespeichert.

### 6.8 Wie nutze ich Zertifikate?

Der UTN-Server verfügt über eine eigene Zertifikatsverwaltung. Digitale Zertifikate sind Datensätze, welche die Identität einer Person, eines Objektes oder einer Organisation bestätigen. In TCP/IP-Netzwerken werden sie verwendet, um Daten zu verschlüsseln und Kommunikationspartner zu authentifizieren.

Bei folgenden Mechanismen benötigt der UTN-Server ein Zertifikat:

- E-Mail-Kommunikation schützen (POP3/SMTP via SSL/TLS) 

   ⇒ 

   B31

Im UTN-Server können folgenden Zertifikate verwendet werden:

- 1 selbstsigniertes Zertifikat: Auf dem UTN-Server generiertes Zertifikat, das vom UTN-Server selbst unterschrieben wird. Mit dem Zertifikat bestätigt der UTN-Server seine Identität.
- 1 Client-Zertifikat, d.h. 1 angefordertes Zertifikat <u>oder</u> 1 PKCS#12-Zertifikat: Das Client-Zertifikat bestätigt die Identität des UTN-Servers mithilfe einer weiteren vertrauenswürdigen Instanz, der Zertifizierungsstelle (engl. certification authority, kurz CA).
  - Angefordertes Zertifikat: Zunächst wird auf dem UTN-Server eine Zertifikatsanforderung erstellt, die an eine Zertifizierungsstelle geschickt wird. Anschließend erstellt die Zertifizierungsstelle auf Basis der Anforderung ein Zertifikat für den UTN-Server und unterschreibt es.
  - PKCS#12-Zertifikat: Austauschformat für Zertifikate. Sie erstellen bei einer Zertifizierungsstelle ein Zertifikat für den UTN-Server, das passwortgeschützt im PKCS#12-Format gespeichert wird. Anschließend transportieren Sie die PKCS#12-Datei zum UTN-Server und installieren sie (und damit das enthaltene Zertifikat).
- 1 S/MIME-Zertifikat:

Mit dem S/MIME-Zertifikat signiert und verschlüsselt der UTN-Server E-Mails, die er versendet. Den zugehörigen privaten Schlüssel (PKCS#12-Format) müssen Sie im E-Mail-Programm (Mail usw.) als eigenes Zertifikat installieren, um die E-Mails verifizieren und ggf. entschlüsseln zu können. (nur myUTN-80 und höher)

• 1–32 CA-Zertifikate, auch als Wurzel-CA-Zertifikate bekannt:

Zertifikate, die für ein Zertifizierungsstelle ausgestellt wurden und deren Identität bestätigen. Mit ihnen werden Zertifikate überprüft, die von der jeweiligen Zertifizierungsstelle ausgegeben wurden. Im Falle des UTN-Servers handelt es sich um die Zertifikate der Kommunikationspartner, deren Identität somit geprüft wird (Vertrauenskette). Mit diesem Mechanismus werden mehrstufige Public Key Infrastrukturen (PKI) unterstützt.

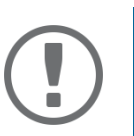

#### Wichtig:

Bei Auslieferung ist ein Defaultzertifikat im UTN-Server gespeichert, das von SEH Computertechnik GmbH für das jeweilige Gerät ausgestellt wurde.

- Selbstsigniertes Zertifikat erstellen 
   ⇒ 
   B
   78

- S/MIME-Zertifikat installieren (nur myUTN-80 und höher) 
   ⇒ 
   B80

#### Zertifikat ansehen

- ✓ Auf dem UTN-Server ist ein Zertifikat vorhanden.
- 1. Starten Sie das myUTN Control Center.
- 2. Wählen Sie den Menüpunkt SICHERHEIT Zertifikate an.
- 3. Wählen Sie das Zertifikat über das Symbol 🔇 aus.
- → Das Zertifikat wird angezeigt.

#### Selbstsigniertes Zertifikat erstellen

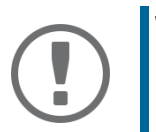

#### Wichtig:

Es kann nur ein selbstsigniertes Zertifikat auf dem UTN-Server installiert sein. Um ein neues Zertifikat zu erstellen, löschen Sie zunächst das vorhandene  $\Rightarrow$  Ba1.

- 1. Starten Sie das myUTN Control Center.
- 2. Wählen Sie den Menüpunkt SICHERHEIT Zertifikate an.
- 3. Wählen Sie die Schaltfläche Selbstsigniertes Zertifikat an.
- 4. Geben Sie die entsprechenden Parameter ein; ⇔Tabelle 15 
  <sup>®</sup>78.
- 5. Wählen Sie die Schaltfläche Erstellen/Installieren an.
- → Das Zertifikat wird erstellt und installiert. Dieser Vorgang kann einige Minuten dauern.

#### Tabelle 15: Parameter für die Erstellung von Zertifikaten

| Parameter           | Beschreibung                                                                                                    |  |  |
|---------------------|----------------------------------------------------------------------------------------------------|--|--|
| Allgemeiner Name    | Freidefinierbarer Name des Zertifikats. (Maximal 64 Zeichen)                                                                                                    |  |  |
|                     | Verwenden Sie die IP-Adresse oder den Hostna-<br>men des UTN-Servers, damit Sie Gerät und Zertifi-<br>kat einander eindeutige zuordnen können.                    |  |  |
| E-Mail-Adresse      | E-Mail-Adresse des Ansprechpartners, der für den UTN-Server zuständig ist.<br>(Maximal 40 Zeichen; optionale Eingabe)                                             |  |  |
| Organisation        | Namen der Firma, die den UTN-Server einsetzt.<br>(Maximal 64 Zeichen)                                                                                             |  |  |
| Unternehmensbereich | Name der Abteilung oder Untergruppe der Firma.<br>(Maximal 64 Zeichen: optionale Eingabe)                                                                         |  |  |
| Ort                 | Ort, an dem die Firma ansässig ist.<br>(Maximal 64 Zeichen)                                                                                                    |  |  |
| Bundesland          | Bundeslandes, in dem die Firma ansässig ist.<br>(Maximal 64 Zeichen)                                                                                              |  |  |
| Domain-Komponente   | Ermöglicht das Eintragen weiterer Attribute.<br>(Optionale Eingabe)                                                                                               |  |  |
| SAN (multi-domain)  | Ermöglicht das Eintragen von Subject Alternative Names (SAN). Dient der<br>Angabe zusätzlicher Hostnamen (z.B. Domänen).                                          |  |  |
|                     | (Optionale Eingabe, maximal 255 Zeichen)                                                                                                    |  |  |
| Land                | Land, in dem die Firma ansässig ist. Geben Sie das zweistellige Länderkürzel<br>gemäß ISO 3166 ein.<br>Beispiele: DE = Deutschland, GB = Großbritannien, US = USA |  |  |
| Ausgestellt am      | Datum, ab dem das Zertifikat gültig ist.                                                                                                    |  |  |

| Parameter          | Beschreibung                                                                                                    |
|--------------------|----------------------------------------------------------------------------------------------------|
| Endet am           | Datum, an dem das Zertifikat ungültig wird.                                                                               |
| RSA-Schlüssellänge | <ul><li>Definiert die Länge des verwendeten RSA-Schlüssels:</li><li>512 Bit (schnelle Ver- und Entschlüsselung)</li></ul> |
|                    | • 768 Bit                                                                                                    |
|                    | <ul> <li>1024 Bit (standardmäßige Ver- und Entschlüsselung)</li> </ul>                                                    |
|                    | • 2048 Bit                                                                                                    |
|                    | <ul> <li>4096 Bit (langsame Ver- und Entschlüsselung)</li> </ul>                                                          |

#### Zertifikat anfordern und installieren (angefordertes Zertifikat)

Im UTN-Server kann ein Zertifikat verwendet werden, das von einer Zertifizierungsstelle für den UTN-Server ausgestellt ist.

Dafür erstellen Sie zunächst eine Zertifikatsanforderung und senden diese anschließend an die Zertifizierungsstelle. Die Zertifizierungsstelle erstellt dann anhand der Anforderung ein Zertifikat speziell für den UTN-Server. Dieses Zertifikat installieren Sie auf dem UTN-Server.

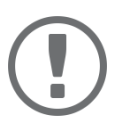

#### Wichtig:

Sie können nur ein angefordertes Zertifikat installieren, das anhand der Zertifikatsanforderung auf dem UTN-Server erstellt wurde.

Passen die beiden Dateien nicht zueinander, müssen Sie ein neues Zertifikat für die aktuell vorliegende Zertifikatsanforderung anfordern. Möchten Sie den gesamt Prozess von vorne beginnen, müssen Sie zunächst die Zertifikatsanforderung löschen ⇔ 🖹81.

- 1. Starten Sie das myUTN Control Center.
- 2. Wählen Sie den Menüpunkt SICHERHEIT Zertifikate an.
- 3. Wählen Sie die Schaltfläche **Zertifikatsanforderung** an.
- 4. Geben Sie die benötigten Parameter ein; ⇔Tabelle 15 🖹78.
- 5. Wählen Sie die Schaltfläche Anforderung erstellen an.

Die Zertifikatsanforderung wird erstellt. Dieser Vorgang kann einige Minuten dauern.

- 6. Wählen Sie die Schaltfläche Upload an und speichern Sie die Anforderung in einer Textdatei.
- 7. Wählen Sie die Schaltfläche **OK** an.
- 8. Senden Sie die Textdatei als Zertifikatsanforderung an eine Zertifizierungsstelle. Die Zertifizierungsstelle erstellt das Zertifikat und übergibt es an Sie.

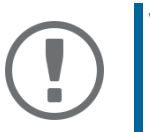

#### Wichtig:

Das angeforderte Zertifikat muss im 'Base64'-Format vorliegen.

- 9. Wählen Sie die Schaltfläche Angefordertes Zertifikat an.
- 10. Geben Sie im Feld **Zertifikatsdatei** das erhaltene Zertifikat an.
- 11. Wählen Sie die Schaltfläche Installieren an.
- → Das angeforderte Zertifikat wird auf dem UTN-Server gespeichert.

#### PKCS#12-Zertifikat installieren

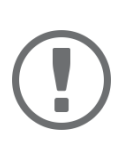

#### Wichtig:

Ist bereits ein PKCS#12-Zertifikat auf dem UTN-Server installiert, muss dieses zunächst gelöscht werden ⇔ 🖹 81.

- ✓ Das Zertifikat liegt im 'Base64'-Format vor.
- 1. Starten Sie das myUTN Control Center.
- 2. Wählen Sie den Menüpunkt SICHERHEIT Zertifikate an.
- 3. Wählen Sie die Schaltfläche PKCS#12-Zertifikat an.
- 4. Geben Sie im Feld Zertifikatsdatei das PKCS#12-Zertifikat an.
- 5. Geben Sie das Passwort ein.
- 6. Wählen Sie die Schaltfläche Installieren an.
- → Das PKCS#12-Zertifikat wird auf dem UTN-Server gespeichert.

#### S/MIME-Zertifikat installieren (nur myUTN-80 und höher)

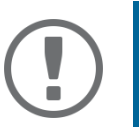

#### Wichtig:

Ist bereits ein S/MIME-Zertifikat auf dem UTN-Server installiert, muss dieses zunächst gelöscht werden ⇔ 🖹81.

- ✓ Das S/MIME-Zertifikat liegt im 'pem'-Format vor.
- 1. Starten Sie das myUTN Control Center.
- 2. Wählen Sie den Menüpunkt SICHERHEIT Zertifikate an.
- 3. Wählen Sie die Schaltfläche S/MIME-Zertifikat an.
- 4. Geben Sie im Feld Zertifikatsdatei das S/MIME-Zertifikat an.
- 5. Wählen Sie die Schaltfläche Installieren an.
- → Das S/MIME-Zertifikat wird auf dem UTN-Server gespeichert.

#### **CA-Zertifikat installieren**

- ✓ Das Zertifikat liegt im 'Base64'-Format vor.
- 1. Starten Sie das myUTN Control Center.
- 2. Wählen Sie den Menüpunkt SICHERHEIT Zertifikate an.
- 3. Wählen Sie die Schaltfläche **CA-Zertifikat** an.
- 4. Geben Sie im Feld Zertifikatsdatei das CA-Zertifikat an.
- 5. Wählen Sie die Schaltfläche Installieren an.
- → Das CA-Zertifikat wird auf dem UTN-Server gespeichert.

#### Zertifikat löschen

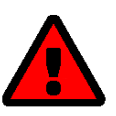

#### WARNUNG

Um eine verschlüsselte (HTTPS ⇒ 169) Verbindung zum myUTN Control Center aufzubauen, wird zwingend ein Zertifikat (selbstsigniert/CA/PKCS#12) benötigt. Falls Sie das zugehörige Zertifikat löschen, kann das myUTN Control Center nicht mehr erreicht werden.

Starten Sie in diesem Fall den UTN-Server neu  $\Rightarrow B86$ . Dabei generiert der UTN-Server ein neues selbstsigniertes Zertifikat, wodurch wieder eine gesicherte Verbindung aufgebaut werden kann.

- ✓ Auf dem UTN-Server ist ein Zertifikat installiert.
- 1. Starten Sie das myUTN Control Center.
- 2. Wählen Sie den Menüpunkt SICHERHEIT Zertifikate an.
- Wählen Sie das zu löschende Zertifikat über das Symbol () aus. Das Zertifikat wird angezeigt.
- 4. Wählen Sie die Schaltfläche Löschen an.
- → Das Zertifikat wird gelöscht.

### 6.9 Wie konfiguriere ich die Authentifizierung in Netzwerken (IEEE 802.1X)?

Authentifizierung ist der Nachweis und die Prüfung einer Identität. Mit ihr wird ein Netzwerk vor Missbrauch geschützt, weil nur genehmigte Geräte Zugang zum Netzwerk erhalten.

Der UTN-Server unterstützt das Authentifizierungsverfahren nach dem Standard IEEE 802.1X, dessen Kern das EAP (Extensible Authentication Protocol) ist.

Wenn Sie in Ihrem Netzwerk eine Authentifizierungsmethode nach IEEE 802.1X nutzen, kann der UTN-Server daran teilnehmen:

- EAP-MD5 konfigurieren ⇔ 🖹82

- PEAP konfigurieren ⇒ 🖹83

#### EAP-MD5 konfigurieren

EAP-MD5 (Message Digest #5) ist eine benutzerbasierte Authentifizierung über einen RADIUS-Server. Zuerst müssen Sie auf dem RADIUS-Server einen Benutzer (Benutzernamen und Passwort) für den UTN-Server anlegen. Danach konfigurieren Sie EAP-MD5 auf dem UTN-Server.

- ✓ Auf dem RADIUS-Server ist ein Benutzer für den UTN-Server angelegt.
- 1. Starten Sie das myUTN Control Center.
- 2. Wählen Sie den Menüpunkt SICHERHEIT Authentifizierung an.
- 3. Wählen Sie aus der Liste Authentifizierungsmethode den Eintrag MD5.
- 4. Geben Sie Benutzername und Passwort ein, mit denen der UTN-Server auf dem RADIUS-Server eingerichtet ist.
- 5. Bestätigen Sie mit Speichern & Neustart.
- → Die Einstellungen werden gespeichert.

#### **EAP-TLS konfigurieren**

EAP-TLS (Transport Layer Security) ist eine gegenseitige zertifikatbasierte Authentifizierung über einen RADIUS-Server. Hierzu werden zwischen dem UTN-Server und dem RADIUS-Server Zertifikate über eine verschlüsselte TLS-Verbindung ausgetauscht.

Sowohl RADIUS-Server als auch UTN-Server benötigen ein gültiges digitales Zertifikat, das von einer CA unterschrieben ist. Dafür muss eine PKI (Public Key Infrastructure) vorhanden sein.

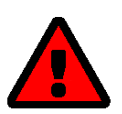

#### WARNUNG

Führen Sie die unten aufgeführten Punkte in der angegebenen Reihenfolge aus. Ansonsten kann der UTN-Server im Netzwerk möglicherweise nicht angesprochen werden.

Setzen Sie in diesem Fall die UTN-Server-Parameter zurück ⇔ 🖹 90.

- 2. Erstellen Sie mit der Zertifikatsanforderung und mithilfe Ihres Authentifizierungsservers ein Zertifikat.
- 4. Installieren Sie auf dem UTN-Server das Wurzel-CA-Zertifikat der Zertifizierungsstelle, die das Zertifikat für den Authentifizierungsserver (RADIUS) ausgegeben hat ⇔ 
  <sup>®</sup>80.
- 5. Starten Sie das myUTN Control Center.
- 6. Wählen Sie den Menüpunkt SICHERHEIT Authentifizierung an.
- 7. Wählen Sie aus der Liste Authentifizierungsmethode den Eintrag TLS.

- 8. Wählen Sie in der Liste **EAP-Wurzelzertifikat** das Wurzel-CA-Zertifikat aus.
- 9. Bestätigen Sie mit Speichern & Neustart.
- └→ Die Einstellungen werden gespeichert.

#### **EAP-TTLS konfigurieren**

Bei EAP-TTLS (Tunneled Transport Layer Security) wird ein durch TLS geschützter Tunnel zum Geheimnisaustausch genutzt. Das Verfahren besteht aus zwei Phasen:

- 1. Äußere Authentifizierung: Zwischen UTN-Server und RADIUS-Server wird ein verschlüsselter TLS-Tunnel (Transport Layer Security) aufgebaut. Dazu identifiziert sich nur der RADIUS-Server mit einem von einer CA unterschriebenen Zertifikat beim UTN-Server.
- 2. Innere Authentifizierung: Im Tunnel findet die Authentifizierung (über CHAP, PAP, MS-CHAP oder MS-CHAPv2) statt.
- ✓ Auf dem RADIUS-Server ist ein Benutzer für den UTN-Server angelegt.
- 1. Starten Sie das myUTN Control Center.
- 2. Wählen Sie den Menüpunkt SICHERHEIT Authentifizierung an.
- 3. Wählen Sie aus der Liste Authentifizierungsmethode den Eintrag TTLS.
- 4. Geben Sie Benutzername und Passwort ein, mit denen der UTN-Server auf dem RADIUS-Server eingerichtet ist.
- 5. Wählen Sie die Einstellungen, mit denen die Kommunikation im TLS-Tunnel gesichert werden soll.
- Erhöhen Sie die Sicherheit beim Verbindungsaufbau (optional):
   Wählen Sie in der Liste EAP-Wurzelzertifikat das Wurzel-CA-Zertifikat aus.
- 7. Bestätigen Sie mit Speichern & Neustart.

#### **PEAP konfigurieren**

Bei PEAP (Protected Extensible Authentication Protocol) wird zunächst ein verschlüsselter TLS-Tunnel (Transport Layer Security) zwischen UTN-Server und RADIUS-Server aufgebaut. Dazu identifiziert sich nur der RADIUS-Server mit einem von einer CA unterschriebenen Zertifikat beim UTN-Server. Der TLS-Tunnel wird anschließend benutzt, um eine weitere Verbindung aufzubauen, wobei diese mit zusätzlichen EAP-Authentifizierungsmethoden (z.B. MSCHAPv2) geschützt werden kann.

Das Verfahren ähnelt EAP-TTLS (⇔ 
B3) stark, allerdings werden andere Verfahren zur Authentifizierung des UTN-Servers verwendet.

- ✓ Auf dem RADIUS-Server ist ein Benutzer für den UTN-Server angelegt.
- ✓ Für erhöhte Sicherheit beim Verbindungsaufbau (optional): Auf dem UTN-Server ist das Wurzel-CA-Zertifikat der Zertifizierungsstelle, die das Zertifikat für den Authentifizierungsserver (RADIUS) ausgegeben hat, installiert ⇒
- 1. Starten Sie das myUTN Control Center.
- 2. Wählen Sie den Menüpunkt SICHERHEIT Authentifizierung an.
- 3. Wählen Sie aus der Liste Authentifizierungsmethode den Eintrag PEAP.
- 4. Geben Sie Benutzername und Passwort ein, mit denen der UTN-Server auf dem RADIUS-Server eingerichtet ist.
- 5. Wählen Sie die Einstellungen, mit denen die Kommunikation im TLS-Tunnel gesichert werden soll.
- Erhöhen Sie die Sicherheit beim Verbindungsaufbau (optional):
   Wählen Sie in der Liste EAP-Wurzelzertifikat das Wurzel-CA-Zertifikat aus.

- 7. Bestätigen Sie mit Speichern & Neustart.
- → Die Einstellungen werden gespeichert.

#### **EAP-FAST konfigurieren**

EAP-FAST (Flexible Authentication via Secure Tunneling) ist ein von der Firma Cisco entwickeltes spezifisches EAP-Verfahren.

Wie bei EAP-TTLS (⇔ 183) und PEAP (⇔ 183) schützt ein Tunnel die Datenübertragung. Allerdings identifiziert sich der Server nicht mit einem Zertifikat sondern mit PACs (Protected Access Credentials).

- ✓ Auf dem RADIUS-Server ist ein Benutzer für den UTN-Server angelegt.
- 1. Starten Sie das UTN Control Center.
- 2. Wählen Sie den Menüpunkt SICHERHEIT Authentifizierung an.
- 3. Wählen Sie aus der Liste Authentifizierungsmethode den Eintrag FAST.
- 4. Geben Sie Benutzername und Passwort ein, mit denen der UTN-Server auf dem RADIUS-Server eingerichtet ist.
- 5. Wählen Sie die Einstellungen, mit denen die Kommunikation im Tunnel gesichert werden soll.
- 6. Bestätigen Sie mit Speichern & Neustart.
- → Die Einstellungen werden gespeichert.

### 7 Wartung

Sie können am UTN-Server verschiedene Wartungsmaßnahmen durchführen:

- Wie starte ich den UTN-Server neu? ⇒ 
  <sup>®</sup>86
- Wie führe ich ein Update aus? ⇒ 🖹87
- Wie mache ich ein Konfigurations-Backup? ⇒ 
  ■88
- Wie setze ich die Parameter auf die Standardwerte zurück? ⇔ 🗎 90

### 7.1 Wie starte ich den UTN-Server neu?

Nach einigen Parameteränderungen oder nach einem Update wird der UTN-Server automatisch neu gestartet. Falls sich der UTN-Server in einem undefinierten Zustand befindet, können Sie den UTN-Server auch manuell neu starten.

- UTN-Server via myUTN Control Center neu starten 
   ⇒ 
   B86
- UTN-Server via SEH Product Manager neu starten 
   ⇒ 
   ■86
- UTN-Server über Restart-Taster neu starten ⇔ 

  B86

UTN-Server via myUTN Control Center neu starten

- 1. Starten Sie das myUTN Control Center.
- 2. Wählen Sie den Menüpunkt WARTUNG Neustart an.
- 3. Wählen Sie die Schaltfläche **Neustart** an.
- → Der UTN-Server wird neu gestartet.

#### UTN-Server via SEH Product Manager neu starten

Über den SEH Product Manager können Sie einen oder mehrere UTN-Server neu starten.

- ✓ Der SEH Product Manager ist auf dem Client installiert ⇒ 🖹 18.
- ✓ Das Gerät wird in der Geräteliste angezeigt ⇒ 
   ■18.
- 1. Starten Sie den SEH Product Manager.
- 2. Markieren Sie den oder die UTN-Server in der Geräteliste.
- Wählen Sie im Menü Gerät den Befehl Neu starten. Der Dialog Neu starten erscheint.
- 4. Wählen Sie die Schaltfläche Neu starten an.
- → Die UTN-Server werden neu gestartet.

#### UTN-Server über Restart-Taster neu starten

- 1. Drücken Sie kurz den Restart-Taster am Gerät.
- → Der UTN-Server wird neu gestartet.

### 7.2 Wie führe ich ein Update aus?

Aktualisieren Sie Ihren UTN-Server mit einem Soft- und Firmware-Update. Neue Firm-/Software enthält neue Funktionen und/oder Fehlerbereinigungen.

Die Versionsnummer der aktuell auf dem UTN-Server installieren Firm-/Software finden Sie auf der Startseite des myUTN Control Centers oder der Geräteliste im SEH Product Manager.

Aktuelle Firm-/Software-Dateien finden Sie auf der SEH Computertechnik GmbH-Website:

https://www.seh-technology.com/de/service/downloads.html

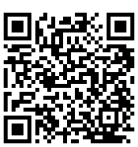

Beim Update wird lediglich die vorhandene Firm-/Software aktualisiert; die Einstellungen bleiben erhalten.

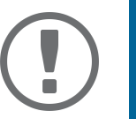

#### Wichtig:

Jede Update-Datei enthält eine 'Readme'-Datei. Lesen und befolgen Sie die Informationen aus der Readme-Datei.

- 1. Starten Sie das myUTN Control Center.
- 2. Wählen Sie den Menüpunkt WARTUNG Update an.
- 3. Geben Sie im Feld **Update-Datei** die Update-Datei an.
- 4. Wählen Sie die Schaltfläche Installieren an.
- → Das Update wird ausgeführt. Anschließend startet der UTN-Server neu.

### 7.3 Wie mache ich ein Konfigurations-Backup?

Alle Einstellungen des UTN-Servers (Ausnahme: Passwörter) sind in der Datei '<Default-Name>\_parameters.txt' gespeichert.

Sie können diese Parameterdatei als Sicherungskopie auf Ihren lokalen Client speichern. Dadurch können Sie jederzeit auf einen festen Konfigurationsstatus zurückgreifen.

Zudem können Sie in der kopierten Datei die Parameterwerte mit einem Texteditor bearbeiten. Die bearbeitete Datei kann anschließend auf einen oder mehrere UTN-Server geladen werden. Die in der Datei enthaltenen Parameterwerte werden dann von dem Gerät bzw. den Geräten übernommen.

Detaillierte Beschreibungen zu den Parametern entnehmen Sie den 'Parameterlisten' ⇒ 🗎 98.

Beim Dongleserver myUTN-800 steht zusätzlich ein automatisches Backup zur Verfügung. Dabei werden die Parameterwerte, Passwörter und auf den UTN-Server geladene Zertifikate automatisch auf einer angeschlossenen SD-Karte gespeichert. Nach einer Parameter- oder Zertifikatänderung wird die Sicherung automatisch aktualisiert. Um die Einstellungen auf einen anderen UTN-Server zu übertragen, stecken Sie die SD-Karte einfach in das andere Gerät. Nach einem Kaltstart (Unterbrechung und Wiederherstellung der Stromversorgung) werden die Einstellungen automatisch geladen.

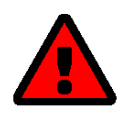

#### WARNUNG

Bei Verlust oder Diebstahl der SD-Karte entsteht eine Sicherheitslücke (Zertifikate, Passwörter) in Ihrer Umgebung.

Ergreifen Sie bei Verwendung des automatischen Backups geeignete Maßnahmen zum Schutz des UTN-Servers.

- Parameterdatei auf einen UTN-Server laden ⇒ 
   B
   89
- Automatisches Backup (nur myUTN-800) 
   ⇔ 
   B9

#### Parameterwerte ansehen

- 1. Starten Sie das myUTN Control Center.
- 2. Wählen Sie den Menüpunkt WARTUNG Parameter-Backup an.
- 3. Wählen Sie das Symbol 🝳 an.
- → Die aktuellen Parameterwerte werden angezeigt.

#### Parameterdatei sichern

- 1. Starten Sie das myUTN Control Center.
- 2. Wählen Sie den Menüpunkt WARTUNG Parameter-Backup an.
- 3. Wählen Sie das Symbol 🖹 an.
- 4. Speichern Sie die Datei '<Default-Name>\_parameters.txt' mithilfe Ihres Browsers auf ein lokales System.
- └→ Die Parameterdatei ist gesichert.

Parameterdatei auf einen UTN-Server laden

- 1. Starten Sie das myUTN Control Center.
- 2. Wählen Sie den Menüpunkt WARTUNG Parameter-Backup an.
- 3. Geben Sie im Feld **Parameterdatei** die Datei '<Default-Name>\_parameters.txt' an.
- 4. Wählen Sie die Schaltfläche Importieren an.
- └→ Die in der Datei enthaltenen Parameterwerte werden von dem UTN-Server übernommen.

Automatisches Backup (nur myUTN-800)

- ✓ Es ist eine SD-Karte am UTN-Server angeschlossen.
- ✓ Die SD-Karte verfügt über das Dateisystem FAT12, FAT16 oder FAT32.
- ✓ Auf der SD-Karte ist 1 MB Speicherplatz verfügbar.

(Diese Bedingungen sind ab Werk erfüllt.)

- 1. Starten Sie das myUTN Control Center.
- 2. Wählen Sie den Menüpunkt WARTUNG SD-Karte an.
- 3. Aktivieren Sie die Option Parameter-Backup.
- 4. Wählen Sie die Schaltfläche **Speichern** an.
- → Die Einstellungen werden gespeichert.

### 7.4 Wie setze ich die Parameter auf die Standardwerte zurück?

Sie können den UTN-Server auf die Standardwerte zurücksetzen, z.B. wenn Sie den UTN-Server in einem anderen Netzwerk neu installieren möchten. Es werden alle Einstellungen auf die Werkseinstellung zurückgesetzt. Installierte Zertifikate bleiben erhalten.

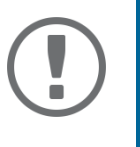

#### Wichtig:

Die Verbindung zum myUTN Control Center kann abbrechen, falls sich beim Zurücksetzen die IP-Adresse des UTN-Servers ändert. Ermitteln Sie ggf. die neue IP-Adresse ⇔ 🖹 20.

Sie können die Einstellungen entweder via Fernzugriff (myUTN Control Center und SEH Product Manager) oder über den Reset-Taster am UTN-Server zurücksetzen.

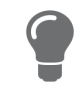

Wenn Sie das Passwort für das UTN Control Center verloren haben, setzen Sie den UTN-Server über den Reset-Taster zurück. Dabei ist keine Passworteingabe erforderlich.

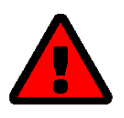

#### WARNUNG

myUTN-800: Entnehmen Sie die SD-Karte aus dem UTN-Server bevor Sie die Parameter zurücksetzen. Andernfalls übernimmt der UTN-Server die darauf gesicherten Parameterwerte ('Automatisches Backup' ⇔ 🖹88).

- Parameter via myUTN Control Center zurücksetzen 
   □> 
   □90
   □
- Parameter via Reset-Taster zurücksetzen 
   ⇒ 
   B91

Parameter via myUTN Control Center zurücksetzen

- 1. Starten Sie das myUTN Control Center.
- 2. Wählen Sie den Menüpunkt WARTUNG Standardeinstellung an.
- 3. Wählen Sie die Schaltfläche **Standardeinstellung** an. Eine Sicherheitsabfrage erscheint.
- 4. Bestätigen Sie die Sicherheitsabfrage.
- → Die Parameter werden zurückgesetzt.

#### Parameter via SEH Product Manager zurücksetzen

Über den SEH Product Manager können Sie einen oder mehrere UTN-Server zurücksetzen.

- ✓ Der SEH Product Manager ist auf dem Client installiert ⇒ 
   ■18.
- ✓ Das Gerät wird in der Geräteliste angezeigt ⇒ 
   ■18.
- 1. Starten Sie den SEH Product Manager.
- 2. Markieren Sie den UTN-Server in der Geräteliste.
- Wählen Sie im Menü Gerät den Befehl Zurücksetzen. Der Dialog Zurücksetzen erscheint.
- 4. Wählen Sie die Schaltfläche **Zurücksetzen** an.
- └→ Die Parameter werden zurückgesetzt.

#### Parameter via Reset-Taster zurücksetzen

Über den Reset-Taster am Gerät können Sie die Parameterwerte des UTN-Servers auf die Standardeinstellung zurücksetzen.

 Drücken Sie den Reset-Taster für 5 Sekunden. Der UTN-Server startet neu.

(Beim Dongleserver myUTN-800 ertönt beim Neustart ein Signalton.)

→ Die Parameter sind zurückgesetzt.

## 8 Anhang

Der Anhang enthält ein Glossar, die Problembehandlung und die Listen dieses Dokumentes.

- SEH UTN Manager Funktionsübersicht 

   □ 

   123
- Index ⇔ 🖹125

#### 8.1 Glossar

#### Compound-USB-Gerät

Ein Compound-USB-Gerät besteht aus einem USB-Hub und einem oder mehreren USB-Geräten, die alle in einem einzigen Gehäuse eingebaut sind. Dongles sind oft Compound-USB-Geräte.

Wird ein Compound-USB-Gerät an den USB-Port eines UTN-Server angeschlossen, werden im myUTN Control Center und in der Auswahlliste des SEH UTN Managers alle eingebauten USB-Geräte am USB-Port dargestellt. Beim Aktivieren der Portverbindung, werden alle angezeigten USB-Geräte mit dem Client des Benutzers verbunden. Es ist nicht möglich, die Portverbindung nur zu einem der USB-Geräte herzustellen.

#### **Default-Name**

Gerätename, der vom Hersteller vergeben wird und nicht geändert werden kann. Wenn Sie mehrere identische UTN-Server verwenden, können Sie damit ein bestimmtes Gerät identifizieren.

Der Default-Name des UTN-Servers setzt sich aus den zwei Buchstaben 'IC' und der Gerätenummer zusammen. Die Gerätenummer entspricht den sechs letzten Ziffern der Hardware-Adresse.

Sie können den Default-Namen im myUTN Control Center oder im SEH Product Manager ablesen.

#### Hardware-Adresse

Die Hardware-Adresse (oft auch Ethernet-Adresse, physikalische oder MAC-Adresse) ist ein weltweit eindeutiger Identifikator eines Netzwerkadapters. Wenn Sie mehrere identische UTN-Server verwenden, können Sie damit ein bestimmtes Gerät identifizieren.

Die Hardware-Adresse wird vom Hersteller in der Hardware des Gerätes festgelegt. Sie besteht aus zwölf hexadezimalen Ziffern: Die ersten sechs Ziffern kennzeichnen den Hersteller, die letzten sechs Ziffern identifizieren das individuelle Gerät. Die zur Trennung der Ziffern verwendeten Zeichen sind plattformabhängig. Unter OS X/ macOS werden ':' verwendet.

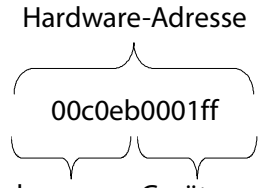

Herstellerkennung Gerätenummer

Sie können die Hardware-Adresse am Gehäuse, im SEH UTN Manager oder im SEH Product Manager ablesen.

#### myUTN Control Center

Das myUTN Control Center ist die Benutzeroberfläche des UTN-Servers. Über das myUTN Control Center kann der UTN-Server konfiguriert und überwacht werden.

Sie rufen das myUTN Control Center in einem Internet-Browser (z.B. Safari) auf.

Mehr Informationen ⇔ 🗎9.

#### SEH UTN Manager

Der 'SEH UTN Manager' ist ein von SEH Computertechnik GmbH entwickeltes Software-Tool. Mit dem SEH UTN Manager werden Verbindungen zu den USB-Geräten an UTN-Servern hergestellt und verwaltet. Mehr Informationen ⇔

#### **SEH Product Manager**

Der SEH Product Manager ist ein von der SEH Computertechnik GmbH entwickeltes Software-Tool zur Administration und Verwaltung von SEH Computertechnik GmbH-Geräten. Je nach Gerät lassen sich verschiedene Handlungen durchführen.

Mehr Informationen ⇔ 🖹 18.

### 8.2 Problembehandlung

Dieses Kapitel beschreibt einige Probleme, erklärt ihre Ursachen und gibt erste Lösungshilfen.

#### Problem

- UTN-Server: Verbindung kann nicht hergestellt werden 
   □ 
   □96
   □

- SEH UTN Manager: Verbindung zum USB-Gerät kann nicht hergestellt werden ⇔ 🖹 97

- SEH UTN Manager: Funktionen sind nicht verfügbar bzw. deaktiviert ⇔ 🗎 97

#### Lösung

#### UTN-Server: BIOS-Modus

Der UTN-Server fällt in den BIOS-Modus, wenn die Firmware funktioniert, jedoch die Software fehlerhaft ist. Dieses Verhalten tritt z.B. bei einem nicht korrekt durchgeführtem Softwareupdate auf.

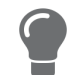

Sie erkennen den BIOS-Modus an den LEDs:

- Status-LED ist aus
- Activity-LED blinkt zyklisch

Zudem erscheint der UTN-Server in der Geräteliste des SEH Product Managers unter dem Filter **ohne** mit der Info **BIOS-Modus**.

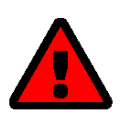

#### WARNUNG

Der UTN-Server ist im BIOS-Modus nicht funktionsfähig. Beheben Sie den Fehler gemäß der folgenden Anweisung.

Damit der UTN-Server vom BIOS-Modus in den Standardmodus wechselt, müssen Sie dem Gerät zunächst eine temporäre IP-Adresse zuweisen und anschließend die Software neu aufspielen. Nach dem Software-Update wechselt der UTN-Server in den Standardbetrieb und sucht sich eine neue, dauerhafte IP-Adresse.

- 1. Starten Sie den SEH Product Manager.
- 2. Markieren Sie den UTN-Server in der Geräteliste. (Sie finden den UTN-Server unter dem Filter **ohne** mit der Info **BIOS-Modus**.)
- 3. Rechtsklicken Sie auf den UTN-Server, um das Kontextmenü zu öffnen.
- 4. Wählen Sie im Kontextmenü den Befehl IP-Adresse definieren.
- 5. Weisen Sie dem UTN-Server eine IP-Adresse zu, indem Sie diese in die Maske eintragen und mit OK bestätigen. Die IP-Adresse wird gespeichert.
- 6. Führen Sie auf dem UTN-Server ein Softwareupdate durch ⇔ 
  <sup>B</sup>87. Die Software wird auf dem UTN-Server gespeichert.
- → Der UTN-Server wechselt in den Standardbetrieb.

#### UTN-Server: Verbindung kann nicht hergestellt werden

Sie finden den UTN-Server im Netzwerk und können ihn via TCP/IP-Verbindung erreichen. Über den SEH UTN Manager kann jedoch keine Verbindung hergestellt werden.

Mögliche Ursachen:

- Eine Firewall oder andere Sicherheitssoftware blockiert die Kommunikation. Fügen Sie für den UTN-Port bzw. UTN-SSL-Port eine Ausnahme in Ihrer Firewall oder Sicherheitssoftware hinzu. Lesen Sie hierzu die Dokumentation Ihrer Firewall oder Sicherheitssoftware.
- Die Portnummern im SEH UTN Manager und auf dem UTN-Server und sind nicht identisch: Sie haben die Portnummer geändert und SNMPv1 ist deaktiviert, sodass die Änderung nicht an den SEH UTN Manager weitergegeben werden kann ⇔ 

  □41.

#### myUTN Control Center: Verbindung kann nicht hergestellt werden

Schließen Sie Fehlerquellen aus. Überprüfen Sie dazu:

- die Kabelverbindungen
- die Proxy-Einstellungen Ihres Browsers (lesen Sie hierzu die Dokumentation Ihres Browsers)

Kann weiterhin keine Verbindung hergestellt werden, können folgende Sicherheitsmechanismen verantwortlich sein:

- Der Zugang ist via SSL/TLS (HTTPS) geschützt ⇔ 🖹69.

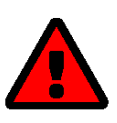

#### WARNUNG

Beim Zurücksetzen gehen sämtliche Einstellungen verloren und es ändert sich ggf. die IP-Adresse.

Ermitteln Sie ggf. die neue IP-Adresse  $\Rightarrow$   $\cong$ 20.

- Die Cipher Suites der Verschlüsselungsstufe werden vom Browser nicht unterstützt ⇔ 
  ☐70.

#### myUTN Control Center: Benutzername und/oder Passwort verloren

Wenn Sie den Zugriff auf das myUTN Control Center geschützt aber die Zugangsdaten verloren haben, können Sie den UTN-Server auf die Standardwerte zurücksetzen. Sie erhalten dann wieder Zugriff, weil das Zugriff auf das myUTN Control Center standardmäßig nicht geschützt ist.

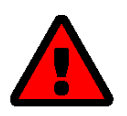

#### WARNUNG

Beim Zurücksetzen gehen sämtliche Einstellungen verloren und es ändert sich ggf. die IP-Adresse.

Ermitteln Sie ggf. die neue IP-Adresse  $\Rightarrow$   $\square$ 20.

#### SEH UTN Manager: Verbindung zum USB-Gerät kann nicht hergestellt werden

Mögliche Ursachen:

- Der USB-Port ist bereits mit einem anderen Client verbunden.
   Warten Sie bis die Verbindung vom anderen Benutzer getrennt wird oder fordern Sie das USB-Gerät an
   ⇒ 
   <sup>1</sup> 53.
- Auf dem Client ist keine Treibersoftware für das USB-Gerät installiert. Installieren Sie die Treibersoftware für Ihr USB-Gerät. Lesen Sie dazu die Dokumentation des USB-Gerätes.

#### SEH UTN Manager: USB-Geräte werden nicht angezeigt

Schließen Sie Fehlerquellen aus: Überprüfen Sie, ob das USB-Gerät am UTN-Server angeschlossen ist.

Wird das USB-Gerät weiterhin nicht angezeigt, kann dies folgende Gründe haben:

- Am UTN-Server sind mehrere Compound-USB-Geräte (⇔ 

  93) angeschlossen. Jedes darin eingebaute USB-Gerät belegt einen virtuellen USB-Port des UTN-Servers. Die Anzahl dieser virtuellen USB-Ports ist begrenzt. Wird sie überschritten, können keine weiteren USB-Geräte am UTN-Server verwendet werden (⇔ 
  50).

<u>SEH UTN Manager: Ein USB-Gerät ist am USB-Port angeschlossen, aber es werden mehrere USB-Geräte angezeigt</u> Mögliche Ursachen:

- Am USB-Port des UTN-Servers ist ein USB-Hub angeschlossen.
- Bei dem angeschlossenen USB-Gerät handelt es sich um ein Compound-USB-Gerät (⇔ 193). Es besteht aus einem Hub und einem oder mehreren USB-Geräten, die alle in einem einzigen Gehäuse eingebaut sind. Wenn die Verbindung zum USB-Port hergestellt wird, werden alle dargestellten USB-Geräte mit dem Client des Benutzers verbunden und können genutzt werden.

#### SEH UTN Manager: Funktionen sind nicht verfügbar bzw. deaktiviert

Mögliche Ursachen:

Starten Sie den SEH UTN Manager als Administrator. Lesen Sie dazu die Dokumentation Ihres Betriebssystems.

• Eine Funktion wird nicht vom angeschlossenen USB-Gerät unterstützt (z.B. kann die Funktion 'Print-On-Demand' nicht durch eine Festplatte unterstützt werden).

### 8.3 Parameterlisten

Der UTN-Server speichert seine Konfiguration in Form von Parametern. Die Parameter nutzen Sie direkt bei folgenden Aktionen:

- Administration via E-Mail ⇔ 
  17
- Konfigurations-Backup (Parameter ansehen, bearbeiten und auf andere Geräte laden) ⇒ 🖹 88

Die folgenden Tabellen listen alle Parameter und Ihre Werte, damit Sie die Aktionen durchführen können.

- Tabelle 16 'Parameterliste IPv4' ⇔ 🗎99
- Tabelle 17 'Parameterliste IPv6' 
   □ 100
- Tabelle 18 'Parameterliste DNS' 
   ⇒ 
   🖹 100
- Tabelle 20 'Parameterliste Bonjour' ⇔ 🖹 102
- Tabelle 21 'Parameterliste POP3 (nur myUTN-80 und höher)' 
   ⇒ 
   103
- Tabelle 22 'Parameterliste SMTP (nur myUTN-80 und höher)' ⇔ 🖹 104
- Tabelle 24 'Parameterliste WLAN (nur myUTN-55)' 
   ⇒ 
   🖹 107
- Tabelle 25 'Parameterliste Datum/Zeit' ⇔ 🖹 109
- Tabelle 27 'Parameterliste USB-Port' ⇔ 🖹 109
- Tabelle 28 'Parameterliste UTN-Port' 
   □ 110
- Tabelle 29 'Parameterliste Benachrichtigung (nur myUTN-80 und höher)' 
   ⇒ 
   🖹 111
- Tabelle 30 'Parameterliste Anzeigefeld (nur myUTN-800)' 
   □ 114
- Tabelle 31 'Parameterliste Signaltöne (nur myUTN-800)' ⇔ 🖹114
- Tabelle 32 'Parameterliste SSL-/TLS-Verbindungen' ⇔ 🖹 115
- Tabelle 33 'Parameterliste myUTN Control Center Sicherheit' 
   □ 117

- Tabelle 36 'Parameterliste USB-Gerätetypen-Blockierung' 
   ⇒ 
   🖹 120

- Tabelle 40 'Parameterliste Sonstige' ⇒ 
   <sup>®</sup>122

#### Tabelle 16: Parameterliste – IPv4

| Parameter               | Wertekonvention    | Default            | Beschreibung                                                                                                    |
|-------------------------|--------------------|--------------------|----------------------------------------------------------------------------------------------------|
| ip_addr<br>[IP-Adresse] | gültige IP-Adresse | 169.254.0.0/<br>16 | IP-Adresse des UTN-Servers.                                                                                                    |
| ip_mask                 | gültige IP-Adresse | 255.255.0.0        | Netzwerkmaske des UTN-Servers.                                                                                                    |
| [Netzwerkmaske]         |                    |                    | Mit Netzwerkmasken (auch Netzmasken oder<br>Subnetzmasken) werden große Netzwerke<br>logisch in Subnetzwerke unterteilt. Falls Sie den<br>UTN-Server in einem Subnetzwerk einsetzen,<br>benötigt er die Netzwerkmaske des jeweiligen<br>Subnetzwerks. |
| ip_gate<br>[Gateway]    | gültige IP-Adresse | 0.0.0.0            | IP-Adresse des Standard-Gateways im Netz-<br>werk, das der UTN-Server verwendet.                                                                                                    |
|                         |                    |                    | Über das Gateway werden IP-Adressen in einem anderen Netzwerk angesprochen.                                                                                                    |
| ip_dhcp                 | on/off             | on                 | De-/aktiviert das Protokoll DHCP.                                                                                                    |
| [DHCP]                  |                    |                    | Über DHCP erfolgt die IP-Adresszuweisung<br>automatisch, wenn das Protokoll in Ihrem Netz-<br>werk implementiert ist.                                                                                                    |
| ip_bootp                | on/off             | on                 | De-/aktiviert das Protokoll BOOTP.                                                                                                    |
| [BOOTP]                 |                    |                    | Über BOOTP erfolgt die IP-Adresszuweisung<br>automatisch, wenn das Protokoll in Ihrem Netz-<br>werk implementiert ist.                                                                                                    |
| ip_auto                 | on/off             | on                 | De-/aktiviert das Protokoll ARP/PING.                                                                                                    |
| [ARP/PING]              |                    |                    | Mit den Befehlen ARP und PING können Sie eine<br>über Zeroconf zugewiesene IP-Adresse ändern.<br>Die Implementierung der Befehle ist systemab-<br>hängig; lesen Sie die Dokumentation zu Ihrem<br>Betriebssystem.                                     |

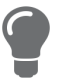

Wir empfehlen die Parameter **DHCP**, **BOOTP** und **ARP/PING** zu deaktivieren, sobald der UTN-Server eine IP-Adresse zugewiesen bekommen hat.

#### Tabelle 17: Parameterliste – IPv6

| Parameter                                    | Wertekonvention            | Default | Beschreibung                                                                                                    |
|----------------------------------------------|----------------------------|---------|----------------------------------------------------------------------------------------------------|
| ipv6<br>[IPv6]                               | on/off                     | on      | De-/aktiviert die IPv6-Funktionalität des UTN-<br>Servers.                                                                                                    |
| ipv6_auto<br>[Automatische<br>Konfiguration] | on/off                     | on      | De-/aktiviert die automatische Vergabe der<br>IPv6-Adressen für den UTN-Server.                                                                                                    |
| ipv6_addr<br>[IPv6-Adresse]                  | n:n:n:n:n:n:n              | ::      | <ul> <li>Definiert eine manuell vergebene IPv6-Adresse<br/>im Format n:n:n:n:n:n für den UTN-Server: <ul> <li>Jedes 'n' stellt den hexadezimalen Wert von<br/>einem der acht 16-Bit-Elemente der Adresse<br/>dar.</li> <li>Führende Nullen können vernachlässigt<br/>werden.</li> <li>Ein Block aus zusammenhängenden Nullen<br/>kann mit zwei aufeinander folgenden Dop-<br/>pelpunkten zusammengefasst werden.</li> </ul> </li> </ul> |
| ipv6_gate<br>[Router]                        | n:n:n:n:n:n:n:n            | ::      | Definiert manuell einen statischen Router, an den der UTN-Server seine Anfragen sendet.                                                                                                    |
| ipv6_plen<br>[Präfixlänge]                   | 0–64<br>[1–2 Zeichen; 0–9] | 64      | Definiert die Länge des Subnetz-Präfixes für die<br>IPv6-Adresse. Der Wert 64 ist voreingestellt.                                                                                                    |
|                                              |                            |         | Adressbereiche (z.B. Ihr Netzwerk) werden<br>durch Präfixe angegeben. Dazu wird die Präfix-<br>länge (Anzahl der verwendeten Bits) als Dezi-<br>malzahl mit vorangehendem '/' an die IPv6-<br>Adresse angehängt.                                                                                                    |

#### Tabelle 18: Parameterliste – DNS

| Parameter                             | Wertekonvention                     | Default | Beschreibung                                                            |
|---------------------------------------|-------------------------------------|---------|-------------------------------------------------------------------------|
| dns<br>[DNS]                          | on/off                              | on      | De-/aktiviert die Namensauflösung über einen<br>DNS-Server.             |
| dns_domain<br>[Domain-Name]           | max. 255 Zeichen<br>[a–z, A–Z, 0–9] | [blank] | Definiert die IP-Adresse des ersten DNS-Servers.                        |
| dns_primary<br>[Erster DNS-Server]    | gültige IP-Adresse                  | 0.0.0.0 | Definiert die IP-Adresse des zweiten DNS-Ser-<br>vers.                  |
|                                       |                                     |         | Der zweite DNS-Server wird benutzt, wenn der erste nicht verfügbar ist. |
| dns_secondary<br>[Zweiter DNS-Server] | gültige IP-Adresse                  | 0.0.0.0 | Definiert den Domain-Namen eines vorhande-<br>nen DNS-Servers.          |

#### Tabelle 19: Parameterliste – SNMP

| Parameter                         | Wertekonvention                    | Default   | Beschreibung                                                                                                    |
|-----------------------------------|------------------------------------|-----------|----------------------------------------------------------------------------------------------------|
| snmpv1<br>[SNMPv1]                | on/off                             | on        | De-/aktiviert die SNMPv1-Funktionalität.                                                                                                    |
| snmpv1_ronly<br>[Nur Lesen]       | on/off                             | off       | De-/aktiviert den Schreibschutz für die Commu-<br>nity.                                                                                                    |
| snmpv1_community<br>[Community]   | max. 64 Zeichen<br>[a–z, A–Z, 0–9] | public    | Name der SNMP-Community. Tragen Sie den<br>Namen so ein, wie er in der Überwachungssta-<br>tion definiert ist.                                                                                                    |
|                                   |                                    |           | Wichtig:<br>Der standardmäßig eingetragene<br>Name ist 'public'. Dieser Name wird<br>weitläufig für Communities mit<br>Lese-/Schreibzugriff verwendet.<br>Wir empfehlen diesen sobald wie<br>möglich zu ändern, um die Sicher-<br>heit zu erhöhen. |
| snmpv3<br>[SNMPv3]                | on/off                             | on        | De-/aktiviert die SNMPv3-Funktionalität.                                                                                                    |
| any_hash<br>[Hash]                | md5<br>sha                         | md5       | Definiert den Hash-Algorithmus für die SNMP-<br>Benutzergruppe 1.                                                                                                    |
| any_rights<br>[Zugriffsrechte]    | <br>readonly<br>readwrite          | readonly  | Definiert die Zugriffsrechte der SNMP-Benutzer-<br>gruppe 1.<br>= [keine]                                                                                                    |
| any_cipher<br>[Verschlüsselung]   | <br>aes<br>des                     |           | Definiert die Verschlüsselungsmethode der<br>SNMP-Benutzergruppe 1.<br>= [keine]                                                                                                    |
| admin_hash<br>[Hash]              | md5<br>sha                         | md5       | Definiert den Hash-Algorithmus für die SNMP-<br>Benutzergruppe 2.                                                                                                    |
| admin_rights<br>[Zugriffsrechte]  | <br>readonly<br>readwrite          | readwrite | Definiert die Zugriffsrechte der SNMP-Benutzer-<br>gruppe 2.<br>= [keine]                                                                                                    |
| admin_cipher<br>[Verschlüsselung] | <br>aes<br>des                     |           | Definiert die Verschlüsselungsmethode der SNMP-Benutzergruppe 2.                                                                                                    |

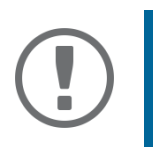

### Wichtig:

### Tabelle 20: Parameterliste – Bonjour

| Parameter                      | Wertekonvention                    | Default             | Beschreibung                                                                                                    |
|--------------------------------|------------------------------------|---------------------|----------------------------------------------------------------------------------------------------|
| bonjour<br>[Bonjour]           | on/off                             | on                  | De-/aktiviert Bonjour.                                                                                                    |
| bonjour_name<br>[Bonjour-Name] | max. 64 Zeichen<br>[a–z, A–Z, 0–9] | [Standard-<br>name] | Definiert den Bonjour Namen des myUTN-Ser-<br>vers.                                                                                                    |
|                                |                                    |                     | Der myUTN-Server gibt unter diesem Namen<br>seine Bonjour-Dienste bekannt. Wird kein Bon-<br>jour-Name eingegeben, wird ein Standardname<br>verwendet (Gerätename@ICxxxxxx). |

### Tabelle 21: Parameterliste – POP3 (nur myUTN-80 und höher)

| Parameter                             | Wertekonvention               | Default | Beschreibung                                                                                                    |
|---------------------------------------|-------------------------------|---------|----------------------------------------------------------------------------------------------------|
| pop3<br>[POP3]                        | on/off                        | off     | De-/aktiviert die POP3-Funktionalität.                                                                                                    |
| pop3_srv<br>[Servername]              | max. 128 Zeichen              | [blank] | Definiert den POP3-Server über die IP-Adresse<br>oder den Hostnamen.                                                                                                    |
|                                       |                               |         | Ein Hostname kann nur verwendet werden, wenn zuvor ein DNS-Server konfiguriert wurde.                                                                                                    |
| pop3_port<br>[Serverport]             | 1–65535<br>[1–5 Zeichen; 0–9] | 110     | Definiert den Port, über den der UTN-Server E-<br>Mails empfängt.                                                                                                    |
|                                       |                               |         | Die standardmäßig bei POP3 verwendete Port-<br>nummer 110 ist voreingestellt. Bei SSL/TLS<br>(Parameter 'POP3 – Sicherheit' ⇔ 🖹 31) wird<br>standardmäßig 995 verwendet. Lesen Sie hierzu<br>ggf. die Dokumentation des POP3-Servers. |
| pop3_sec<br>[Sicherheit]              | 0–2<br>[1 Zeichen: 0–2]       | 0       | Definiert das anzuwendende Authentifizie-<br>rungsverfahren:                                                                                                    |
| [Sicherneit]                          | [Tzeichen; 0–2]               |         | <ul> <li>APOP: verschlüsselt das Passwort beim Ein-<br/>loggen auf dem POP3-Server</li> </ul>                                                                                                    |
|                                       |                               |         | <ul> <li>SSL/TLS: verschlüsselt die gesamte Kommu-<br/>nikation mit dem POP3-Server. Die Ver-<br/>schlüsselungsstärke wird über Protokoll und<br/>Verschlüsselungsstufe definiert ⇔</li></ul>                                         |
|                                       |                               |         | 0 = keine Sicherheit                                                                                                    |
|                                       |                               |         | 1 = APOP                                                                                                    |
| pop3_poll<br>[E-Mails abfragen alle]  | 1–10080<br>[1–5 Zeichen; 0–9] | 2       | Definiert das Zeitintervall (in Minuten) mit dem<br>E-Mails vom POP3-Server abgefragt werden.                                                                                                    |
| pop3_limit<br>[E-Mails ignorieren mit | 0–4096<br>[1–4 Zeichen; 0–9]  | 4096    | Definiert die maximale Größe (in Kbyte) der<br>vom UTN-Server akzeptierten E-Mails.                                                                                                    |
| mehr als]                             |                               |         | 0 = unbegrenzt                                                                                                    |
| pop3_usr<br>[Benutzername]            | max. 128 Zeichen              | [blank] | Definiert den Benutzernamen, den der UTN-Server benutzt, um sich am POP3-Server anzumelden.                                                                                                    |
| pop3_pwd<br>[Passwort]                | max. 128 Zeichen              | [blank] | Definiert das Benutzerpasswort, das der UTN-<br>Server benutzt, um sich am POP3-Server anzu-<br>melden.                                                                                                    |

### Tabelle 22: Parameterliste – SMTP (nur myUTN-80 und höher)

| Parameter                           | Wertekonvention               | Default | Beschreibung                                                                                                    |
|-------------------------------------|-------------------------------|---------|----------------------------------------------------------------------------------------------------|
| smtp_srv<br>[Servername]            | max. 128 Zeichen              | [blank] | Definiert den SMTP-Server über die IP-Adresse<br>oder den Hostnamen.                                                                                                    |
|                                     |                               |         | Ein Hostname kann nur verwendet werden,<br>wenn zuvor ein DNS-Server konfiguriert wurde.                                                                                                    |
| smtp_port<br>[Serverport]           | 1–65535<br>[1–5 Zeichen; 0–9] | 25      | Definiert den Port, über den der UTN- und<br>SMTP-Server kommunizieren.                                                                                                    |
|                                     |                               |         | Die standardmäßig bei SMTP verwendete Port-<br>nummer 25 ist voreingestellt. Bei SSL/TLS (Para-<br>meter 'SMTP – SSL/TLS' ⇔ 🖹 32) verwenden<br>SMTP-Server standardmäßig den Port 587<br>(STARTSSL/STARTTLS) oder den veralteten Port<br>465 (SMTPS). Lesen Sie hierzu ggf. die Doku-<br>mentation des SMTP-Servers.       |
| smtp_ssl                            | on/off                        | off     | De-/aktiviert die Option SSL/TLS.                                                                                                    |
| [SSL/TLS]                           |                               |         | Mit SSL/TLS wird der Übertragungsweg vom<br>UTN-Server zum SMTP-Server verschlüsselt. Die<br>Verschlüsselungsstärke wird über Protokoll und<br>Verschlüsselungsstufe definiert ⇔ 🖹70.                                                                                                    |
| smtp_sender<br>[Name des Absenders] | max. 128 Zeichen              | [blank] | Definiert die E-Mail-Adresse, die der UTN-Server zum Versenden von E-Mails verwendet.                                                                                                    |
|                                     |                               |         | Oft sind der Name des Absenders und der<br>Benutzername des E-Mail-Benutzerkontos iden-<br>tisch.                                                                                                    |
| smtp_auth<br>[Anmelden]             | on/off                        | off     | De-/aktiviert die SMTP-Authentifizierung (SMTP<br>AUTH). Beim E-Mail-Versand übermitteltet der<br>UTN-Server Benutzername und Passwort an den<br>SMTP-Server um sich zu authentifizieren. Tragen<br>Sie Benutzername (Parameter 'SMTP – Benutzer-<br>name' ⇔ 🗎32) und Passwort (Parameter 'SMTP –<br>Passwort' ⇔ 🖺32) ein. |
|                                     |                               |         | Einige SMTP-Server sind für SMTP-Authentifizie-<br>rung konfiguriert, um Missbrauch (Spam) zu<br>verhindern.                                                                                                    |
| smtp_usr<br>[Benutzername]          | max. 128 Zeichen              | [blank] | Definiert den Benutzernamen, den der UTN-Server benutzt, um sich am SMTP-Server anzumelden.                                                                                                    |
| smtp_pwd<br>[Passwort]              | max. 128 Zeichen              | [blank] | Definiert das Passwort, das der UTN-Server<br>benutzt, um sich am SMTP-Server anzumelden.                                                                                                    |
| Parameter                                                              | Wertekonvention | Default | Beschreibung                                                                                                    |
|------------------------------------------------------------------------|-----------------|---------|----------------------------------------------------------------------------------------------------|
| smtp_sign<br>[Sicherheit (S/MIME)]                                     | on/off          | off     | De-/aktiviert den E-Mail-Sicherheitsstandard S/<br>MIME (Secure/Multipurpose Internet Mail<br>Extensions). Mit S/MIME können E-Mails signiert<br>(Parameter 'SMTP – E-Mail signieren' ⇔ 🖹 32)<br>oder verschlüsselt (Parameter 'SMTP – Vollstän-<br>dig verschlüsseln' ⇔ 🖺 33) werden. Aktivieren<br>Sie die gewünschte Funktion (ggf. mit 'SMTP –<br>Öffentlichen Schlüssel beifügen' ⇔ 🖺 33). |
| smtp_attpkey<br>[Öffentlichen Schlüs-                                  | on/off          | on      | Sendet den öffentlichen Schlüssel zusammen mit der E-Mail.                                                                                                    |
| sel beifügen]                                                          |                 |         | Viele E-Mail-Clients benötigen den Schlüssel um<br>die E-Mail anzeigen zu können.                                                                                                    |
| smtp_encrypt<br>[Vollständig verschlüs-<br>seln]<br>[E-Mail signieren] | on/off          | off     | on = Aktiviert das Verschlüsseln von E-Mails.<br>Eine verschlüsselte E-Mail kann nur vom<br>vorgesehenen Empfänger geöffnet und<br>gelesen werden.<br>Für die Verschlüsselung wird ein S/MIME-<br>Zertifikat benötigt ⇔ ≧77.                                                                                                    |
|                                                                        |                 |         | off = Aktiviert das Signieren von E-Mails. Mit der<br>Signatur kann der Empfänger die Identität<br>des Absenders zu prüfen. Dadurch wird<br>gewährleistet, dass die E-Mail nicht verän-<br>dert wurde.<br>Für das Signieren wird ein S/MIME-Zertifi-<br>kat benötigt ⇔   □77.                                                                                                    |

# Tabelle 23: Parameterliste – IPv4-VLAN (nur myUTN-80 und höher)

| Parameter                              | Wertekonvention              | Default           | Beschreibung                                                                                       |
|----------------------------------------|------------------------------|-------------------|----------------------------------------------------------------------------------------------------|
| ip4vlan_mgmt<br>[IPv4-Management-      | on/off                       | off               | De-/aktiviert die Weiterleitung der IPv4-<br>Management-VLAN-Daten.                                |
| VLANJ                                  |                              |                   | lich im IPv4-Management-VLAN verfügbar.                                                            |
| ip4vlan_mgmt_id<br>[VLAN-ID]           | 0–4096<br>[1–4 Zeichen; 0–9] | 0                 | ID zur Identifizierung des IPv4-Management-<br>VLANs.                                              |
| ip4vlan_mgmt_any<br>[Zugriff über alle | on/off                       | off               | De-/aktiviert den administrativen Zugang<br>(Web) zum UTN-Server über IPv4-Client-VLAN.            |
| VLANs]                                 |                              |                   | Ist die Option aktiviert, kann der UTN-Server aus allen VLANs heraus administriert werden.         |
| ip4vlan_mgmt_untag<br>[Zugriff vom LAN | on/off                       | on                | De-/aktiviert den administrativen Zugang zum<br>UTN-Server über IPv4-Pakete ohne VLAN-Tag.         |
| (untagged)]                            |                              |                   | lst die Option deaktiviert, kann der UTN-Server<br>ausschließlich über VLANs administriert werden. |
| ipv4vlan_on_1<br>~                     | on/off                       | off               | De-/aktiviert die Weiterleitung der IPv4-Client-<br>VLAN-Daten.                                    |
| ipv4vlan_on_20<br>[VLAN]               |                              |                   |                                                                                                    |
| ipv4vlan_addr_1<br>~                   | gültige IP-Adresse           | 192.168.0.0       | IP-Adresse des UTN-Servers innerhalb des IPv4-<br>Client-VLANs.                                    |
| ipv4vlan_addr_20<br>[IP-Adresse]       |                              |                   |                                                                                                    |
| ipv4vlan_mask_1<br>~                   | gültige IP-Adresse           | 255.255.255.<br>0 | Netzwerkmaske des UTN-Servers innerhalb des<br>IPv4-Client-VLANs.                                  |
| ipv4vlan_mask_20<br>[Netzwerkmaske]    |                              |                   |                                                                                                    |
| ip4vlan_gate_1<br>~                    | gültige IP-Adresse           | 0.0.0.0           | IP-Adresse des Gateways im IPv4-Management-<br>VLAN.                                               |
| ip4vlan_gate_20<br>[Gateway]           |                              |                   | Über das Gateway werden IP-Adressen in einem anderen Netzwerk angesprochen.                        |
| ipv4vlan_id_1<br>~                     | 0–4096<br>[1–4 Zeichen: 0–9] | 0                 | ID zur Identifizierung des IPv4-Client-VLANs.                                                      |
| ipv4vlan_id_20<br>[VLAN-ID]            | ,                            |                   |                                                                                                    |
| utn_2vlan_1                            | 0–9                          | 0                 | Ordnet dem USB-Port ein VLAN zu.                                                                   |
| ~                                      | [1 Zeichen; 0–9]             |                   | 0 = jedes                                                                                          |
| utn_2vlan_20                           |                              |                   | 1 = VLAN 1                                                                                         |
| [VLAN ZUORANEN]                        |                              |                   | z = VLAIN Z<br>USW.                                                                                |
|                                        |                              |                   | 9 = keines                                                                                         |

# Tabelle 24: Parameterliste – WLAN (nur myUTN-55)

| Parameter                                      | Wertekonvention                                                                         | Default | Beschreibung                                                                                                    |
|------------------------------------------------|-----------------------------------------------------------------------------------------|---------|----------------------------------------------------------------------------------------------------|
| wifi_mode<br>[Modus]                           | adhoc<br>infra                                                                          | adhoc   | <ul> <li>Definiert den Kommunikationsmodus (Netz-<br/>werkstruktur):</li> <li>Ad-Hoc: Ihr WLAN ist ein dezentralisiertes<br/>Ad-Hoc-Netzwerk in dem Geräte direkt mit-<br/>einander (Peer-to-Peer) kommunizieren.</li> <li>Infrastructure: Ihr WLAN ist ein Infrastruktur-<br/>Netzwerk mit einem Access Point/Router als<br/>zentrale Kommunikationsschnittstelle. Der<br/>Access Point ist per Kabel mit einem fest-ins-<br/>tallierten Netzwerk verbunden.</li> </ul>                  |
| wifi_name<br>[Netzwerkname (SSID)]             | max. 64 Zeichen<br>[a–z, A–Z, 0–9, _, -]                                                | SEH     | Tragen Sie den Netzwerknamen, auch SSID (Service Set Identifier), Ihres WLANs ein.                                                                                                    |
| wifi_channel<br>[Kanal]                        | 1–14<br>[1–2 Zeichen; 0–9]                                                              | 3       | Tragen Sie Jen Kanal (Frequenzbereich) Ihres<br>WLAN ein.(nur im 'Ad-Hoc'-Modus) <b>WARNUNG</b> Verwenden Sie nur für Ihr Land<br>zugelassene WLAN-Kanäle!Der UTN-Server als internationales<br>Produkt unterstützt eine Vielzahl<br>von Kanälen. Kanäle werden durch<br>nationale Behörden gesetzlich<br>reguliert. Daher unterstützt der<br>UTN-Server möglicherweise<br>Kanäle, die in Ihrem Land nicht<br>zugelassen sind.Informieren Sie sich über die natio-<br>nalen Bestimmungen. |
| wifi_encrypt<br>[Verschlüsselungs-<br>methode] | <br>WepOpen<br>WepShared<br>TKIP<br>AES<br>TKIP2<br>AES2<br>AESTKIP<br>AESTKIP2<br>Auto |         | Wählen Sie die Verschlüsselung, mit der Ihr<br>WLAN geschützt wird.<br>= keine<br>WepOpen = WEP (Open System)<br>WepShared = WEP (Shared Key)<br>TKIP = WPA (TKIP)<br>AES = WPA (AES)<br>TKIP2 = WPA2 (AES)<br>AES2 = WPA2 (AES)<br>AESTKIP = WPA (AES/TKIP)<br>AESTKIP2 = WPA2 (AES/TKIP)<br>Auto = WPA (Auto)                                                                                                    |

| Parameter                                        | Wertekonvention                                                                                                    | Default | Beschreib                                                                                                    | ung                                                                                                    |
|--------------------------------------------------|----------------------------------------------------------------------------------------------------|---------|----------------------------------------------------------------------------------------------------|----------------------------------------------------------------------------------------------------|
| wifi_keyid<br>[WEP-Schlüssel ver-<br>wenden]     | 0–4<br>[1 Zeichen; 0–4]                                                                                                    | 0       | Definiert d<br>0 = kein Sc<br>1 = Schlüss<br>2 = Schlüss<br>3 = Schlüss<br>4 = Schlüss                                         | en anzuwendenden WEP-Schlüssel.<br>hlüssel<br>sel 1<br>sel 2<br>sel 3<br>sel 4                                                                                                    |
| wifi_wkey1<br>~<br>wifi_wkey4<br>[Schlüssel 1-4] | Abhängig vom<br>gewählten Schlüs-<br>seltyp.<br>Zeichenanzahl:<br>64 ASCII = 5<br>64 HEX = 10<br>128 ASCII= 13<br>128 HEX = 26<br>Zeichenvorrat:<br>HEX= 0-9, a-f, A-F<br>ASCII= 0-9, a-z, A-Z | [blank] | Definiert d<br>sind möglið                                                                                                    | ie WEP-Schlüssel. Vier WEP-Schlüssel<br>ch.<br>Wichtig:<br>Bei WEP empfehlen wir, hexadezi-<br>male Schlüssel zu verwenden.<br>WEP-Schlüssel im ASCII-Format<br>werden von einigen Access Points/<br>Routern in Hexadezimalwerte<br>umgewandelt. In diesem Fall stim-<br>men der ASCII-Schlüssel auf dem<br>UTN-Server und der Hexadezimal-<br>Schlüssel auf dem Access Point/<br>Router nicht überein. |
| wifi_psk<br>[PSK]                                | 8–63 Zeichen                                                                                                    | [blank] | Definiert d<br>tected Acc                                                                                                    | en Pre Shared Key (PSK) für Wi-Fi Pro-<br>ess (WPA).                                                                                                    |
| wifi_roaming<br>[Roaming]                        | on/off                                                                                                    | off     | De-/aktivie<br>('Wandern'<br>anderen): V<br>mehreren /<br>schen Einst<br>ver bewegt<br>automatisc<br>zum besse<br>(nur im Infr | rt die Verwendung von Roaming<br>von einem AccessPoint/Router zum<br>Venn Ihr WLAN eine große Fläche mit<br>Access Points/Routern (mit identi-<br>tellungen) abdeckt und der UTN-Ser-<br>t wird, wechselt er mit Roaming<br>ch und ohne Verbindungsabbruch<br>ren Signal.                                                                                                    |

### Tabelle 25: Parameterliste – Datum/Zeit

| Parameter                   | Wertekonvention                                             | Default          | Beschreibung                                                                                                    |
|-----------------------------|-------------------------------------------------------------|------------------|----------------------------------------------------------------------------------------------------|
| ntp<br>[Datum/Zeit]         | on/off                                                      | on               | De-/aktiviert die Verwendung eines Zeit-Servers<br>(SNTP).                                                                                                    |
| ntp_server<br>[Time-Server] | max. 64 Zeichen<br>[a–z, A–Z, 0–9]                          | pool.ntp.org     | Definiert einen Zeit-Server über die IP-Adresse<br>oder den Hostnamen.<br>Ein Hostname kann nur verwendet werden,<br>wenn zuvor ein DNS-Server konfiguriert wurde.<br><b>Wichtig:</b><br>Ist Ihr Netzwerk entsprechend konfi-<br>guriert, erhält der UTN-Server die<br>Zeit-Server-Einstellungen automa-<br>tisch über DHCP. Ein so eingetrage-<br>ner Zeit-Server hat immer Vorrang<br>gegenüber manuellen Einstellungen. |
| ntp_tzone<br>[Zeitzone]     | UTC, GMT, EST, EDT,<br>CST, CDT, MST, MDT,<br>PST, PDT usw. | CET/CEST<br>(EU) | Gleicht Standortabweichungen und länderspe-<br>zifische Eigenheiten (Sommerzeit usw.) im Ver-<br>hältnis zur koordinierten Weltzeit (UTC) aus.                                                                                                    |

## Tabelle 26: Parameterliste – Beschreibung

| Parameter                        | Wertekonvention                    | Default | Beschreibung                                                                                                    |
|----------------------------------|------------------------------------|---------|----------------------------------------------------------------------------------------------------|
| sys_name<br>[Hostname]           | max. 64 Zeichen<br>[a–z, A–Z, 0–9] | [blank] | Geräte-Name als Alternative zur IP-Adresse. Mit-<br>hilfe des Namen können Sie den UTN-Server<br>leichter im Netzwerk identifizieren, z.B. falls Sie<br>mehrere UTN-Server verwenden. |
|                                  |                                    |         | Wird im myUTN Control Center, im SEH Product manager und im SEH UTN Manager angezeigt.                                                                                                |
| sys_descr<br>[Beschreibung]      | max. 64 Zeichen<br>[a–z, A–Z, 0–9] | [blank] | Geräte-Beschreibung, z.B. Aufstellort oder<br>Abteilung.<br>Wird im myUTN Control Center, im SEH Product<br>manager und im SEH UTN Manager angezeigt.                                 |
| sys_contact<br>[Ansprechpartner] | max. 64 Zeichen<br>[a–z, A–Z, 0–9] | [blank] | Kontaktperson, z.B. Geräte-Administrator.<br>Wird im myUTN Control Center angezeigt.                                                                                                  |

### Tabelle 27: Parameterliste – USB-Port

| Parameter                                | Wertekonvention                    | Default | Beschreibung                                                                                                    |
|------------------------------------------|------------------------------------|---------|----------------------------------------------------------------------------------------------------|
| utn_tag_1<br>~<br>utn_tag_20             | max. 32 Zeichen<br>[a–z, A–Z, 0–9] | [blank] | Freidefinierbare Bezeichnung des USB-Ports.                                                                                                    |
| [Portname]                               |                                    |         |                                                                                                    |
| utn_poff_1<br>~<br>utn_poff_20<br>[Port] | on/off                             | off     | De-/aktiviert die Stromzufuhr für den USB-Port<br>(bzw. das an den Port angeschlossene USB-Gerät).<br>off = Stromzufuhr an<br>on = Stromzufuhr aus |

### Tabelle 28: Parameterliste – UTN-Port

| Parameter                     | Wertekonvention              | Default | Beschreibung                                                                                  |
|-------------------------------|------------------------------|---------|-----------------------------------------------------------------------------------------------|
| utn_port<br>[UTN-Port]        | 1–9200<br>[1–4 Zeichen; 0–9] | 9200    | Definiert die Nummer des UTN-Ports (für unver-<br>schlüsselte Verbindungen).                  |
|                               |                              |         | Der UTN-Port darf nicht durch eine<br>Sicherheitssoftware (Firewall) blo-<br>ckiert werden.   |
| utn_sslport<br>[UTN-SSL-Port] | 1–9443<br>[1–4 Zeichen; 0–9] | 9443    | Definiert die Nummer des UTN-SSL-Ports (für verschlüsselte Verbindungen).                     |
|                               |                              |         | WARNUNG                                                                                       |
|                               |                              |         | Der UTN-SSL-Port darf nicht durch<br>eine Sicherheitssoftware (Firewall)<br>blockiert werden. |

|                                                                                                    | 5.                                             | . ,     | ,                                                                                                    |
|----------------------------------------------------------------------------------------------------|------------------------------------------------|---------|----------------------------------------------------------------------------------------------------|
| Parameter                                                                                                  | Wertekonvention                                | Default | Beschreibung                                                                                                    |
| mailto_1<br>mailto_2<br>[E-Mail-Adresse]                                                                   | gültige E-Mail<br>Adresse<br>[max. 64 Zeichen] | [blank] | E-Mail-Adresse des Empfängers für Benachrich-<br>tigungen.                                                                                                    |
| noti_stat_1<br>noti_stat_2<br>[Status-E-Mail]                                                              | on/off                                         | off     | De-/aktiviert den periodischen Versand einer<br>Status-E-Mail an den Empfänger 1 oder 2.                                                                                                    |
| notistat_d<br>[Intervall]                                                                                  | al<br>su<br>mo<br>tu<br>we<br>th<br>fr<br>sa   | al      | Definiert den Tag (das Intervall) an dem eine<br>Status-E-Mail versendet wird.<br>al = täglich<br>su= Sonntag<br>mo= Montag<br>tu= Dienstag<br>we= Mittwoch<br>th= Donnerstag<br>fr = Freitag<br>sa= Samstag |
| notistat_h<br>[hh]                                                                                         | 0–23<br>[1–2 Zeichen; 0–9]                     | 0       | Definiert die Uhrzeit (Stunde), zu der eine Sta-<br>tus-E-Mail versendet wird.<br>1 = 1. Stunde<br>2 = 2. Stunde<br>3 = 3. Stunde<br>usw.                                                                    |
| notistat_tm<br>[mm]                                                                                        | 0–5<br>[1 Zeichen; 0–5]                        | 0       | Definiert die Uhrzeit (Minute), zu der eine Sta-<br>tus-E-Mail versendet wird.<br>0 = 00 min<br>1 = 10 min<br>2 = 20 min<br>3 = 30 min<br>4 = 40 min<br>5 = 50 min                                           |
| noti_dev_1<br>noti_dev_2<br>[Sende E-Mail nach<br>dem Anschließen oder<br>Entfernen eines USB-<br>Gerätes] | on/off                                         | off     | De-/aktiviert den E-Mail-Versand, welcher durch<br>das Anschließen oder Entfernen eines USB-<br>Gerätes am UTN-Server ausgelöst wird.                                                                        |

 Tabelle 29:
 Parameterliste – Benachrichtigung (nur myUTN-80 und höher)

Anhang

| Parameter                                                                                                    | Wertekonvention                    | Default | Beschreibung                                                                                                    |
|----------------------------------------------------------------------------------------------------|------------------------------------|---------|----------------------------------------------------------------------------------------------------|
| noti_act_1<br>noti_act_2<br>[Sende E-Mail nach der<br>Aktivierung oder<br>Deaktivierung eines<br>USB-Ports]      | on/off                             | off     | De-/aktiviert den E-Mail-Versand, welcher durch<br>das Aktivieren oder Deaktivieren eines USB-<br>Ports (d.h. der Verbindung zu dem daran ange-<br>schlossenen USB-Gerät) ausgelöst wird. |
| noti_pup_1<br>noti_pup_2<br>[Sende E-Mail nach<br>Neustart des UTN-Ser-<br>vers]                                 | on/off                             | off     | De-/aktiviert den E-Mail-Versand, welcher durch<br>einen Neustart des UTN-Servers ausgelöst wird.                                                                                         |
| noti_pwr_1<br>noti_pwr_2<br>[Sende E-Mail nach<br>Unterbrechung oder<br>Herstellung der Strom-<br>versorgung]    | on/off                             | off     | De-/aktiviert den E-Mail-Versand, welcher durch<br>die Unterbrechung oder Herstellung einer der<br>beiden Stromversorgungen des UTN-Servers<br>ausgelöst wird.<br>(nur myUTN-800)         |
| noti_lnk_1<br>noti_lnk_2<br>[Sende E-Mail nach<br>Unterbrechung oder<br>Herstellung der Netz-<br>werkverbindung] | on/off                             | off     | De-/aktiviert den E-Mail-Versand, welcher durch<br>die Unterbrechung oder Herstellung einer der<br>beiden Netzwerkverbindungen des UTN-Ser-<br>vers ausgelöst wird.<br>(nur myUTN-800)    |
| noti_sdinout_1<br>noti_sdinout_2<br>[Sende E-Mail nach<br>dem Einstecken oder<br>Entfernen einer SD-<br>Karte]   | on/off                             | off     | De-/aktiviert den E-Mail-Versand, welcher durch<br>das Einstecken oder Entfernen einer SD-Karte<br>am UTN-Server ausgelöst wird.<br>(nur myUTN-800)                                       |
| noti_sdunusable_1<br>noti_sdunusable_2<br>[Sende E-Mail, falls die<br>SD-Karte nicht nutz-<br>bar ist]           | on/off                             | off     | De-/aktiviert den E-Mail-Versand, welcher durch<br>eine unnutzbare SD-Karte ausgelöst wird.<br>(nur myUTN-800)                                                                            |
| trapto_1<br>trapto_2<br>[Adresse]                                                                                | gültige IP-Adresse                 | 0.0.0.0 | SNMP-Trap-Adresse des Empfängers.                                                                                                    |
| trapcommu_1<br>trapcommu_2<br>[Community]                                                                        | max. 64 Zeichen<br>[a–z, A–Z, 0–9] | public  | SNMP-Trap-Community des Empfängers.                                                                                                    |

| Parameter                                                                                      | Wertekonvention | Default | Beschreibung                                                                                                    |
|------------------------------------------------------------------------------------------------|-----------------|---------|----------------------------------------------------------------------------------------------------|
| trapdev<br>[Sende Trap nach dem<br>Anschließen oder Ent-<br>fernen eines USB-Gerä-<br>tes]     | on/off          | off     | De-/aktiviert den SNMP-Trap-Versand, welcher<br>durch das Anschließen oder Entfernen eines<br>USB-Gerätes am UTN-Server ausgelöst wird.                                                   |
| trapact<br>[Sende Trap nach der<br>Aktivierung oder<br>Deaktivierung eines<br>USB-Ports]       | on/off          | off     | De-/aktiviert den SNMP-Trap-Versand, welcher<br>durch das Aktivieren oder Deaktivieren eines<br>USB-Ports (d.h. der Verbindung zu dem daran<br>angeschlossenen USB-Gerät) ausgelöst wird. |
| trappup<br>[Sende Trap nach Neu-<br>start des UTN-Servers]                                     | on/off          | off     | De-/aktiviert den SNMP-Trap-Versand, welcher<br>durch einen Neustart des UTN-Servers ausge-<br>löst wird.                                                                                 |
| trap_pwr<br>[Sende Trap nach<br>Unterbrechung oder<br>Herstellung der Strom-<br>versorgung]    | on/off          | off     | De-/aktiviert den SNMP-Trap-Versand, welcher<br>durch die Unterbrechung oder Herstellung<br>einer der beiden Stromversorgungen des UTN-<br>Servers ausgelöst wird.<br>(nur myUTN-800)     |
| trap_lnk<br>[Sende Trap nach<br>Unterbrechung oder<br>Herstellung der Netz-<br>werkverbindung] | on/off          | off     | De-/aktiviert den SNMP-Trap-Versand, welcher<br>durch die Unterbrechung oder Herstellung<br>einer der beiden Netzwerkverbindungen des<br>UTN-Servers ausgelöst wird.<br>(nur myUTN-800)   |
| trap_sdinout<br>[Sende Trap nach dem<br>Einstecken oder Entfer-<br>nen einer SD-Karte]         | on/off          | off     | De-/aktiviert den SNMP-Trap-Versand, welcher<br>durch das Einstecken oder Entfernen einer SD-<br>Karte am UTN-Server ausgelöst wird.<br>(nur myUTN-800)                                   |
| trap_sdunusable<br>[Sende Trap, falls die<br>SD-Karte nicht nutz-<br>bar ist]                  | on/off          | off     | De-/aktiviert den SNMP-Trap-Versand, welcher<br>durch eine unnutzbare SD-Karte ausgelöst wird.<br>(nur myUTN-800)                                                                         |

| Parameter                                                                              | Wertekonvention                                                                                                    | Default | Beschreibung                                                                                                    |
|----------------------------------------------------------------------------------------|----------------------------------------------------------------------------------------------------|---------|----------------------------------------------------------------------------------------------------|
| dis_def<br>[Kennung (Anzeige-<br>feld)]                                                | 1–2 Zeichen<br>[A–Z, 0–9; E+Zahl<br>nicht möglich, weil<br>diese Kombination<br>für Fehlercodes ⇔<br>■45 verwendet<br>wird.] | SD      | Definiert den Namen (ID), der im Anzeigefeld an<br>der Vorderseite des UTN-Servers dargestellt<br>wird.                                                                                                    |
| dis_pwr<br>[Fehler anzeigen,<br>wenn nur eine Strom-<br>versorgung Strom lie-<br>fert] | on/off                                                                                                    | on      | De-/aktiviert das Anzeigen einer Fehlermeldung<br>im Anzeigefeld, falls der UTN-Server nur über<br>einen der beiden Anschlüsse mit Strom versorgt<br>wird.<br>Die Fehler werden codiert dargestellt ⇔ 🖺45.        |
| disp_sdc<br>[SD-Kartenfehler<br>anzeigen]                                              | on/off                                                                                                    | on      | De-/aktiviert das Anzeigen einer Fehlermeldung<br>im Anzeigefeld, falls die SD-Karte im UTN-Server<br>fehlt oder nicht verwendbar ist.<br>Die Fehler werden codiert dargestellt ⇔ 🖺45.                            |
| disp_Ink<br>[Fehler anzeigen,<br>wenn nur eine Netz-<br>werkverbindung aktiv<br>ist]   | on/off                                                                                                    | on      | De-/aktiviert das Anzeigen einer Fehlermeldung<br>im Anzeigefeld, falls der UTN-Server nur über<br>einen der beiden Anschlüsse mit dem Netzwerk<br>verbunden ist.<br>Die Fehler werden codiert dargestellt ⇔ 🖺45. |

# Tabelle 30: Parameterliste – Anzeigefeld (nur myUTN-800)

 Tabelle 31:
 Parameterliste – Signaltöne (nur myUTN-800)

| Parameter                                                | Wertekonvention | Default | Beschreibung                                                                                                    |
|----------------------------------------------------------|-----------------|---------|----------------------------------------------------------------------------------------------------|
| beepPwr<br>[Nur eine Stromversor-<br>gung liefert Strom] | on/off          | off     | De-/aktiviert den akustischen Signalton für den<br>Fall, dass der UTN-Server nur über einen der bei-<br>den Anschlüsse mit Strom versorgt wird.           |
| beepSDc<br>[SD-Karten-Fehler]                            | on/off          | off     | De-/aktiviert den akustischen Signalton für den<br>Fall, dass die SD-Karte im UTN-Server fehlt oder<br>nicht verwendbar ist.                              |
| beepLnk<br>[Nur eine Netzwerkver-<br>bindung ist aktiv]  | on/off          | off     | De-/aktiviert den akustischen Signalton für den<br>Fall, dass der UTN-Server nur über einen der bei-<br>den Anschlüsse mit dem Netzwerk verbunden<br>ist. |

### Tabelle 32: Parameterliste – SSL-/TLS-Verbindungen

| Parameter             | Wertekonvention | Default | Beschreibung                                     |
|-----------------------|-----------------|---------|--------------------------------------------------|
| sslmethod             | any             | any     | Definiert das Verschlüsselungsprotokoll für SSL- |
| [Verschlüsselungspro- | sslv3           |         | /ILS-Verbindungen.                               |
| tokoll]               | tls10           |         | any = Beliebig (automatisches Aushandeln)        |
|                       | tls11           |         | sslv3 = SSL 3.0                                  |
|                       | tls12           |         | tls10 = TLS 1.0                                  |
|                       |                 |         | tls11 = TLS 1.1                                  |
|                       |                 |         | tls12 = TLS 1.2                                  |
|                       |                 |         |                                                  |
|                       |                 |         | Aktuelle Browser unterstützen SSL                |

i \

Aktuelle Browser unterstützen SSL nicht. Bei Verwendung von SSL in Kombination mit aktuellen Browsern und der Einstellung **Nur HTTPS** für den Webzugang zum myUTN Control Center (⇔ 

69) kann keine Verbindung aufgebaut werden.

Verwenden Sie TLS (und <u>nicht</u> SSL).

| Parameter                                | Wertekonvention         | Default | Beschreibu                                                                           | ing                                                                                                    |
|------------------------------------------|-------------------------|---------|--------------------------------------------------------------------------------------|----------------------------------------------------------------------------------------------------|
| security<br>[Verschlüsselungs-<br>stufe] | 1–4<br>[1 Zeichen; 1–4] | 4       | Definiert di<br>TLS-Verbino<br>1 = Niedrig<br>2 = Mittel<br>3 = Hoch<br>4 = Beliebig | e Verschlüsselungsstufe für SSL-/<br>dungen.<br>(automatisches Aushandeln)<br><b>WARNUNG</b><br>Aktuelle Browser unterstützen<br>Cipher Suites der Stufe <b>Niedrig</b><br>nicht. Bei Verwendung von <b>Niedrig</b><br>in Kombination mit aktuellen Brow-<br>sern und der Einstellung <b>Nur</b><br><b>HTTPS</b> für den Webzugang zum<br>myUTN Control Center (⇔  B69)<br>kann keine Verbindung aufgebaut<br>werden.<br>Verwenden Sie eine möglichst<br>hohe Verschlüsselungsstufe. |

### WARNUNG

Der SEH UTN Manager unterstützt die Verschlüsselungsstufe **Niedrig** nicht. Wenn Sie **Niedrig** in Kombination mit einer verschlüsselten USB-Verbindung (⇔ 
☐67) einstellen, kann keine Verbindung aufgebaut werden.

Verwenden Sie eine möglichst hohe Verschlüsselungsstufe.

# Tabelle 33: Parameterliste – myUTN Control Center Sicherheit

| Parameter                                            | Wertekonvention                    | Default       | Beschreibung                                                                                                    |
|------------------------------------------------------|------------------------------------|---------------|----------------------------------------------------------------------------------------------------|
| http_allowed<br>[Verbindung]                         | on/off                             | on            | Definiert den erlaubten Verbindungstyp (HTTP/<br>HTTPS) zum myUTN Control Center.<br>on = HTTP/HTTPSoff = nur HTTPSDie Verschlüsselungsstärke wird über Protokoll<br>und Verschlüsselungsstufe definiert ⇔  Image: Selengestärke wird über Protokoll<br> |
| sessKeys<br>[Control Center-Zugriff<br>einschränken] | on/off                             | off           | De-/aktiviert die Benutzerkonten des myUTN<br>Control Center. Sind sie aktiviert, erscheint beim<br>Anrufen des myUTN Control Centers eine Login-<br>Maske.<br>Wichtig:<br>Definieren Sie die Benutzerkonten<br>(Benutzernamen und Passwörter).          |
| admin_name<br>[Administrator –<br>Benutzername]      | max. 64 Zeichen<br>[a–z, A–Z, 0–9] | admin         | Definiert den Benutzernamen für das Administ-<br>rator-Benutzerkonto.<br>Wichtig:<br>Ist gleichzeitig der Benutzername<br>für das SNMPv3-Admin-Konto ⇔<br>≧28.                                                                                           |
| admin_pwd<br>[Administrator – Pass-<br>wort]         | 8–64 Zeichen<br>[a–z, A–Z, 0–9]    | administrator | Definiert das Passwort für das Administrator-<br>Benutzerkonto.<br>Wichtig:<br>Ist gleichzeitig das Passwort für das<br>SNMPv3-Admin-Konto ⇔ 🖹 28.                                                                                                    |

| Parameter                                           | Wertekonvention                    | Default   | Beschreibung                                                                                                    |
|-----------------------------------------------------|------------------------------------|-----------|----------------------------------------------------------------------------------------------------|
| any_name<br>[Lesezugriff-Benutzer-<br>Benutzername] | max. 64 Zeichen<br>[a–z, A–Z, 0–9] | anonymous | Definiert den Benutzernamen für das Lesezu-<br>griff-Benutze-Benutzerkonto.<br>Wichtig:<br>Ist gleichzeitig der Benutzername<br>für das SNMPv3-User-Konto ⇔   28.                                       |
| any_pwd<br>[Lesezugriff-Benutzer-<br>Passwort]      | max. 64 Zeichen<br>[a–z, A–Z, 0–9] | [blank]   | Definiert das Passwort für das Lesezugriff-<br>Benutze-Benutzerkonto.<br>Wichtig:<br>Ist gleichzeitig das Passwort für das<br>SNMPv3-User-Konto ⇔  28.                                                  |
| sessKeyUList<br>[Anmeldefenster zeigt]              | on/off                             | on        | <ul> <li>Definiert das Aussehen der Login-Maske.</li> <li>on= Zeigt eine Liste der Benutzer, nur Passwort-Eingabe</li> <li>off= Neutrale Anmeldemaske, Eingabe von Benutzername und Passwort</li> </ul> |
| sessKeyTimer<br>[Sitzungs-Timeout]                  | on/off                             | on        | De-/aktiviert das Sitzungs-Timeout.                                                                                                    |
| sessKeyTimeout<br>[Sitzungs-Timeout]                | 120–3600<br>[3–4 Zeichen; 0–9]     | 600       | Zeitraum in Sekunden nach dem das Timeout wirksam wird.                                                                                                    |

### Tabelle 34: Parameterliste – TCP-Portzugriff

| Parameter                                              | Wertekonvention                        | Default               | Beschreibung                                                                                                    |
|--------------------------------------------------------|----------------------------------------|-----------------------|----------------------------------------------------------------------------------------------------|
| protection<br>[Portzugriff kontrollie-<br>ren]         | on/off                                 | off                   | De-/aktiviert die Sperrung von ausgewählten<br>Ports und damit von Verbindungen zum UTN-<br>Server.                                                                                                    |
| protection_level<br>[Sicherheitsstufe]                 | protec_utn<br>protec_tcp<br>protec_all | protec_utn            | Definiert die zu sperrenden Porttypen.<br>protec_utn= UTN-Zugriff (UTN-Ports)<br>protec_tcp= TCP-Zugriff (TCP-Ports: HTTP/<br>HTTPS/UTN)<br>protec_all = alle Ports (IP-Ports)                                                                                                    |
| ip_filter_on_1<br>~<br>ip_filter_on_8<br>[IP-Adresse]  | on/off                                 | off                   | De-/aktiviert eine Ausnahme von der Portsper-<br>rung.                                                                                                    |
| ip_filter_1<br>~<br>ip_filter_8<br>[IP-Adresse]        | gültige IP-Adresse                     | [blank]               | Definiert Netzwerkelemente, die von einer Port-<br>sperrung ausgenommen sind über die IP-<br>Adresse.<br>Wichtig:<br>Mit dem Einsatz von Wildcards (*)<br>können Subnetzwerke definiert<br>werden.                                                                                                    |
| hw_filter_on_1<br>~<br>hw_filter_on_8<br>[MAC-Adresse] | on/off                                 | off                   | De-/aktiviert eine Ausnahme von der Portsper-<br>rung.                                                                                                    |
| hw_filter_1<br>~<br>hw_filter_8<br>[MAC-Adresse]       | gültige Hardware-<br>Adresse           | 00:00:00:00:0<br>0:00 | Definiert Elemente, die von einer Portsperrung<br>ausgenommen sind über die MAC-Adresse<br>(Hardware-Adresse).<br>Wichtig:<br>MAC-Adressen werden nicht über<br>Router weitergeleitet.                                                                                                    |
| protection_test<br>[Testmodus]                         | on/off                                 | on                    | De-/aktiviert den Testmodus.<br>WARNUNG<br>Der Testmodus ist standardmäßig<br>aktiv, damit Sie Ihre Einstellungen<br>prüfen können ohne sich auszu-<br>sperren. Ihre Einstellungen bleiben<br>bis zu einem Neustart des UTN-Ser-<br>vers aktiv, danach ist der Zugriffs-<br>schutz nicht mehr wirksam.<br>Deaktivieren Sie den Testmodus<br>nachdem Sie Ihre Einstellungen<br>erfolgreich getestet haben, damit<br>der Zugriffsschutz dauerhaft aktiv<br>bleibt. |

Tabelle 35: Parameterliste – Verschlüsselung der USB-Verbindung

| Parameter                                  | Wertekonvention | Default | Beschreibung                                                                             |                                                                                                    |
|--------------------------------------------|-----------------|---------|------------------------------------------------------------------------------------------|----------------------------------------------------------------------------------------------------|
| utn_sec_1<br>~<br>utn_sec_20<br>[USB-Port] | on/off          | off     | De-/aktiviert die<br>Verbindung zwis<br>und Client.<br>Wic<br>Nur<br>selt.<br>wer<br>gen | SSL-/TLS-Verschlüsselung für<br>schen USB-Port (d.h. USB-Gerät)<br><b>htig:</b><br>Nutzdaten werden verschlüs-<br>Steuer- und Protokolldaten<br>den unverschlüsselt übertra- |

### Tabelle 36: Parameterliste – USB-Gerätetypen-Blockierung

| Parameter                                                 | Wertekonvention | Default | Beschreibung                                                                                                    |
|-----------------------------------------------------------|-----------------|---------|----------------------------------------------------------------------------------------------------|
| utn_hid<br>[Eingabegeräte deakti-<br>vieren (HID-Klasse)] | on/off          | on      | De-/aktiviert das Blockieren von Eingabegerä-<br>ten (HID – human interface devices).<br>on = keine Blockierung<br>off = Blockierung |

Tabelle 37: Parameterliste – USB-Geräte-Zugriff (nur myUTN-80 und höher)

| Parameter                                         | Wertekonvention                    | Default | Beschreibung                                                                                                    |
|---------------------------------------------------|------------------------------------|---------|----------------------------------------------------------------------------------------------------|
| utn_accctrt_1<br>~<br>utn_accctrt_20<br>[Methode] | <br>ids<br>key<br>keyids           |         | Definiert die Zugriffs- und Nutzungseinschrän-<br>kung für den USB-Port und das daran ange-<br>schlossene USB-Gerät.<br>= kein Schutz<br>ids = Gerätezuordnung<br>key = Portschlüsselkontrolle<br>keyids= Gerätezuordnung und Portschlüssel-<br>kontrolle |
| utn_keyval_1<br>~<br>utn_keyval_20<br>[Schlüssel] | max. 64 Zeichen<br>[a–z, A–Z, 0–9] | [blank] | Definiert den Schlüssel für den USB-Port und<br>das daran angeschlossene USB-Gerät für den<br>Schutz bei der Portschlüsselkontrolle.                                                                                                    |
| utn_vendprodIDs_1<br>~                            |                                    |         | Definiert die VID (Vendor-ID) und PID (Product-<br>ID) des USB-Gerätes, das dem USB-Port im Rah-<br>men der Gerätezuordnung zugewiesen ist.                                                                                                    |
| [USB-Gerät]                                       |                                    |         | VID und PID eines USB-Gerätes sind meist<br>nicht bekannt. Wir empfehlen die Konfigu-<br>ration über das myUTN Control Center, weil<br>VID und PID dabei automatisch ausgelesen<br>und eingetragen werden.                                                |

# Tabelle 38: Parameterliste – Authentifizierung

| Parameter                                      | Wertekonvention                            | Default | Beschreibung                                                                                                    |
|------------------------------------------------|--------------------------------------------|---------|----------------------------------------------------------------------------------------------------|
| auth_typ<br>[Authentifizierungs-<br>methode]   | <br>MD5<br>TLS<br>TTLS<br>PEAP<br>FAST     |         | Definiert die Authentifizierungsmethode, die in<br>Ihrem Netzwerk verwendet wird und an der der<br>UTN-Server teilnehmen soll.<br>= keine<br>MD5= EAP-MD5<br>TLS = EAP-TLS<br>TTLS= EAP-TLS<br>PEAP= PEAP<br>FAST= EAP-FAST             |
| auth_name<br>[Benutzername]                    | max. 64 Zeichen<br>[a–z, A–Z, 0–9]         | [blank] | Definiert den Benutzernamen, mit dem der<br>UTN-Server auf dem RADIUS-Server eingerich-<br>tet ist für die EAP-Authentifizierungsmethoden<br>MD5, TTLS, PEAP und FAST.                                                                  |
| auth_pwd<br>[Passwort]                         | max. 64 Zeichen<br>[a–z, A–Z, 0–9]         | [blank] | Definiert das Passwort, mit dem der UTN-Server<br>auf dem RADIUS-Server eingerichtet ist für die<br>EAP-Authentifizierungsmethoden MD5, TTLS,<br>PEAP und FAST.                                                                         |
| auth_intern<br>[Innere Authentifizie-<br>rung] | <br>PAP<br>CHAP<br>MSCHAP2<br>EMD5<br>ETLS |         | Definiert die Art der inneren Authentifizierung<br>bei den EAP-Authentifizierungsmethoden TTLS,<br>PEAP und FAST=keinePAP=PAPCHAP=CHAPMSCHAPZMS-CHAPv2EMD5=EAP-MD5ETLS=EAP-TLS                                                          |
| auth_extern<br>[PEAP/EAP-FAST-Opti-<br>onen]   | <br>PLABEL0<br>PVER0<br>PVER1<br>FPROV1    |         | Definiert die Art der äußeren Authentifizierung<br>bei den EAP-Authentifizierungsmethoden TTLS,<br>PEAP und FAST.<br>= keine<br>PLABEL0= PEAPLABEL0<br>PLABEL1= PEAPLABEL1<br>PVER0 = PEAPVER0<br>PVER1 = PEAPVER1<br>FPROV1= FASTPROV1 |
| auth_ano_name<br>[Anonymer Name]               | max. 64 Zeichen<br>[a–z, A–Z, 0–9]         | [blank] | Definiert den anonymen Namen für den unver-<br>schlüsselten Teil der EAP-Authentifizierungsme-<br>thoden TTLS, PEAP und FAST.                                                                                                    |
| auth_wpa_addon<br>[WPA-Add-on]                 | max. 255 Zeichen<br>[a–z, A–Z, 0–9]        | [blank] | Definiert eine optionale WPA-Erweiterung für<br>die EAP-Authentifizierungsmethoden TTLS,<br>PEAP und FAST.                                                                                                    |

# Anhang

Tabelle 39: Parameterliste – Backup (nur myUTN-800)

| Parameter          | Wertekonvention | Default | Beschreibung                                                                      |
|--------------------|-----------------|---------|-----------------------------------------------------------------------------------|
| autoSync           | on/off          | on      | De-/aktiviert das automatische Sichern von                                        |
| [Parameter-Backup] |                 |         | Parameterwerten, Passwörtern und Zertifikaten<br>auf eine angeschlossene SD-Karte |

### Tabelle 40: Parameterliste – Sonstige

| Parameter                              | Wertekonvention              | Default | Beschreibung                                                                                     |
|----------------------------------------|------------------------------|---------|--------------------------------------------------------------------------------------------------|
| utn_heartbeat                          | 1–1800<br>[1–4 Zeichen; 0–9] | 180     | WARNUNG<br>Der Parameter ist ausschließlich in<br>Absprache mit dem SEH Support<br>zu verwenden. |
| utn_poffdura_1<br>~<br>utn_poffdura_20 | 0–100<br>[1–3 Zeichen; 0–9]  | 0       | WARNUNG<br>Der Parameter ist ausschließlich in<br>Absprache mit dem SEH Support<br>zu verwenden. |
| utn_prereset_1<br>~<br>utn_prereset_20 | on/off                       | off     | WARNUNG<br>Der Parameter ist ausschließlich in<br>Absprache mit dem SEH Support<br>zu verwenden. |

# 8.4 SEH UTN Manager – Funktionsübersicht

Welche Funktionen im SEH UTN Manager inaktiv (ausgegraut) sind ist abhängig von verschiedenen Faktoren:

- Auswahllisten-Modus
  - global
  - benutzerindividuell
- Client-Betriebssystem (Windows, macOS, Linux)
- Client-Benutzerkonto
  - Administrator
  - Standardbenutzer
- Schreibrecht auf die \*.ini-Datei (Auswahlliste)

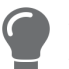

Ein Administrator kann sich diese Faktoren zu nutze machen, um für Anwender einen individuellen Funktionsumfang zusammenzustellen.

Die nachfolgende Tabelle gibt einen Überblick. Sie zeigt die grundsätzlich vorhandenen Funktionen. Zusätzlich werden einzelne Funktionen eventuell nicht oder inaktiv dargestellt, weil

- das UTN-Server-Modell sie nicht unterstützt
- · das angeschlossene USB-Gerät die Funktion nicht unterstützt
- Sicherheitsmechanismen eingerichtet sind

### Tabelle 41: SEH UTN Manager – Funktionsübersicht macOS

|                                         | Globale Auswahlliste |              | Benutzerindividuelle Auswahlliste |                                                 |                                                 |
|-----------------------------------------|----------------------|--------------|-----------------------------------|-------------------------------------------------|-------------------------------------------------|
|                                         | Adminis-<br>trator   | Benutzer     | Adminis-<br>trator                | Benutzer<br>(mit *.ini-<br>Schreib-<br>rechten) | Benutzer<br>(ohne *.ini-<br>Schreib-<br>rechte) |
| Menü                                    |                      |              |                                   |                                                 |                                                 |
| Auswahlliste – Bearbeiten               | $\checkmark$         | ×            | $\checkmark$                      | $\checkmark$                                    | ×                                               |
| Auswahlliste – Exportieren              | $\checkmark$         | x            | $\checkmark$                      | ×                                               | ×                                               |
| Auswahlliste – Aktualisieren            | $\checkmark$         | $\checkmark$ | $\checkmark$                      | $\checkmark$                                    | $\checkmark$                                    |
| UTN-Server – Konfigurieren              | $\checkmark$         | $\checkmark$ | $\checkmark$                      | $\checkmark$                                    | $\checkmark$                                    |
| UTN-Server – IP-Adresse definieren      | $\checkmark$         | $\checkmark$ | $\checkmark$                      | $\checkmark$                                    | $\checkmark$                                    |
| UTN-Server – Auto-Connect aktivieren    | $\checkmark$         | ×            | $\checkmark$                      | ×                                               | ×                                               |
| UTN-Server – USB-Portschlüssel eingeben | $\checkmark$         | ×            | $\checkmark$                      | $\checkmark$                                    | ×                                               |
| UTN-Server – Hinzufügen                 | $\checkmark$         | x            | $\checkmark$                      | $\checkmark$                                    | ×                                               |
| UTN-Server – Entfernen                  | $\checkmark$         | ×            | $\checkmark$                      | $\checkmark$                                    | ×                                               |
| UTN-Server – Aktualisieren              | $\checkmark$         | $\checkmark$ | $\checkmark$                      | $\checkmark$                                    | $\checkmark$                                    |
| Port – Aktivieren                       | $\checkmark$         | $\checkmark$ | $\checkmark$                      | $\checkmark$                                    | $\checkmark$                                    |
| Port – Deaktivieren                     | $\checkmark$         | $\checkmark$ | $\checkmark$                      | $\checkmark$                                    | $\checkmark$                                    |
| Port – Anfordern                        | $\checkmark$         | $\checkmark$ | $\checkmark$                      | $\checkmark$                                    | $\checkmark$                                    |
| Port – Entfernen                        | $\checkmark$         | x            | $\checkmark$                      | ×                                               | ×                                               |
| Port – UTN Aktion erstellen             | $\checkmark$         | $\checkmark$ | $\checkmark$                      | $\checkmark$                                    | $\checkmark$                                    |
| Port – Einstellungen                    | $\checkmark$         | $\checkmark$ | $\checkmark$                      | $\checkmark$                                    | $\checkmark$                                    |

|                                                    | Adminis-<br>trator | Benutzer     | Adminis-<br>trator | Benutzer<br>(mit *.ini-<br>Schreib-<br>rechten) | Benutzer<br>(ohne *.ini-<br>Schreib-<br>rechte) |
|----------------------------------------------------|--------------------|--------------|--------------------|-------------------------------------------------|-------------------------------------------------|
| Schaltflächen                                      |                    |              |                    |                                                 |                                                 |
| Auswahlliste – Aktualisieren                       | $\checkmark$       | $\checkmark$ | $\checkmark$       | $\checkmark$                                    | $\checkmark$                                    |
| Auswahlliste – Bearbeiten                          | $\checkmark$       | ×            | $\checkmark$       | $\checkmark$                                    | ×                                               |
| Port – Aktivieren                                  | $\checkmark$       | $\checkmark$ | $\checkmark$       | $\checkmark$                                    | $\checkmark$                                    |
| Port – Deaktivieren                                | $\checkmark$       | $\checkmark$ | $\checkmark$       | $\checkmark$                                    | $\checkmark$                                    |
| Dialog 'Programm – Optionen'                       |                    |              |                    |                                                 |                                                 |
| Netzwerksuche – Multicastsuche                     | $\checkmark$       | x            | $\checkmark$       | ×                                               | ×                                               |
| Netzwerksuche – Netzwerkbereichsuche               | $\checkmark$       | x            | $\checkmark$       | ×                                               | ×                                               |
| Programm – Programm-Update                         | $\checkmark$       | x            | $\checkmark$       | ×                                               | ×                                               |
| Automatismen –<br>Programmstart (Autostart)        | $\checkmark$       | $\checkmark$ | $\checkmark$       | $\checkmark$                                    | $\checkmark$                                    |
| Automatismen – Auto-Disconnect                     | $\checkmark$       | ×            | $\checkmark$       | ×                                               | ×                                               |
| Auswahlliste – Auswahllisten-Modus                 | $\checkmark$       | ×            | $\checkmark$       | ×                                               | ×                                               |
| Auswahlliste –<br>Automatische Aktualisierung      | $\checkmark$       | ×            | $\checkmark$       | ×                                               | ×                                               |
| Dialog 'Porteinstellungen'                         |                    |              |                    |                                                 |                                                 |
| Automatische Geräteverbindung –<br>Print-On-Demand | $\checkmark$       | ×            | $\checkmark$       | ×                                               | ×                                               |
| Plugin-Modus                                       | $\checkmark$       | x            | $\checkmark$       | ×                                               | x                                               |

Globale Auswahlliste

Benutzerindividuelle Auswahlliste

### 8.5 Index

#### A

Ad-Hoc-Modus 25, 107 Administration E-Mail 17 Fernwartung 17 myUTN Control Center 9 SEH UTN Manager 11 Administrator 72 Angefordertes Zertifikat 77 Anmeldefenster 72 Ansprechpartner 38 Anzeigefeld 45 Fehlercodes 45 Kennung 45 Auswahlliste 48, 59 benutzerindividuell 59 global 59 Auszeichnungen 4 Authentifizierung 82 Auto-Connect 54 Auto-Disconnect 54 Automatische Verbindung 54 Automatismen Auto-Connect 54 Auto-Disconnect 54 Print-On-Demand 55 UTN Aktion 55

### B

Backup 88 BadUSB 76 Benachrichtigungen 42 Benachrichtigungsservice 42 Benutzerindividuelle Auswahlliste 59 Benutzerkonto 72 Administrator 72 Lesezugriff-Benutzer 72 Benutzername 72 Beschreibung 38 Bestimmungsgemäße Verwendung 6 Bestimmungswidrige Verwendung 6 Bonjour 30 BOOTP (Bootstrap Protocol) 20 Broschüren 4 Browser 9

#### С

CA (certification authority) 77 CA-Zertifikat 77 Cipher Suite 70 Client-Zertifikat 77 Compound-USB-Gerät 50, 93

### D

Datei '<Default-Name\_parameter.txt>' 88 Default-Name 93 Defaultzertifikat 77 DHCP (Dynamic Host Configuration Protocol) 20 Display. Siehe Anzeigefeld. DNS (Domain Name Service) 27 Dokumentation 4 Auszeichnungen 4 mitgeltende Dokumente 4 Symbole 4 Downloads 5 Druckauftrag 55

### E

EAP (Extensible Authentication Protocol) 82 FAST (Flexible Authentication via Secure Tunneling) 84 MD5 (Message Digest #5) 82 PEAP (Protected Extensible Authentication Protocol) 83 TLS (Transport Layer Security) 82 TTLS (Tunneled Transport Layer Security) 83 Einstellungen Backup 88 übertragen 88 E-Mail 42 Administration 17 Benachrichtigungen 42 **Ereignis 42** Pop3 31 SMTP 31 Status 42 Ereignis-Benachrichtigung 42 Ethernet-Adresse 93

### F

Fehlercodes 45 Fehlerzustände 45 Fernwartung 17 Firm-/Software 87 Freigabe-Anforderung 53 Frequenzbereich 26, 107

#### G

Garantie 6 Gateway 21 Gerät Ansprechpartner 38 Beschreibung 38 Name 38, 93 Nummer 93 Zeit 37 Gerätenummer 93 Globale Auswahlliste 59

### Н

Haftung 6 Hardware-Adresse 93 HID (Human Interface Device) 76 blockieren 76 Hostname 38, 109 Namensauflösung 27 HTTP/HTTPS 69

#### L

IEEE 802.1X 82 Infrastructure-Modus 25, 107 ini-Datei 59 Schreibrechte 60 INU Control Center 93 IP-Adresse dynamisch 20 IPv4 20 IPv6 23 statisch 20 IP-Ports 73 IPv4 Gateway 21 Netzwerkmaske 21 IPv4-Management-VLAN 34 IPv6 23

**K** Kennung 45 Kommunikationsmodus 25, 107 Konfigurations-Backup 88 Kontakt 5

L Lesezugriff-Benutzer 72 Lizenzen 4 Login 72

M MAC- Adresse 93 Minimal-Variante 13 Mitgeltende Dokumente 4 Multicastsuche 48 myUTN Control Center 9 Bedienung 10 Benutzerkonto 72 verschlüsselte Verbindung 69

### Ν

Netzwerkliste 48 Netzwerkmaske 21 Neustart 86

#### 0

Online Hilfe 4 Open 4 Open Source Lizenzen 4

#### Ρ

Parameter 98 anzeigen 88 bearbeiten 88 Datei 88 laden 89 Listen 98 sichern 88 Standardwerte 90 Passwort 72 verloren 90 Physikalische Adresse 93 PKCS#12-Zertifikat 77

PKI (Public Key Infrastrukturen) 77 POP3 (Post Office Protocol Version 3) 31 Portsperrung 73 Portverbindung 11 aktivieren 50 deaktivieren 52 Print-On-Demand 55 Produktinformationen 4, 5 Punkt-zu-Punkt-Verbindung 50

### Q

Quick Installation Guide 4

### R

Reparatur 6 Reset-Taster 90 Rückmeldung akustisch 44 visuell 45

### S

S/MIME-Zertifikat 77 Schutzmechanismen 66 SD-Karte 88 automatisches Backup 88 Einstellungen übertragen 88 SEH UTN Manager 11, 14, 47, 94 Auswahlliste 59 Funktion 11, 14 Funktionsübersicht 123 installieren 13, 16 Minimal-Variante 13 ohne grafische Oberfläche 62 starten 13, 16 Varianten 13 Vollständige Variante 13 SEH UTN Service 13 Selbstsigniertes Zertifikat 77 Sicherheitshinweise 6 Sicherheitsmaßnahmen 66 Sicherheitsstufe 73 Signaltöne 44 Sitzungs-Timeout 72 Skript 55, 62 SMTP (Simple Mail Transfer Protocol) 31 SNMP Community 28 SNMP (Simple Network Management Protocol) 28 Benutzer 28 Passwort 28 SNMPv1 28 SNMPv3 28 Trap 42 SNTP (Simple Network Time Protocol) 37 SSID (Service Set Identifier) 25, 107 SSL (Secure Sockets Layer) 67, 69, 70 SSL-/TLS-Verbindung 70 Status-E-Mail 42 Svmbole 4

### Т

Taster 90 Restart 86 TCP-Portzugriffskontrolle 73 Ausnahme 73 Testmodus 73 TCP-Zugriff 73 Terminal 62 Testmodus 73 Timeout 72 TLS (Transport Layer Security) 67, 69, 70 Trap 42

#### U

Überwachung 28 Update 87 **USB-Datenübertragung** verschlüsseln 67 USB-Gerät anfordern 53 automatisch trennen 54 automatisch verbinden 54 Automatismen 54 Benutzerzugriff 59 Compound 50, 93 finden 48 HID (Human Interface Device) 76 Statusinformation 58 trennen 52 verbinden 47, 50 Verschlüsselung 67

Zugriff 74 USB-Port 39, 40 aktivieren 50 ausschalten 40 automatisch trennen 54 automatisch verbinden 54 deaktivieren 52 einschalten 40 Gerätezuordnung 74 Name 39 Schlüsselkontrolle 74 Statusinformation 58 Stromzufuhr 40 trennen 52 verbinden 50 Verschlüsselung 67 virtuell 50 Zugriff 74 **USB-Verbindung 41** automatisch 54 automatisch trennen 54 automatisieren 54 herstellen 50 Punkt-zu Punkt 50 Szenearien 55 trennen 52 unverschlüsselt 41 verschlüsseln 41, 67 **UTC 37** UTN Aktion 55 UTN Manager 11 Funktion 14 installieren 16 starten 16 utnm 62 Befehle 62 Rückgabewert 64 Syntax 62 UTN-Port 41, 73 SSL-Port 41 unverschlüsselt 41 verschlüsseln 41 UTN-SSL-Port 67 UTN-Zugriff 73 V

Verbindung

myUTN Control Center 69 verschlüsseln 69 Verschlüsselung 67 **Cipher Suite 70** E-Mail 70 HTTP 70 POP3 70 Protokoll 70 SMTP 70 SSL/TLS 67 Stärke 70 Stufe 70 **USB-Verbindung 70** Webzugang 70 Versionsnummer 87 Virtuelle USB-Ports 50 VLAN (Virtual Local Area Network) 34 IPv4-Client-VLAN 35 IPv4-Management-VLAN 34 **USB-Ports 34** Vollständige Variante 13 W Warnhinweise 6 Wartung 85 Website 5 Werkseinstellung 90 WLAN 25 Authentifizierungsmethode 26 Kanal 26 Modus 25 Netzwerkname 25 Roaming 25 SSID 25 Standards 25 Verschlüsselungsmethode 26

### Ζ

Zeit-Server 37 Zeitzone 37 Zeroconf 20 Zertifikat 77 Anforderung 79 angefordertes 77 anzeigen 77 CA 77

Client 77 Default 77 erstellen 78 löschen 81 PKCS#12 77 S/MIME 77 selbstsigniert 77 Verwaltung 77 Zertifizierungsstelle 77 Zugriff auf USB-Geräte 74 Zurücksetzen 90 Fernzugriff 90 Taster 90